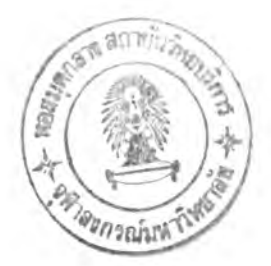

# บทที่ 4

# การออกแบบระบบสารสนเทศสนับสนุนการออกแบบแบบประกันชีวิต

การออกแบบระบบสารสนเทศสำหรับสนับสนุนการออกแบบแบบประกันชีวิต จะใช้ข้อมูลที่ได้มาจาก การศึกษาวิเคราะห์ และจากการสังเกตการณ์ขั้นตอนการดำเนินงานของระบบงานเดิม รวมทั้งมีโอกาสได้ สัมภาษณ์ถึงขั้นตอนการปฏิบัติงานของบุคลากรและคณะทำงานออกแบบในหน่วยงานที่เกี่ยวข้องอย่างละเอียด หลังจากนั้นได้ทำการวิเคราะห์ถึงความต้องการใช้สารสนเทศ เพื่อช่วยสนับสุนการออกแบบแบบประกันชีวิตแล้ว นำผลการศึกษาวิเคราะห์มาทำการออกแบบระบบไว้ดังนี้

- 4.1 การออกแบบกระบวนการ (Process Design)
- 4.2 การออกแบบการนำเข้าข้อมูล (Input Design)
- 4.3 การออกแบบผลลัพธ์ (Output Design)
- 4.4 การออกแบบส่วนประสานงานผู้ใช้ (User Interface Design)
- 4.5 การออกแบบรหัสข้อมูล (Code Design)
- 4.6 การออกแบบฐานข้อมูล (Database Design)
- 4.7 การออกแบบระบบรักษาความปลอดภัยในการใช้งาน (Program Security Control Design)
- 4.8 การออกแบบระบบผู้ใช้บริการและผู้ให้บริการ (Client/Server Design)

ในการออกแบบกระบวนการของแต่ละงานจะอาศัยแผนภาพการเคลื่อนไหวของข้อมูล (Data Flow Diagram(DFD)) มาเป็นเครื่องมือช่วยในการออกแบบกระบวนการออกแบบแบบประกันชีวิต โดยใช้สัญลักษณ์ และสื่อความหมาย ตามที่ได้กล่าวมาแล้วใน บทที่ 3

จากการศึกษาและวิเคราะห์ระบบงานออกแบบแบบประกันชีวิต ผู้วิจัยได้ทำการออกแบบกระบวนการ ของระบบสารสนเทศสำหรับสนับสนุนการออกแบบแบบประกันชีวิต โดยมีแผนภาพรวม (Context Diagram) ดัง แสดงในรูปที่ 4.1

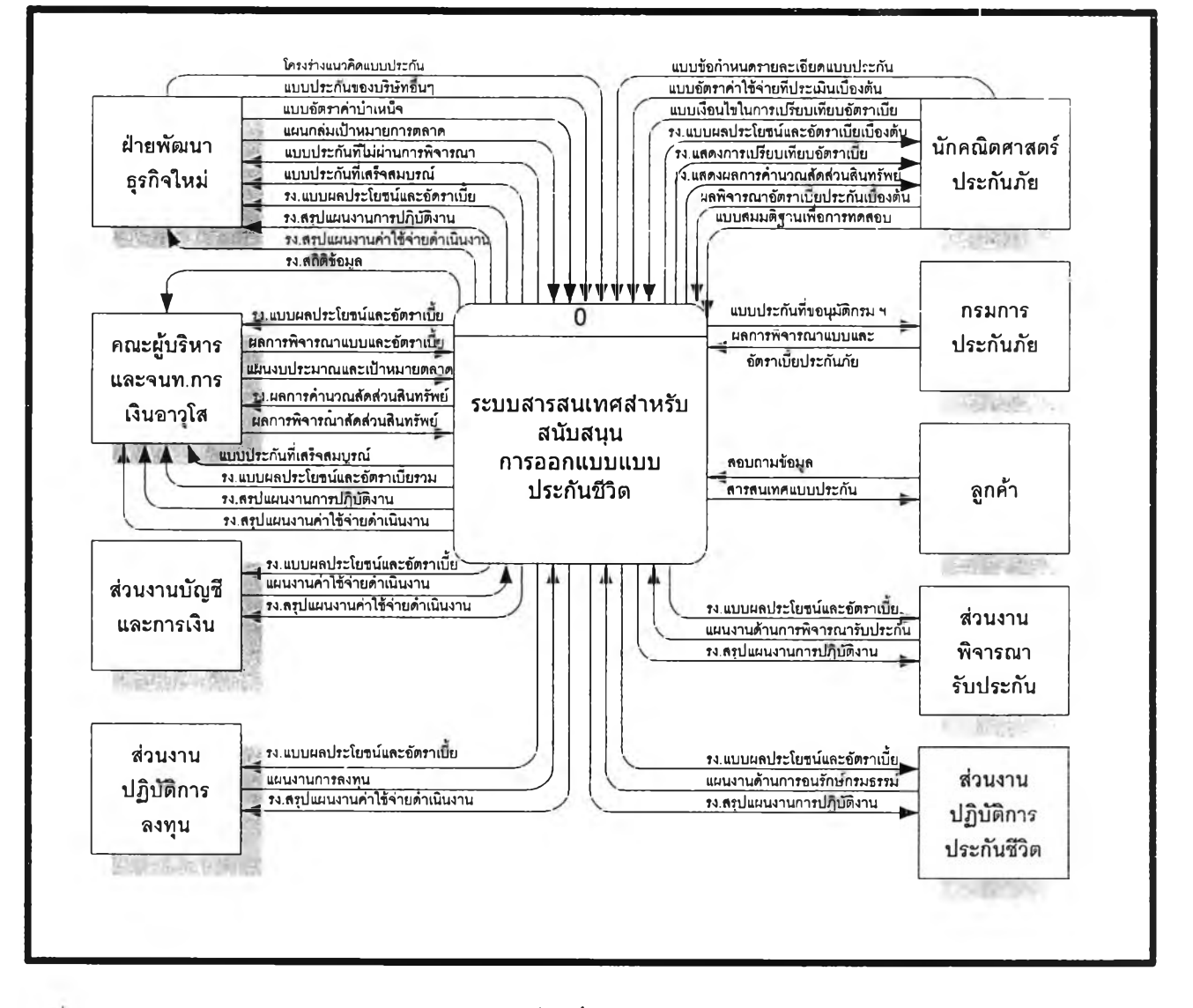

รูปที่ 4.1 แสดงภาพรวมของการส่งผ่านข้อมูลรายละเอียดที่เกิดขึ้นของระบบสารสนเทศสำหรับสนับสนุนการออกแบบแบบประกันชีวิต

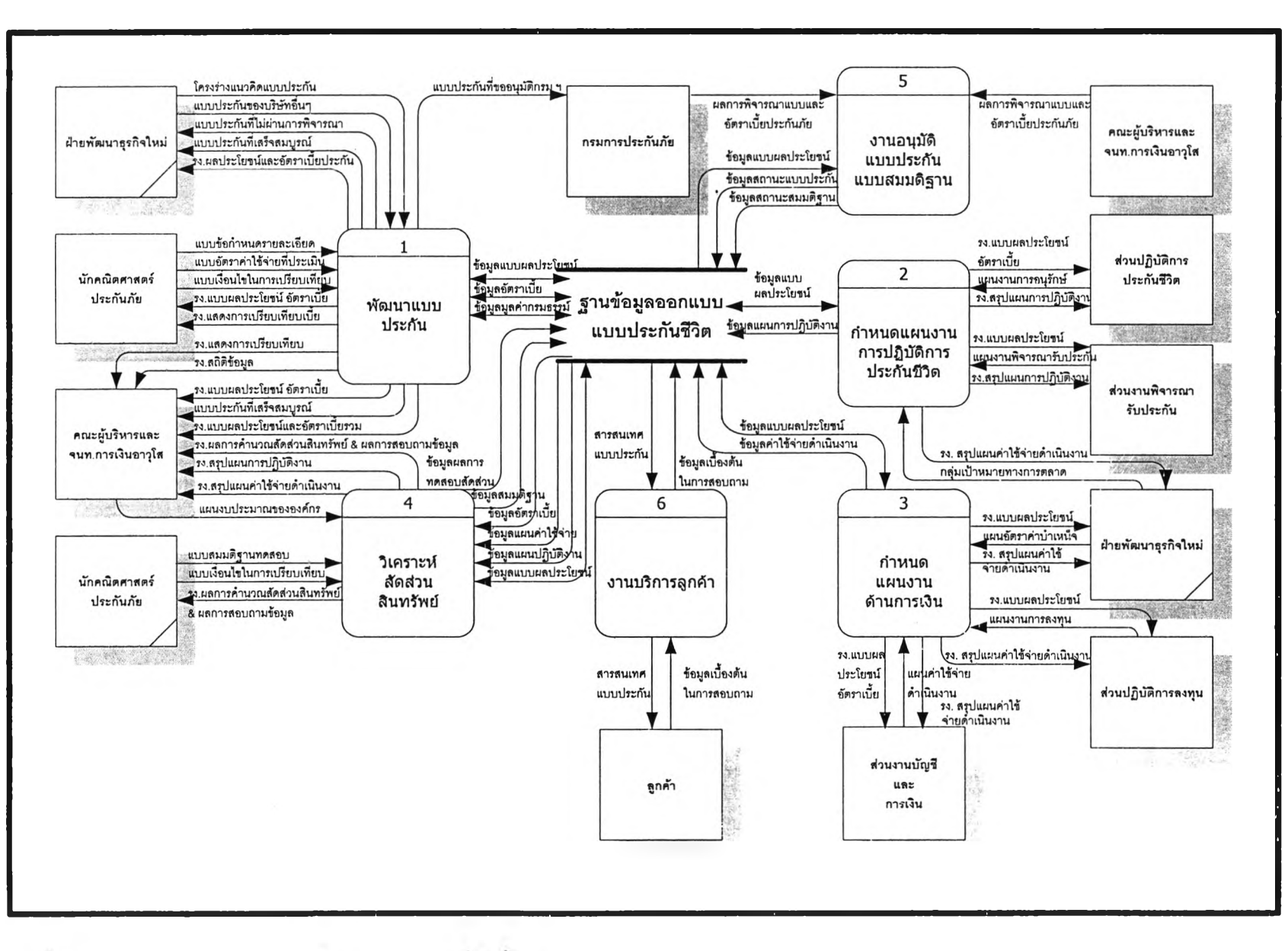

30

ราไท่ 4.2 แสดงภาพรวมของการส่งผ่านข้อมูลรายละเอียดที่เกิดขึ้นของกระบวนการออกแบบแบบประกันชีวิต

4.1.1 การออกแบบกระบวนการงานพัฒนาแบบประกัน ในขั้นตอนของการพัฒนาแบบประกัน ประกอบด้วยงานย่อย ๆ 7 งานดังรายละเอียดดังนี้

 งานบันทึกข้อมูลรูปแบบของการประกัน หลังจากที่โครงร่างแบบประกันได้ผ่านการ พิจารณาวิเคราะห์และเห็นสมควรให้จัดทำเป็นแบบประกัน ก็จะนำข้อมูลที่รวบรวมได้มาบันทึกเข้าระบบ โดยใน ขณะที่บันทึกข้อมูลก็จะมีการตรวจสอบความถูกต้องของข้อมูลที่บันทึกให้ถูกต้องและครบถ้วนเป็นไปตามหลัก เกณฑ์ของประเภทของการประกันชีวิต แบบประกันพื้นฐาน รวมไปถึงรูปแบบของความคุ้มครองและผล ประโยชน์ที่จะกำหนด

2) งานคำนวณเบี้ยประกันสุทธิ มูลค่ากรมธรรม์และมูลค่าเงินสำรอง เป็นการนำข้อ มูลที่ได้มาทำการคำนวณหาเบี้ยประกันสุทธิหรือต้นทุนของวัตถุดิบ ตามข้อกำหนดและหลักการคำนวณทาง คณิตศาสตร์ประกันภัย แล้วนำข้อมูลแบบประกันและผลอัตราเบี้ยประกันสุทธิที่ได้คำนวณได้บันทึกข้อมูลลง แฟ้มข้อมูล หลังจากนั้นก็จะนำข้อมูลอัตราเบี้ยประกันสุทธิที่ได้มาเป็นข้อมูลในการคำนวณหามูลค่ากรมธรรม์ ซึ่งจะประกอบไปด้วย มูลค่าที่เป็นเงินสดของกรมธรรม์ มูลค่าขยายเวลา มูลค่าเวนคืนกรมธรรม์ และมูลค่าเงิน สำรองตามลำดับ ซึ่งจะแปรผันไปตามปีกรมธรรม์ของแต่ละกลุ่มอายุของผู้เอาประกัน พร้อมกับบันทึกข้อมูลลง แฟ้มข้อมูลไว้ เพื่อเรียกใช้งานในลำดับขั้นตอนต่อไป

3) งานบันทึกข้อมูลแบบค่าใช้จ่ายที่ประเมินล่วงหน้า เป็นการนำแบบเอกสารข้อกำหนด รายละเอียดแบบค่าใช้จ่ายที่ประเมินเบื้องต้นได้ผ่านการพิจารณาวิเคราะห์ และเห็นสมควรให้จัดทำเป็นแบบ อัตราค่าใช้จ่ายที่จะใช้นำไปคำนวณหาอัตราค่าใช้จ่ายดำเนินงานที่บวกเพิ่ม ก็จะนำข้อมูลที่รวบรวมได้มาบันทึก เข้าระบบ โดยในขณะที่บันทึกข้อมูลก็จะมีการตรวจสอบความถูกต้องของข้อมูลที่บันทึกให้ถูกต้องและครบถ้วน เป็นไปตามหลักเกณฑ์ของประเภทและแบบของการประกันชีวิต พื้นฐาน รวมไปถึงให้สอดคล้องกับรูปแบบของ การประกันและแบบความคุ้มครองที่กำหนด ซึ่งจะแปรผันไปตามกลุ่มอายุของผู้เอาประกัน

4) งานคำนวณอัตราเบี้ยประกันรวม เป็นการนำข้อมูลที่ได้จากการบันทึกมาทำการ คำนวณหาอัตราค่าใช้จ่ายดำเนินงานที่บวกเพิ่มตลอดอายุกรมธรรม์ ตามข้อกำหนดและหลักการคำนวณทาง คณิตศาสตร์ประกันภัย และนำอัตราค่าใช้จ่ายดำเนินงานที่บวกเพิ่มและอัตราเบี้ยประกันสุทธิซึ่งเป็นอัตราต้น ทุนของวัตถุดิบตามข้อกำหนด และคุณสมบัติของแบบของการประกันแล้วมาเป็นข้อมูลในการคำนวณหาอัตรา เบี้ยประกันภัยรวม พร้อมกับจัดเก็บข้อมูลอัตราเบี้ยประกันสุทธิ อัตราค่าใช้จ่ายดำเนินงานบวกเพิ่ม และ อัตรา ค่าใช้จ่ายที่ประเมินเบื้องต้น ที่ได้บันทึกข้อมูลลงแฟ้มข้อมูลไว้เพื่อที่จะใช้เป็นข้อมูลต้นแบบในการวิเคราะห์ค่าลัด ส่วนสินทรัพย์ เพื่อหาจุดคืนทุนของแบบประกันภายใต้ข้อกำหนดของอัตราค่าใช้จ่ายที่ประเมินเบื้องต้นและอัตรา ค่าใช้จ่ายในการดำเนินงานบวกเพิ่มที่คำนวณได้ต่อไป

5) <mark>งานพิมพ์รายงานของแบบประกัน เป็นการนำ</mark>ข้อมูลในแฟ้มข้อมูลที่บันทึกไว้มาจัดทำ เป็นรายงานเพื่อที่จะนำไปเป็นเอกสารอ้างอิงและนำเสนอต่อผู้บริหารของบริษัทและผู้เกี่ยวข้องกับการออกแบบ เพื่อดำเนินการต่อไป 6) งานบันทึกข้อมูลเงื่อนไขการเปรียบเทียบอัดราเบี้ยประกันที่คำนวณได้ เป็นขั้นตอน ของนำข้อมูลอัตราเบี้ยประกันที่คำนวณได้มาทำการเปรียบเทียบ โดยนักคณิตศาสตร์ประกันภัยจะเป็นผู้กำหนด เงื่อนไขหรือรูบแบบที่ต้องการจะเปรียบเทียบโดยใช้ข้อมูลอ้างอิงจากแบบประกันเดิมที่เป็นสินค้าของบริษัท

7) วิเคราะห์เปรียบเทียบ เป็นการนำข้อมูลที่ได้ไปทำการคำนวณตามข้อกำหนดและเงื่อน ไขแบบวิธีการเทดสอบที่เลือกใช้และนำผลที่ได้มาเปรียบเทียบ เพื่อที่จะได้หาแบบที่มีจัดคุ้มทุนมากที่สุดและทำ การปรับลดหรือเพิ่มอัตราเบี้ยให้อยู่ในระดับที่เหมาะสมหรือตามความต้องการ เมื่อได้ข้อมูลดังกล่าวสมบูรณ์ ครบถ้วนตามข้อกำหนดแล้ว ก็จะทำการบันทึกข้อกำหนดเงื่อนไขและผลลัพธ์ที่ได้จากการเบรียบเทียบอัตราเบี้ย ประกันข้อกำหนดลงแฟ้มข้อมูล เพื่อใช้อ้างอิงในขั้นตอนของการเปรียบเทียบอัตราเบี้ยประกันต่อไป

โดยที่การส่งผ่านข้อมูลที่เกิดขึ้นและงายละเอียดของกระบวนการของการพัฒนาแบบประกันชีวิตที่ออก แบบนำเสนอได้ดังรูปที่ 4.3

4.1.2 การออกแบบกระบวนการงานกำหนดแผนงานการปฏิบัติงาน ก็จะเป็นขั้นตอนของการ กำหนดแผนงานด้านการปฏิบัติการประกันชีวิต โดยจะซึ่งจะถูกกำหนดขึ้นด้วยความร่วมมือและประสานงาน ของส่วนงานต่างๆที่เกี่ยวข้อง เช่น ฝ่ายพัฒนาธุรกิจ ส่วนงานพิจารณารับประกัน ส่วนปฏิบัติการประกันชีวิต ภายใต้ข้อกำหนดและเงื่อนไขของแบบประกัน โดยจะเป็นการกำหนดนโยบายแผนการปฏิบัติการประกันชีวิตที่ จะควบคุมให้การปฏิบัติงานในการพิจารณารับประกันผู้เอาประกันใหม่ และการให้บริการผู้เอากรมธรรม์หลังการ ขายเป็นไปตามเป้าหมายที่กำหนดไว้ เพื่อเพิ่มความเข้มงวดในเกณฑ์การคัดเลือกผู้เอาประกัน พยายามหลีก เลี่ยงและลดความเสี่ยงจากการเสียชีวิตของผู้เอาประกันอางคนกายในระยะเวลาเอาประกัน ซึ่งนั้นก็คือรายจ่ายของ บริษัท ขณะเดียวกันก็พยายามอนุรักษ์ให้ผู้เอาประกันยังคงสภาพผลบังคับของกรมธรรม์มากที่สุดซึ่งนั้นก็คือราย รับของบริษัท เพื่อใช้เป็นข้อมูลประกอบการประมาณการณ์รายรับและรายจ่ายที่จะเกิดขึ้นและนำไปประกอบ การคำนวณสัดส่วนสินทรัพย์ต่อไป ในขั้นตอนของงานกำหนดแผนงานการปฏิบัติงานนี้อาจจะต้องมีการปรับปรุง แบบแผนงานมากกว่าหนึ่งครั้ง ทั้งนี้ก็เพื่อที่จะให้ผลจากการคำนวณสัดส่วนสินทรัพย์ที่ได้แสดงให้เห็นว่าแบบ ประกันที่ออกแบบมีความยุติธรรมและมีความมั่นคงทางด้านการเงินและสามารถแข่งขันกับบริษัทอื่นๆได้ ที่ สำคัญคือต้องสามารถปฏิบัติตามได้

4.1.3 การออกแบบกระบวนการงานกำหนดแผนงานทางด้านการเงิน ก็จะเป็นขั้นตอนของการ กำหนดแผนงานด้านการเงินโดยจะซึ่งจะถูกกำหนดขึ้นด้วยความร่วมมือ และประสานงานของส่วนงานต่างๆที่ เกี่ยวข้อง เช่น ฝ่ายการลงทุน ฝ่ายบัญชีและการเงิน ผู้บริหารและเจ้าหน้าที่การเงินอาวุโส ฝ่ายการตลาด ภายใต้ ข้อกำหนดและเงื่อนไขของแบบประกัน โดยจะเป็นการประมาณการค่าใช้จ่ายที่คาดว่าจะเกิดขึ้นตลอดอายุ กรมธรรม์ล่วงหน้า เพื่อใช้เป็นข้อมูลประเมินรายจ่ายที่จะเกิดขึ้นและนำไปประกอบการคำนวณสัดส่วนสินทรัพย์ ต่อไป ในขั้นตอนของงานกำหนดแผนงานด้านการเงินนี้อาจจะต้องมีการปรับปรุงแบบแผนงานมากกว่าหนึ่งครั้ง ทั้งนี้ก็เพื่อที่จะให้ผลจากการคำนวณสัดส่วนสินทรัพย์ที่ได้ แสดงให้เห็นว่าแบบประกันที่ออกแบบมีความยุติธรรม และมีความมั่นคงทางด้านการเงินและสามารถแข่งขันกับบริษัทอื่นๆได้ ที่สำคัญคือต้องสามารถปฏิบัติตามได้

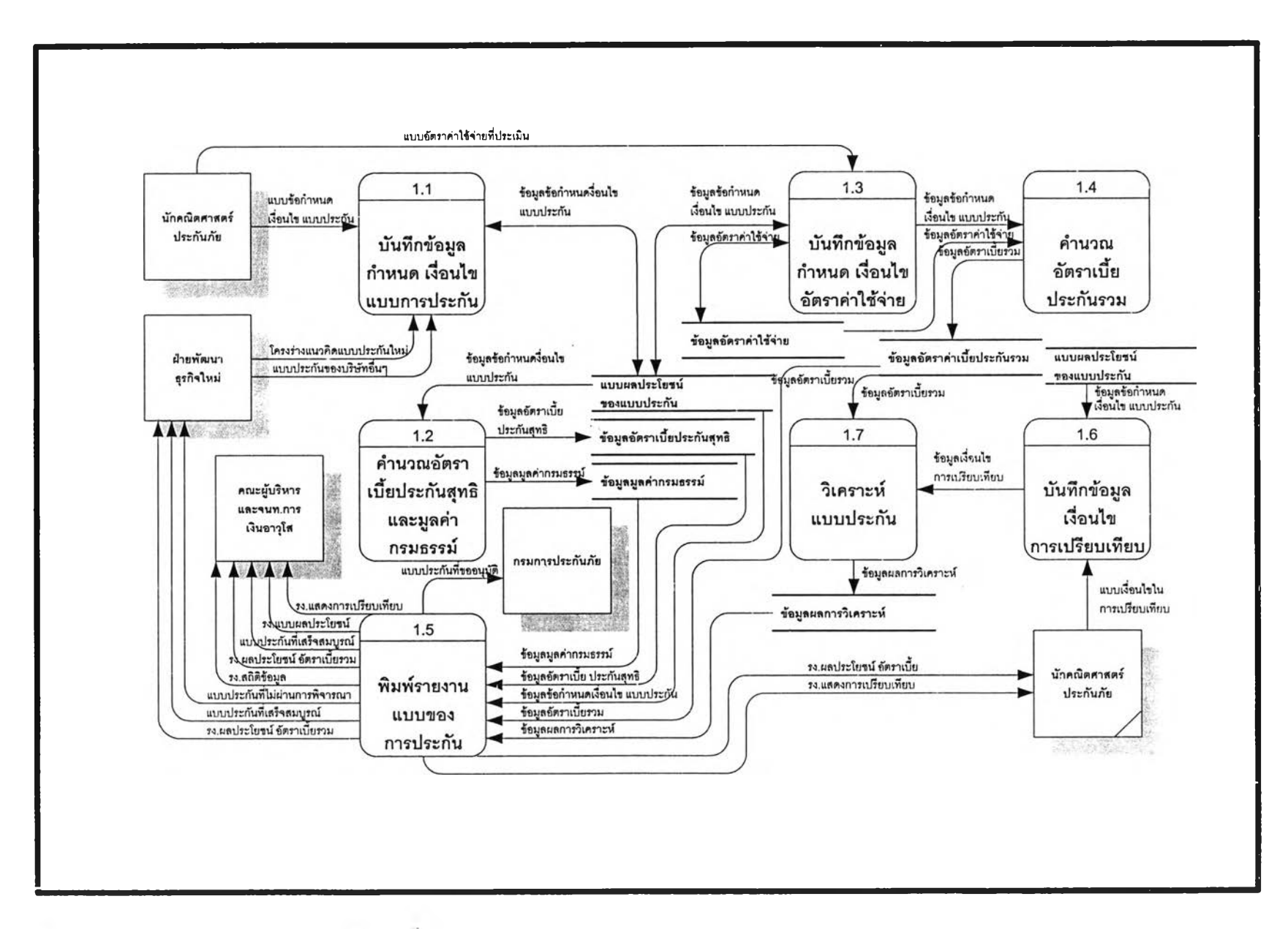

4.1.4 การออกแบบกระบวนการงานวิเคราะห์สัดส่วนสินทรัพย์ของแบบประกันที่ออกแบบ ใน ขั้นตอนของการวิเคราะห์สัดส่วนสินทรัพย์ของแบประกันที่ผ่านการพัฒนาแบบประกันมาประกอบด้วยงานย่อย 5 งานดังรายละเอียดดังนี้

 งานบันทึกข้อมูลรายละเอียดแบบสมมติฐาน เป็นขั้นตอนของการนำข้อมูลที่ได้มา บันทึกเข้าระบบ โดยในขณะที่บันทึกข้อมูลก็จะมีการตรวจสอบความถูกด้องของข้อมูลที่บันทึกให้ถูกต้อง และ ครบถ้วนเป็นไปตามหลักเกณฑ์ของประเภทของการประกันชีวิต แบบประกันพื้นฐาน รวมไปถึงรูปแบบของความ คุ้มครองและผลประโยชน์ที่จะกำหนด พร้อมกับจัดเก็บข้อมูลที่ผ่านการตรวจสอบลงแฟ้มข้อมูลเพื่อใช้เป็นข้อมูล อ้างอิงในขั้นตอนของการคำนวณลัดส่วนสินทรัพย์ต่อไป

2) งานคำนวณสัดส่วนสินทรัพย์ เป็นขั้นตอนของการนำข้อมูลอัตราเบี้ยประกันที่ผ่านการ พิจาณาเบื้องด้นที่ได้รับจากขั้นตอนของงานพัฒนาแบบประกัน และข้อมูลแบบสมมติฐานที่กำหนดมาทำการ คำนวณหาสัดส่วนสินทรัพย์ และจุดคืนทุนของแบบประกัน พร้อมกับจัดเก็บข้อมูลที่ได้จากการคำนวณลงแฟ้ม ข้อมูลเพื่อใช้เป็นข้อมูลอ้างอิงในขั้นตอนของการทำรายงานและสอบถามข้อมูลต่อไป

 3) งานบันทึกข้อมูลเงื่อนไขในการเปรียบเทียบแบบประกัน เป็นขั้นตอนของการบันทึก ข้อมูลข้อกำหนดและเงื่อนไขที่ใช้จะใช้ในการเปรียบเทียบสัดส่วนสินทรัพย์และจุดคืนทุนของแบบประกัน เพื่อหา อัตราเบี้ยประกันและสมมติฐานแผนการดำเนินงานที่เหมาะสมและดีที่สุด

4) งานวิเคราะห์เปรียบเทียบแบบประกัน เป็นขั้นตอนของการนำสัดส่วนสินทรัพย์ของ แบบประกันมาทำการเปรียบเทียบกัน เพื่อที่จะตัดสินว่าแบบประกันที่กำลังพัฒนาออกแบบตามข้อกำหนดของ แบบประกันภายใต้อัตราค่าใช้จ่ายดำเนินงานที่บวกเพิ่ม และอัตราเบี้ยประกันที่ได้มีความเหมาะสมเพียงไร สามารถเพิ่มสินทรัพย์และหนี้สินให้แก่บริษัทได้อย่างไร โดยการเปรียบเทียบเงินสำรองประกันภัยกับสัดส่วนสิน ทรัพย์ ถ้าช่วงเวลาที่เริ่มจะมีสัดส่วนเงินเกินค่อนข้างยาว นักคณิตศาสตร์ประกันภัยก็สามารถที่จะเปลี่ยนแปลง สมมุติฐานที่ใช้ในการคำนวณสัดส่วนสินทรัพย์ หากการเปลี่ยนแปลงนั้นสมเหตุสมผลทางด้านคณิตศาสตร์ ประกันภัย ก็สามารถที่จะเพิ่มอัตราเบี้ยประกัน หรือลดมูลค่าเงินสดหรือลดเงินปันผลตามกรมธรรม์ หรือลดกำไร

5) งานจัดทำรายงาน เป็นขั้นตอนของการคำนวณสัดส่วนสินทรัพย์แล้วก็จะนำข้อมูลใน แฟ้มข้อมูลที่บันทึกไว้มาจัดทำเป็นรายงาน เพื่อที่จะนำไปเป็นเอกสารอ้างอิงและนำเสนอต่อผู้บริหารของบริษัท และผู้เกี่ยวข้องกับการออกแบบเพื่อดำเนินการพิจราณาและอนุมัติต่อไป

การส่งผ่านข้อมูลที่เกิดขึ้นและรายละเอียดของกระบวนการของการวิเคราะห์สัดส่วนสินทรัพย์ที่ออก แบบนำเสนอได้ดังรูปที่ 4.4

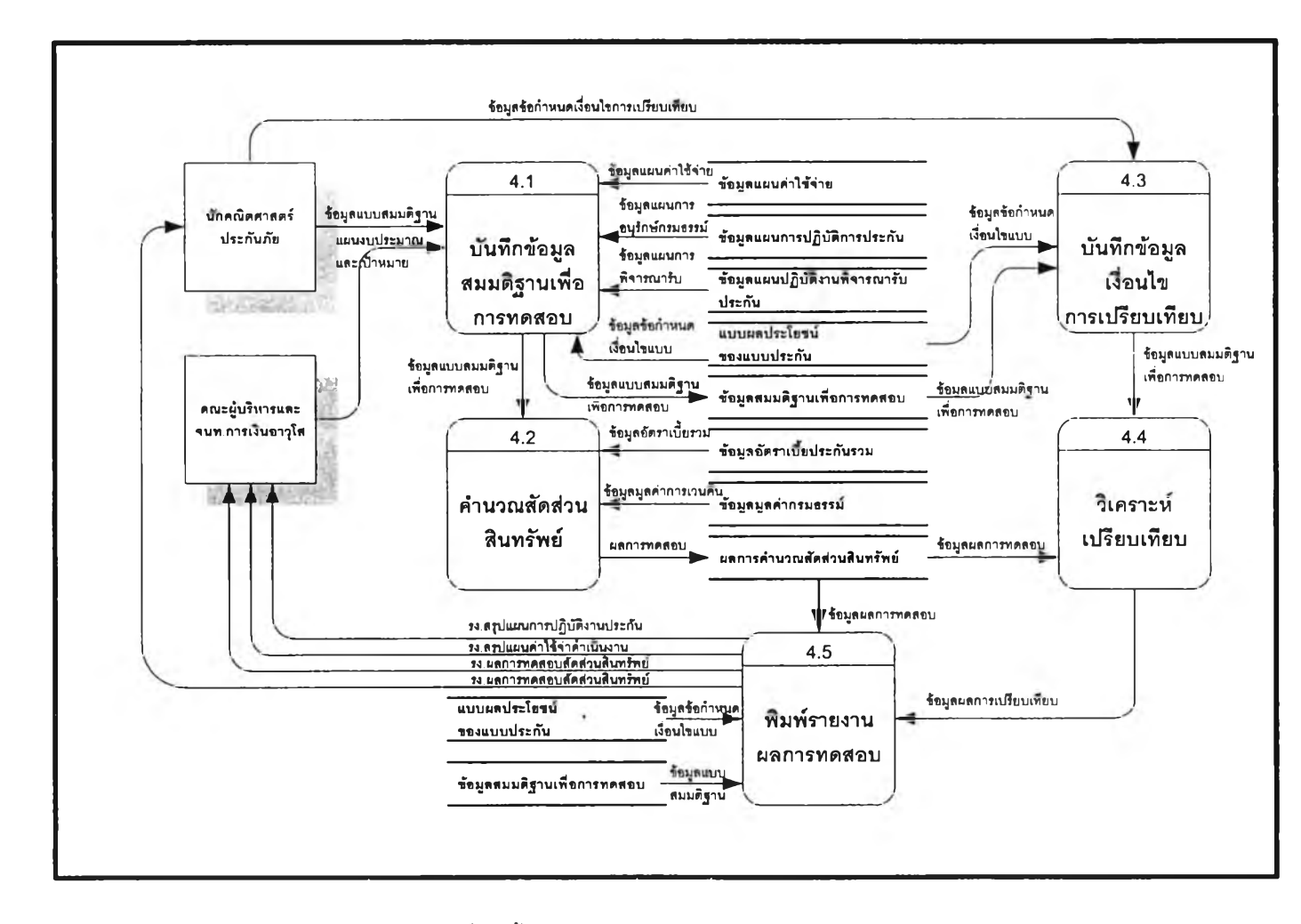

รูปที่ 4.4 แสดงภาพรวมของการส่งผ่านข้อมูลที่เกิดขึ้นและรายละเอียดของกระบวนการวิเคราะห์สัดส่วนสินทรัพย์

. I 20304894

4.1.5 การออกแบบกระบวนการงานอนุมัติแบบประกัน จะเป็นขั้นตอนของการพิจารณา วิเคราะห์อัตราเบี้ยประกัน ภายใต้ข้อกำหนดของแบบประกันและอัตราค่าใช้จ่ายดำเนินงานที่กำหนดขึ้น เพื่อ วินิจฉัยและตรวจสอบว่าเป็นไปตามหลักการเอกสิทธิ์และเงื่อนไข ข้อตกลงของกรมการประกันภัยหรือไม่ ซึ่งจะ ตัดสินโดยนายทะเบียนของกรมการประกันภัย หลังจากผ่านขั้นตอนการพิจารณาแล้วก็จะนำผลที่ได้มาบันทึก เข้าระบบเพื่อดำเนินการปรับสถานะของแบบประกัน หากได้รับการอนุมัติเห็นซอบก็จะจัดเป็นผลผลิตสินค้าตัว ใหม่ที่พร้อมจัดจำหน่ายสู่ผู้บริโภค แต่ถ้าไม่ได้รับอนุมัติและต้องมีการปรับปรุงเพิ่มเติมก็จะนำกลับมาปรับปรุง แก้ไขข้อบกพร่อง โดยเริ่มตั้งแต่กระบวนการงานพัฒนาแบบประกันใหม่อีกครั้ง

4.1.6 การออกแบบกระบวนการงานบริการลูกค้า จะเป็นงานที่ให้บริการข้อมูลสารสนเทศแบบ ประกันของบริษัทที่จัดจำหน่ายแก่ลูกค้าและผู้ที่สนใจทั่วไป โดยสามารถที่จะกำหนดเงื่อนไขและขอบเขตในการ สอบถามตามที่ต้องการได้ โดยบันทึกเงื่อนไขเข้าระบบและจะแสดงผลที่ได้ ทั้งทางจอภาพและเครื่องพิมพ์

4.2 การออกแบบการนำเข้าข้อมูลของระบบ (Input Design)

การออกแบบข้อมูลเข้าของระบบจะคำนึงถึงความสะดวกของผู้ใช้ระบบงาน โดยข้อมูลที่สามารถจะ แทนด้วยรหัสได้ก็จะมีการออกแบบให้ไส่ข้อมูลโดยใช้รหัสข้อมูล และเพื่อความถูกต้องและสะดวกกับผู้ใช้ระบบก็ จะมีการถอดรหัสข้อมูล (Decode) เพื่อให้ผู้ใช้สามารถทราบว่าการป้อนข้อมูลถูกต้องหรือไม่ และมีปุ่มช่วยใน การบันทึกข้อมูล ซึ่งจะแสดงรายการของรหัสข้อมูลสำหรับผู้ใช้ระบบที่ไม่แน่ใจหรือไม่สามารถจำรหัสข้อมูลได้ และหากมีข้อมูลของรหัสมากผู้ใช้ก็สามารถค้นหารหัสข้อมูลได้

ในการออกแบบหน้าจอสำหรับการนำเข้าข้อมูลจะแบ่งหน้าจอออกเป็น 3 ส่วนดังนี้

 ส่วนที่ 1 เป็นส่วนที่อยู่ด้านบนสุดของหน้าจอ ในส่วนนี้จะแสดงรายการเมนูการทำงานของระบบที่ ผู้ใช้งานสามารถที่จะกดปุ่มเลือกการทำงานได้ตามต้องการ

 ส่วนที่ 2 เป็นส่วนที่แสดงหรือใส่ข้อมูล ส่วนนี้จะอยู่ส่วนกลางของจอภาพเป็นส่วนที่แสดงข้อมูลใน ระบบหรือบันทึกข้อมูลเข้าสู่ระบบ

 ส่วนที่ 3 เป็นส่วนที่อยู่ด้านล่างสุดของจอภาพ เป็นส่วนที่แสดงถึงสถานะของการทำงานของผู้ใช้ ระบบ

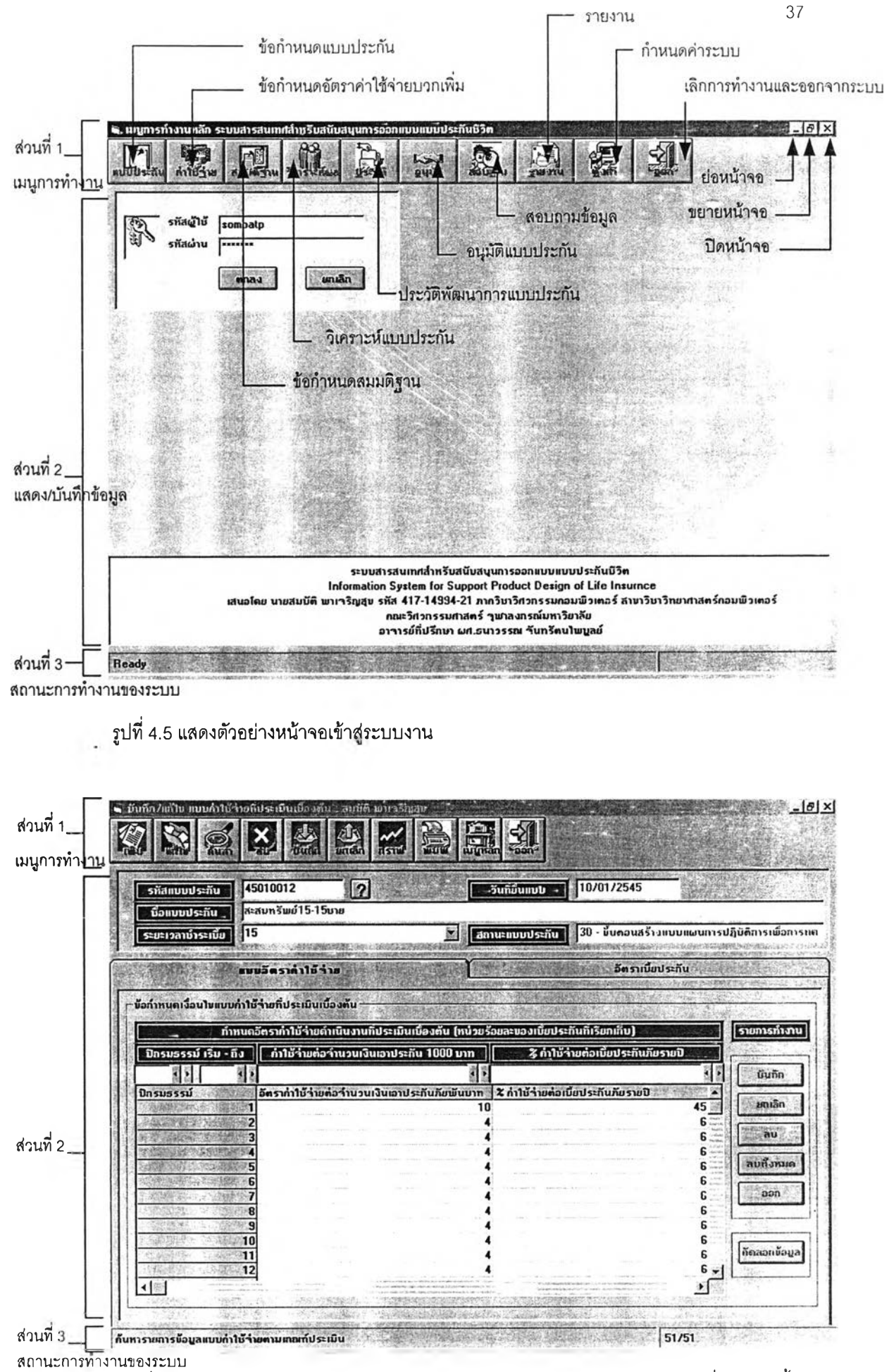

รูปที่ 4.6 แสดงตัวอย่างหน้าการนำเข้าข้อมูล ส่วนบันทึกแก้ไข ข้อมูลแบบค่าใช้จ่ายที่ประเมินเบื้องต้น

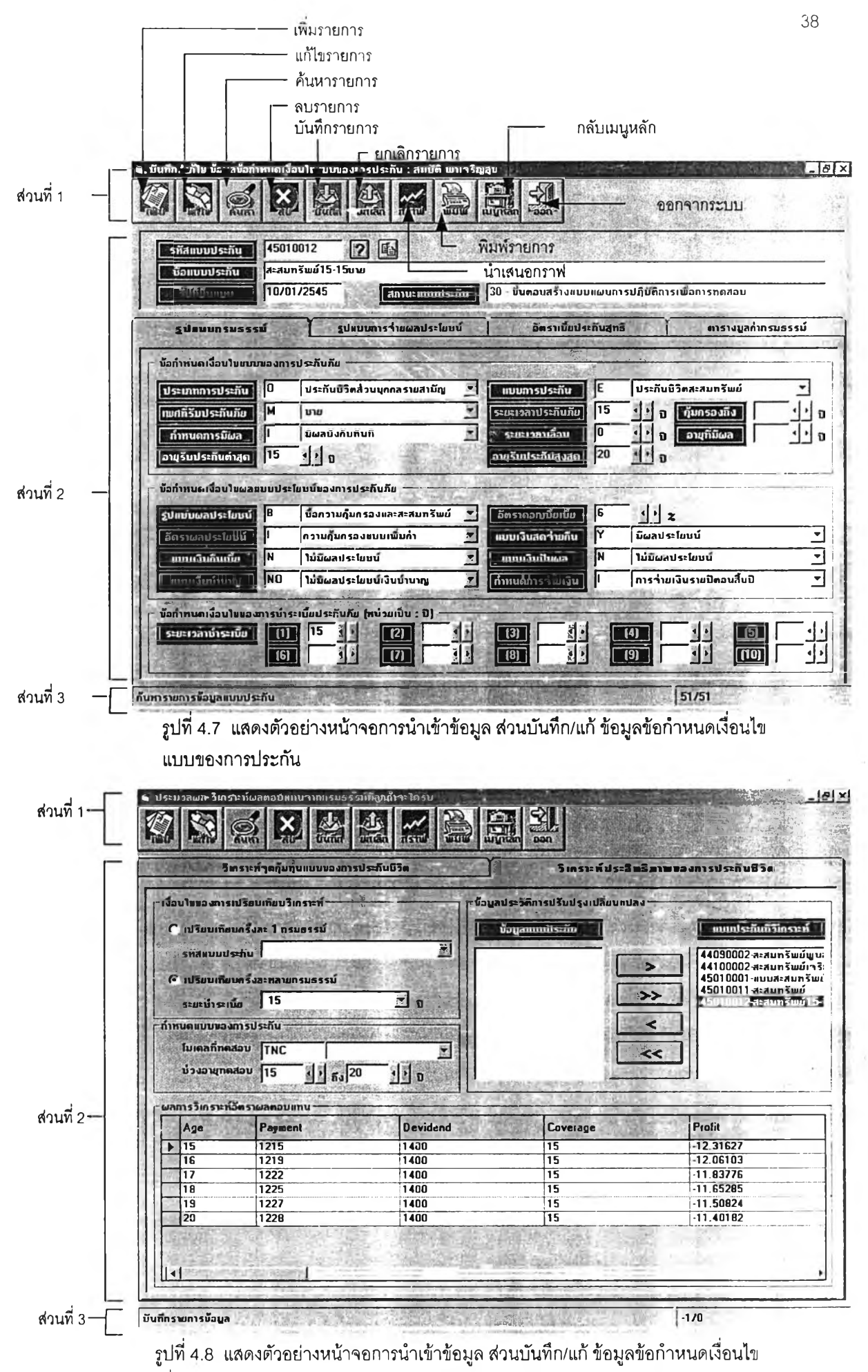

เพื่อการวิเคราะห์ผล แบบของการประกัน

เมื่อผู้ใช้งานได้เลือกการทำงานตามที่ต้องการ ระบบก็จะแสดงหน้าจอการทำงานเพื่อรอรับคำสั่งต่อ ซึ่ง ผู้ใช้งานก็จะต้องระบุอีกครั้งว่าต้องการที่จะทำอะไรกับงานที่เลือก เคอร์เซอร์ก็จะให้อยู่ที่ตำแหน่งที่ผู้ใช้สามารถจะ ป้อนข้อมูลลงไปได้โดยจะมีแถบแสงแสดงถึงความกว้างของเขตข้อมูล เมื่อผู้ใช้ใส่ข้อมูลแล้ว แถบแสงก็จะเคลื่อน ไปยังตำแหน่งของเขตข้อมูลต่อ ๆ ไป เนื่องจากในกระบวนการของการออกแบบแบบประกันซีวิต จะมี ลักษณะการดำเนินงานที่เป็นขั้นตอน กล่าวคือผู้ใช้จะต้องทำรายการกำหนดเงื่อนไขแบบความคุ้มครองก่อน แล้ว จึงทำรายการกำหนดเงื่อนไขแบบค่าใช้จ่ายที่ประเมินเบื้องต้นและทำรายการกำหนดแบบเงื่อนไขแผนงานสมมติ ฐานเพื่อการทดสอบสัดส่วนสินทรัพย์และงานอนุมัติแบบประกันตามลำดับ จึงเห็นได้ว่าข้อมูลในระบบงานมี ความเกี่ยวพันกันเป็นลูกโซ่ ดังนั้นเพื่อความสะดวกและรวดเร็วต่อผู้ใช้งานในการบันทึกข้อมูลในแต่ละขั้นตอน จะมีการนำข้อมูลรายการที่รอหรือจะทำงานในขั้นตอนต่อ ๆ ไป มาแสดงให้ผู้ใช้ได้พิจารณาเลือกรายการข้อมูลมา ทำงานได้ตามต้องการ

4.3 การออกแบบผลลัพธ์ (Output Design)

การพัฒนาระบบสารสนเทศสำหรับสนับสนุนการออกแบบแบบประกันชีวิต โดยการนำคอมพิวเตอร์เข้า มาช่วยงาน ผู้วิจัยได้ออกแบบและนำเสนอข้อมูลสารสนเทศใน 2 รูปแบบ คือ ระบบสามารถแสดงผลลัพธ์การสืบ ค้นและประมวลผลจอภาพและขณะเดียวกันผู้ใช้ก็สามารถที่จะเลือกสั่งแสดงผลทางเครื่องพิมพ์ได้

4.3.1 ผลลัพธ์ที่แสดงจอภาพ ประกอบด้วย รายละเอียดดังต่อไปนี้

้ผู้วิจัยได้ออกแบบให้การสืบค้นและแสดงผลเพื่อรองรับการทำงานของผู้ใช้ 2 กลุ่ม

กลุ่มที่ 1 เป็นกลุ่มผู้ใช้ที่มีหน้าที่เกี่ยวข้องโดยตรงกับการออกแบบแบบประกัน สามารถที่จะเรียกใช้งาน ได้โดยกดปุ่ม ค้นหา ในหน้าจอการบันทึก/แก้ไขในแต่ละขั้นตอนของการประมวลผลได้เลยและขณะเดียวกันผู้ใช้ สามารถเลือกสั่งพิมพ์ออกทางเครื่องพิมพ์ได้ด้วยการกดปุ่ม พิมพ์

กลุ่มที่ 2 เป็นกลุ่มผู้ใช้สารสนเทศเพื่อประกอบการปฏิบัติงาน ซึ่งจะป็นกลุ่มผู้ใช้ที่ไม่มีหน้าที่เกี่ยวข้อง โดยตรงกับการออกแบบแบบประกันแต่จะนำผลลัพธ์ที่ได้เป็นข้อมูลอ้างอิงปฏิบัติงาน สามารถที่จะเรียกใช้งาน ได้โดยกดปุ่ม สอบถามข้อมูล ในหน้าจอเมนูการทำงานหลักได้เลย โดยข้อมูลที่ได้จะเป็นข้อมูลแบบประกันที่ผ่าน ขั้นตอนของการออกแบบเสร็จแล้วและเป็นสินค้าของบริษัทที่สามารถจัดจำหน่ายให้กับลูกค้าได้ และขณะเดียว กันผู้ใช้สามารถเลือกสั่งพิมพ์ออกทางเครื่องพิมพ์ได้ด้วยการกดปุ่ม พิมพ์

้สำหรับข้อมูลที่แสดงผลทางจอภาพประกอบด้วยรายละเอียดดังต่อไปนี้

4.3.1.1 ข้อมูลข้อกำหนดและเงื่อนไขของแบบประกันรูปแบบกรมธรรม์ รูปแบบการจ่ายผล ประโยชน์ อัตราเบี้ยประกันและมูลค่ากรมธรรม์ โดยจะแสดงถึงรายละเอียดความต้องการและผลลัพธ์ที่ได้จาก การออกแบบแบบประกัน และสถานะของการประมวลผลว่าแบบประกันที่ต้องการอยู่ในขั้นตอนใด เพื่อสะดวก ในการติดตามงาน โดยผู้สอบถามจะเป็นผู้ที่มีสิทธิ์หรือมีส่วนร่วมในการออกแบบแบบประกันเท่านั้น

4.3.1.2 ข้อมูลของแบบประกันที่ได้รับการอนุมัติให้จัดจำหน่าย โดยจะแสดงถึงราย
 ละเอียดความคุ้มครองและผลประโยชน์ของแบบประกันที่เป็นสินค้าของบริษัทและอัตราเบี้ยประกัน รวมไปถึง
 มูลค่าของกรมธรรม์ที่เกิดขึ้นของกรมธรรม์ตามปีกรมธรรม์ที่เปลี่ยนไป

4.3.1.3 ข้อมูลแผนการดำเนินงานทางด้านการปฏิบัติการประกันชีวิตและแผนงานด้านการ
 เงินของแบบประกันที่ได้รับการอนุมัติให้จัดจำหน่าย
 โดยจะแสดงถึงรายละเอียดแผนการดำเนินงานและ
 อัตราค่าใช้จ่ายที่จะต้องควบคุมเพื่อให้ระยะเวลาของการคืนทุนของปบบประกันเป็นไปตามนโยบายที่กำหนด
 โดยผู้สอบถามจะต้องเป็นผู้ที่มีสิทธิ์หรือมีส่วนร่วมในการออกแบบแบบประกันเท่านั้น

4.3.1.4 ข้อมูลของผลการวิเคราะห์อัตราผลตอบแทนที่ลูกค้าจะได้รับและผลการวิเคราะห์ สัดส่วนสินทรัพย์และจุดคุ้มทุนของแบบประกัน ที่ได้พัฒนามาเพื่อประกอบการตัดสินใจวางแผนพัฒนาแบบ ประกัน

4.3.1.5 ข้อมูลประวัติหรือพัฒนาการของแบบประกัน โดยจะประกอบด้วยข้อมูลข้อกำหนด และเงื่อนไขของแบบประกันรูปแบบกรมธรรม์ รูปแบบการจ่ายผลประโยชน์ อัตราเบี้ยประกันและมูลค่ากรมธรรม์ ก่อนการปรับปรุงเปลี่ยนแปลงตามลำดับ

4.3.1.6 ข้อมูลตารางรหัสและตารางช่วย ที่ใช้ในการอ้างอิงประกอบการประมวลผลแบบ ประกันของระบบ

4.6.1.7 ข้อมูลสิทธิการใช้งานระบบและผู้เข้าสู่ระบบงานในแต่ละวัน

4.3.2 ผลลัพธ์ที่แสดงทางเครื่องพิมพ์ รายงานทุกรายงานที่จะให้แสดงผลทางเครื่องพิมพ์ผู้ใช้สามารถ ที่จะเลือกกำหนดว่าจะพิมพ์หรือไม่ก็ได้ โดยผลที่ได้จะแสดงออกทางหน้าจอก่อน ซึ่งจะประกอบด้วยรายละเอียด ดังต่อไปนี้

4.3.2.1 รายงานแสดงข้อกำหนดเงื่อนไขความคุ้มครองและผลประโยชน์ของแบบประกัน เป็น รายงาน เพื่อใช้ประกอบในการนำเสนอนักคณิตศาสตร์ประกันภัยที่จะพิจารณากำหนดอัตราค่าใช้จ่ายเบื้องต้น และอัตราเบี้ยประกันเบื้องต้นให้อยู่ในอัตราที่เหมาะสม และสามารถที่จะแข่งขันได้ในตลาดประกันชีวิต เมื่อมี ความต้องการที่จะพัฒนาแบบประกันใหม่

4.3.2.2 รายงานแสดงอัตราเบี้ยประกันของแบบประกัน เป็นรายงานเพื่อใช้ประกอบในการ นำเสนอกรมการประกันภัย ฝ่ายพัฒนาธุรกิจ คณะผู้บริหารและเจ้าหน้าที่การเงินอาวุโสที่จะพิจารณาความ เหมาะสมของแบบประกันใหม่

•

4.3.2.3 รายงานแสดงมูลค่ากรมธรรม์ของแบบประกัน เป็นรายงานเพื่อใช้ประกอบในการนำ เสนอฝ่ายพัฒนาธุรกิจใหม่และคณะผู้บริหารและเจ้าหน้าที่การเงินอาวุโส เพื่อเป็นข้อมูลประกอบการจัดจำหน่าย เมื่อมีความต้องการที่จะพัฒนาแบบประกันใหม่

4.3.2.4 รายงานแสดงอัตราค่าใช้จ่ายที่ประเมินเบื้องด้นและอัตราเบี้ยประกันของแบบประกัน เป็นรายงานเพื่อใช้ประกอบในการนำเสนอ กรมการประกันภัย ฝ่ายพัฒนาธุรกิจ คณะผู้บริหารและเจ้าหน้าที่การ เงินอาวุโสที่จะพิจารณาความเหมาะสม เมื่อมีความต้องการที่จะพัฒนาแบบประกันใหม่

4.3.2.5 รายงานแสดงเงื่อนไขข้อกำหนดแบบสมมติฐานการดำเนินงานที่ใช้ทดสอบสัดส่วน สินทรัพย์ เป็นรายงานเพื่อใช้ประกอบในการนำเสนอคณะทำงานออกแบบแบบประกันในการที่จะพิจารณา กำหนดแผนการดำเนินงานทางด้านค่าใช้จ่ายและการปฏิบัติงานประกันชีวิต เมื่อมีความต้องการที่จะพัฒนา แบบประกันใหม่

4.3.2.6 รายงานแสดงเงื่อนไขแบบสมมติฐานและผลการทดสอบสัดส่วนสินทรัพย์ เป็นราย งาน เพื่อใช้ประกอบในการนำเสนอคณะทำงานออกแบบแบบประกันในการที่จะพิจารณากำหนดแผนการดำเนิน งานทางด้านค่าใช้จ่ายและการปฏิบัติการประกันชีวิต เพื่อให้ค่าสัดส่วนของสินทรัพย์มีค่าเป็นบวกภายในระยะ เวลาที่กำหนด เมื่อมีความต้องการที่จะพัฒนาแบบประกันใหม่

4.3.2.7 รายงานแสดงข้อกำหนดเงื่อนไขแผนค่าใช้จ่ายตลอดอายุกรมธรรม์ของแบบประกัน เป็นรายงาน เพื่อใช้วางแผนทางด้านการตลาดและควบคุมการดำเนินงานให้เป็นไปตามนโยบายที่กำหนด เมื่อ ได้รับการอนุมัติให้จัดจำหน่ายหรือเมื่อมีความต้องการที่จะพิมพ์

4.3.2.8 รายงานแสดงแผนการปฏิบัติงานของแบบประกัน เป็นรายงานเพื่อใช้วางแผนทาง ด้านการตลาดและควบคุมการดำเนินงานให้เป็นไปตามนโยบายที่กำหนด เมื่อได้รับการอนุมัติให้จัดจำหน่าย หรือเมื่อมีความต้องการที่จะพิมพ์

4.3.2.9 รายงานสรุปรายละเอียดแบบประกันที่ได้รับการอนุมัติจากกรมการประกันภัย ภาย ในช่วงระยะเวลาที่กำหนด เป็นรายงาน เพื่อใช้ประกอบในการนำเสนอนำผู้บริหารขององค์กร เรียกใช้งานทุกสิ้น เดือน

4.3.2.11 รายงานสรุปรายละเอียดข้อมูลแบบประกันที่เป็นสินค้าและจัดจำหน่าย เป็นราย งาน เพื่อใช้ประกอบในการนำเสนอนำผู้บริหารขององค์กร เรียกใช้งานทุกสิ้นเดือน

4.3.2.12 รายงานสรุปรายละเอียดแบบประกันที่อยู่ในระหว่างขั้นตอนการออกแบบและยังไม่ แล้วเสร็จ ภายในช่วงระยะเวลาที่กำหนด เป็นรายงานเพื่อใช้ติดตามงาน เรียกใช้งานทุกสิ้นเดือน 4.3.2.13 รายงานผลการวิเคราะห์อัตราผลตอบแทนที่ลูกค้าจะได้รับจากการทำประกันภาย ใต้ข้อกำหนดและเงื่อนไขที่ออกแบบ เป็นรายงานเพื่อใช้เป็นข้อมูลประกอบการตัดสินใจ และประเมินผลว่าลูกค้า จะได้รับผลประโยชน์อย่างไรจากการทำประภัยเมื่อมีความด้องการที่จะพัฒนาแบบประกันใหม่

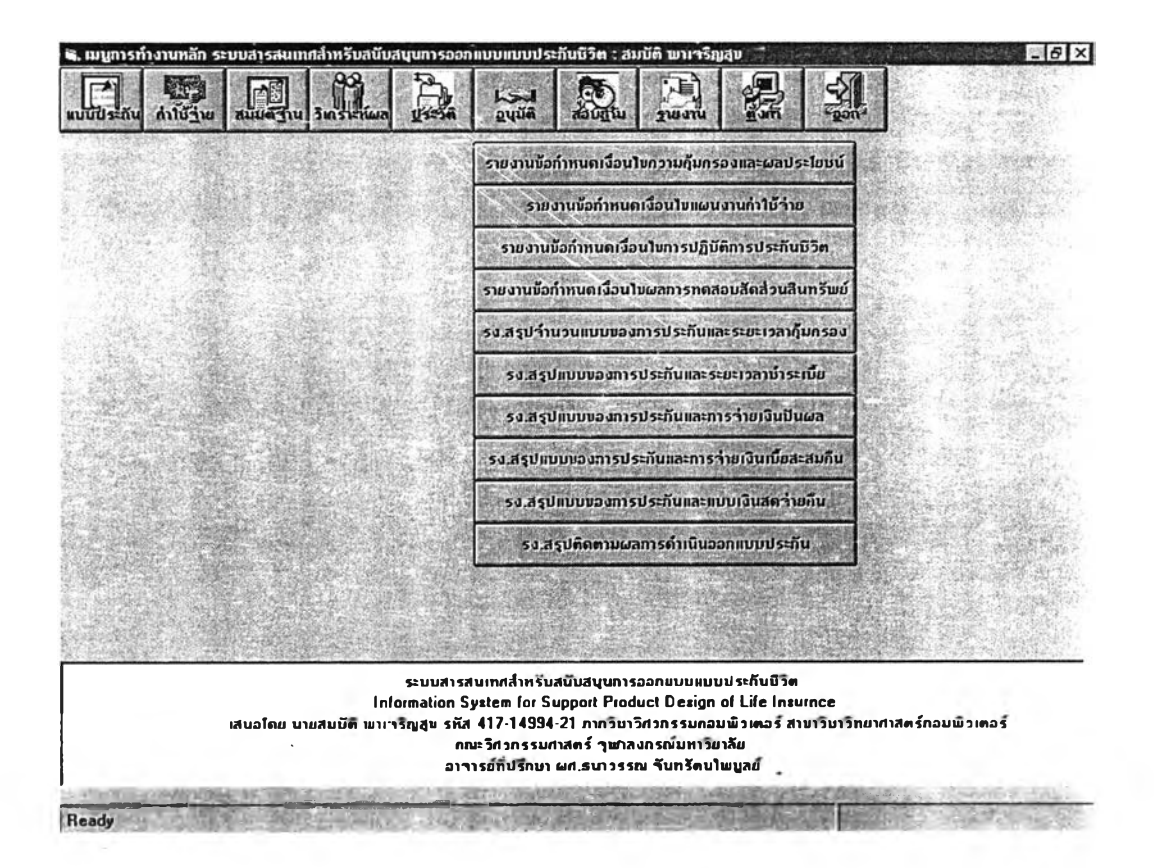

รูปที่ 4.9 แสดงตัวอย่างของหน้าจอของเมนูการประมวลผลรายงาน

| สถานะขมมประกับ<br>ที่แขอนสร้างแบบแผนการปฏิบัติการเพื่อการเพืออง<br>10 v) 0 v) 100 v) 0 v) 100 v) 0 v) 100 v) 100 v) |                      |                   | La la la la la la la la la la la la la la                                                                                                    | 10/10-0                                                                                                    |                                                 |                                                                                                    |                    |
|----------------------------------------------------------------------------------------------------|----------------------|-------------------|----------------------------------------------------------------------------------------------------|----------------------------------------------------------------------------------------------------|-------------------------------------------------|----------------------------------------------------------------------------------------------------|--------------------|
|                                                                                                    | สถานะยบบประภั        | บ ขั้นตอบสร้าง    | ແນບແຜບກາຣປฏิมัติกา                                                                                                    | รเพื่อการทดสอบ                                                                                                   |                                                 |                                                                                                    |                    |
| กลุ่มอาญเป็าหมาย         20         1         0           กมประกัน         200000         1         บาท         มีสรรณอกเณีย         6         1         บาท           กมประกัน         200000         1         บาท         มีสรรณอกเณีย         6         1         บาท           กมบแผนงานก่า1ป้า่ายและการองทุบ         แผนงานปฏิบัติการประกับบิวิท         มอการกำนจาสสะส่วนสินทรี พ.ศ.           หอการกำนจาสสะส่วนสินทรี         มอบแผนงานก่า1ป้า่ายและการองทุบ         แผนงานปฏิบัติการประกับบิวิท         มอการกำนจาสสะส่วนสินทรี พ.ศ.           หอการกำนจาสสะส่วนสินทรี         กบ.ผู้บากผลายังกับ         กบ.ผู้บัติการประกับบิวิท         มอการกำนจาสสะส่วนสินทรี พ.ศ.           หอการกำนจาสสะส่วนสินทรี         กบ.ผู้บัติการประกับบิวิท         มอการกำนจาสสะส่วนสินทรี พ.ศ.         1           1         .000         997.512         00         19.497.742.00         12.673.5           2         99.751         895.123         6.334.590.25         19.449.240.39         8.752.1           3         89.512         803.144         16.515.339.72         17.452.873.11         6.108.5           4         80.314         720.559         27.380.996.84         15.659.497.03         3.914.8           5         72.056         646.436         38.693.095.15         14.049.280.27                                                                                                    | ระบาวกก่างจะที่      | 10                | ÷D                                                                                                    | รับที่                                                                                                    | innenana   09/12/25                             | i44                                                                                                    | 2 2 2.             |
| มายระกับ         200000         1         บาท         รีดรราดอกเมื่ม         6         1         บาท           มายแผนงานกำใบ้ร่ายและการองกุม         แผนงานปฏิบัติการประกับบิวิท         เศสการกำนวณสัสส์ วนสินทรัพย์         เกมร์กำนวณสัสส์ วนสินทรัพย์           เกมยแผนงานกำใบ้ร่ายและการองกุม         แผนงานปฏิบัติการประกับบิวิท         เศสการกำนวณสัสส์ วนสินทรัพย์           เกมยแผนงานกำใบ้ร่ายและการองกุม         แผนงานปฏิบัติการประกับบิวิท         เศสการกำนวณสัสส์ วนสินทรัพย์           เกมร์กานวณสัสส์ วนสินทรัพย์การแผนงงานกำใบ้ร่ายสงกุน และแผนการปฏิบัติการประกับบิวิกกกำทนด         เศสการกำนวณสัสส์ วนสินทรัพย์           เมธรรม์         าน ผู้นิกคณสนังกับ         าน ผู้นิกกรมธรรม์         สินทรัพย์ พ กันปี         เมื่อประกันก็เรียกเก็บได้ กำใน้ร่ายในการค์ท           1         .000         997.512         .00         19.497.742.00         12.673.5           2         99.751         895.123         6.334.590.25         19.449.240.39         8.752.1           3         89.512         803.144         16.515.339.72         17.452.873.11         6.108.5           4         80.314         720.555         27.380.993.644         15.653.437.03         3.914.8           5         72.056         646.436         38.693.096.15         14.049.280.27         3.512.3           6         64.644         579.922                                                                                                    | กรุ่มอานปีการกา      | 20                | 410                                                                                                    |                                                                                                    |                                                 | al il nu                                                                                                    | Ti dant            |
| การการการการการการการการการการการการการก                                                                                                    | 11403141011101       |                   |                                                                                                    | Contraction of the second                                                                                        |                                                 |                                                                                                    | 1 31.5             |
| มมมแผนงานก่าใช้ร่ายและการองทุน     มผนงานปฏิบัติการประกับชีวิต     ผลการก้านวณสัตล์ วนสินทรัพย์ตามแผนงานปฏิบัติการประกับชีวิต<br>ณลการก้านวณสัตล์ วนสินทรัพย์ตามแผนงานก่าใช้ร่ายสงทุน และแผนการปฏิบัติการประกับชีวิตที่ทำหนด<br>าน.อันาดผลยังกับ จน.อัติอกรมอรรณ์ สินกรัพย์ กะดับปี เชื่อประกันที่เรียกเกิบได้ กำใช้ร่ายในการดำ<br>1 0.000 997.512 0.00 19.497.742.00 12.673.5<br>2 99.751 895.123 6.334,590.25 19.449.240.39 8.752.1<br>3 89.512 803.144 16.515.339.72 17.452.873.11 6.108.5<br>4 80.314 720.559 27.380.996.84 15.659.497.03 3.914.8<br>5 72.056 646.436 38.693.096.15 14.049.280.27 3.512.3<br>6 64.644 579.922 48.843.584.45 12.604.039.24 3.151.0<br>7 57.992 520.246 57.557.464.33 11.307.178.13 2.826.7<br>8 52.025 466.708 66.143.155.77 10.143.625.97 2.535.9                                                                                                    | <b>ทุนประกัน</b>     | 200000            |                                                                                                    | än                                                                                                    | signation 6                                     | - UIN                                                                                                    | and the second     |
|                                                                                                    | 1-1-20-20 - 200-0    |                   | ······································                                                                                                    | a la la                                                                                                    |                                                 |                                                                                                    |                    |
| ผลการก้านจะผลิตส่วนสินทรัพย์คามแผนงาบก้ำใช้จ่ายลงทุน และแผนการปฏิบัติการประกันบิวิตที่กำหนด           าน ผู้นาดผลยังกับ         าน ผู้กัดกรมธรรม         สินทรัพย์ หะ ดันปี         เมื่อประกันที่เรียกเก็บได้         ก่า)บ้า่ายในการดำ           1         .000         997.512         .00         19.497.742.00         12.673.5           2         93.751         895.123         6,334,590.25         19.449.240.39         8.752.1           3         89.512         803.144         16,515,339.72         17.452,873.11         6,108.5           4         80.314         720.559         27.380.996.84         15,659.497.03         3.914.6           5         72.056         646.436         38,693.096.15         14,049.280.27         3.512.2           6         64.644         579.922         48,043.584.45         12,604.039.24         3.151.2           7         57.992         520.246         57.557.464.33         11.307.178.13         2.826.7           8         52.025         466.708         66.143.155.77         10.143.625.97         2.535.5                                                                                                    | มบบยผนงานกำ          | าใบ้ว่ามและการองท | Ju 🤤 🔤                                                                                                    | เผนงานปฏิบัตการปร                                                                                                | ะทันบีวิต                                       | <u>พอการกำนวพสัดส่วนส</u> ี                                                                                                    | iunswál            |
| เมลา ราบ ขางสงครบ สนทรพบสายแหงนาากาายสงสาน และแอนการบ ราบ ราบ สาย สาย ราบ ขางสงครบ สนทรพบสายแหงนาากาายสงสาน และแอนการบ ราบ ราบ สาย สาย สาย สาย สาย สาย สาย สาย สาย สาย                                                                                                    | - Horta Chige        |                   |                                                                                                    |                                                                                                    |                                                 |                                                                                                    | S. INTERNAL        |
| Nue Stati         Nue Stati         Nue Stati <t< th=""><th></th><th>ผลการกานวณ</th><th>สดสวนสนทรพมตามแ</th><th>มนงาบกา เบรายลงกุน</th><th>ເພລະແຜນກາรນຽນທກາຮນຮະ</th><th>ะกนบวดกกาทนุด</th><th></th></t<>                                                                                                    |                      | ผลการกานวณ        | สดสวนสนทรพมตามแ                                                                                                    | มนงาบกา เบรายลงกุน                                                                                               | ເພລະແຜນກາรນຽນທກາຮນຮະ                            | ะกนบวดกกาทนุด                                                                                                    |                    |
| 1          397,512          100         197,437,742,00         12,673,20           2         99,751         895,512         6,334,590,25         19,449,240,39         8,752,1           3         89,512         803,144         16,515,339,72         17,452,873,11         6,108,5           4         80,314         720,559         27,380,996,84         15,659,497,03         3,914,8           5         72,056         646,436         38,693,096,15         14,049,280,27         3,512,3           6         64,644         579,922         48,843,584,45         12,604,039,24         3,151,0           7         57,992         520,246         57,557,464,33         11,307,178,13         2,826,7           8         52,025         466,708         66,143,155,77         10,143,625,97         2,535,9                                                                                                    | กรมธรรม์             | าน.ผู้ทาดผล       | ขังกับ ๆน.ผู้ถือ                                                                                                    | กรมธรรม์ สินา                                                                                                    | ารัพย์ ณ ดันปี เบีย                             | ประกันที่เรียกเก็บได้ (ก่าไ)                                                                                                    | ร์ว่ายในการคำเ     |
| 2         33.731         653.723         6,334,350.253         13,442,240.33         6,732,1           3         89.512         803.144         16,515,339.72         17,452,073.11         6,108,5           4         80.314         720.559         27,380,996.84         15,659,497.03         3,914,8           5         72.056         646.436         38,693,096.15         14,049,280.27         3,512,3           6         64.644         579.922         48,843,584.45         12,604,039.24         3,151,0           7         57.992         520.246         57,957,464.33         11,307,178,13         2,826,7           8         52.025         466,708         66,143,155.77         10,143,625.97         2,535,9                                                                                                    |                      | 1                 | .000                                                                                                    | 997.512                                                                                                    | .00                                             | 19,497,742.00                                                                                                    | 12,673,3           |
| 3         85.512         803.144         16.515,353.72         17,452,873.11         6.106.3           4         80.314         720.559         27,380,996.84         15,659,497.03         3,914.8           5         72.056         646.436         38,693,096.15         14,049,280.27         3,512.3           6         64.644         579.922         48,843,584.45         12,604,039.24         3,151.0           7         57.992         520.246         57,957,464.33         11,307,178.13         2,826,7           8         52.025         466,708         66,143,155.77         10,143,625.97         2,535,9                                                                                                    |                      | 2                 | 33,731                                                                                                    | 833.123                                                                                                    | 6,334,330_23<br>10 515 330_23                   | 13,443,240.33                                                                                                    | 0,732,1            |
| 4         80.314         720.535         27.360.336.694         13.632.437.03         3.514.0           5         72.056         646.436         38.693.096.15         14.049.280.27         3.512.0           6         64.644         579.922         48.843.584.45         12.604.039.24         3.151.0           7         57.992         520.246         57.957.464.33         11.307.178.13         2.826.7           8         52.025         466.708         66.143.155.77         10.143.625.97         2.535.9                                                                                                    | A COMPANY            |                   | 89.312                                                                                                    | 720 550                                                                                                    | 16,313,333,72                                   | 15 659 497 02                                                                                                    | 2 014 0            |
| 5         72 036         640 436         35,053,036,15         19,043,260,27         3,312,3           6         64,644         579,922         48,043,584,45         12,604,039,24         3,151,0           7         57,992         520,246         57,957,464,33         11,307,178,13         2,826,7           8         52.025         466,708         66,143,155,77         10,143,625,97         2,535,9                                                                                                    | A REAL PROPERTY.     |                   | 72.050                                                                                                    | 720.333<br>CAC 43C                                                                                               | 27,300,330.04                                   | 14 049 200 27                                                                                                    | 3,314,0            |
| b         b-10-54         57.322         40.55.324         57.12         2.131           7         57.992         520.246         57.557.464.33         11.307.178.13         2.826.7           8         52.025         466.708         66,143,155.77         10.143,625.97         2,535.5                                                                                                    | Lange and the second | 0                 | 72.036                                                                                                    | 640.4JD                                                                                                    | 30,033,036.15                                   | 12 604 020 24                                                                                                    | 3,512,5            |
| 8 52.025 466.708 66,143,155.77 10,143,625.97 2,535,9                                                                                                    |                      |                   | 64.644                                                                                                    | 573.322                                                                                                    | 40,043,304.43<br>E7 0E7 (C4 33                  | 11 207 170 12                                                                                                    | 3,131,0            |
|                                                                                                    | and the second       |                   | 57.332                                                                                                    | J20.240                                                                                                    | SC 142 155 77                                   | 10 142 625 97                                                                                                    | 2,020,7            |
| 0 46 671 419 679 73 497 189 94 9 099 759 61 2 274 9                                                                                                    | AT LINE COMMON       | 9                 | 46 671                                                                                                    | 410 679                                                                                                    | 72 497 189 94                                   | 9 099 759 61                                                                                                    | 2,000,0            |
|                                                                                                    | 10 /ldeligited       | 10                | 41.868                                                                                                    | 375 593                                                                                                    | 80 105 760 16                                   | 8 163 299 72                                                                                                    | 2.040 8            |
|                                                                                                    |                      | Owner CATOR STATE | CONTRACTOR OF A DESCRIPTION OF A DESCRIPTION OF A DESCRIP | and the second second second second second second second second second second second second second second second |                                                 | THE OWNER AND ADDRESS OF ADDRESS OF ADDRESS | THE OWNERS OF LOSS |
| 9 46.671 418.679 73.497,189.94 9,099,758.61                                                                                                    |                      | 8<br>9<br>10      | 52.025<br>46.671<br>41.869                                                                                                    | 466.708<br>418.679<br>375.593                                                                                    | 66,143,155.77<br>73,497,189.94<br>80,105,760.16 | 10,143,625.97<br>9,099,758.61<br>8,163,299.72                                                                                                    |                    |
| 10 100 775 597 90 105 700 16 9 167 299 72 2 040                                                                                                    | Providence in Face   | 10                | 41.868                                                                                                    | 375.593                                                                                                    | 80,105,760.16                                   | 8,163,299.72                                                                                                    | 2,040              |

รูปที่ 4.10 แสดงตัวอย่างหน้าจอผลการค้นหาข้อมูลผ่านหน้าจอของการบันทึกแก้ไขแผนปฏิบัติการ

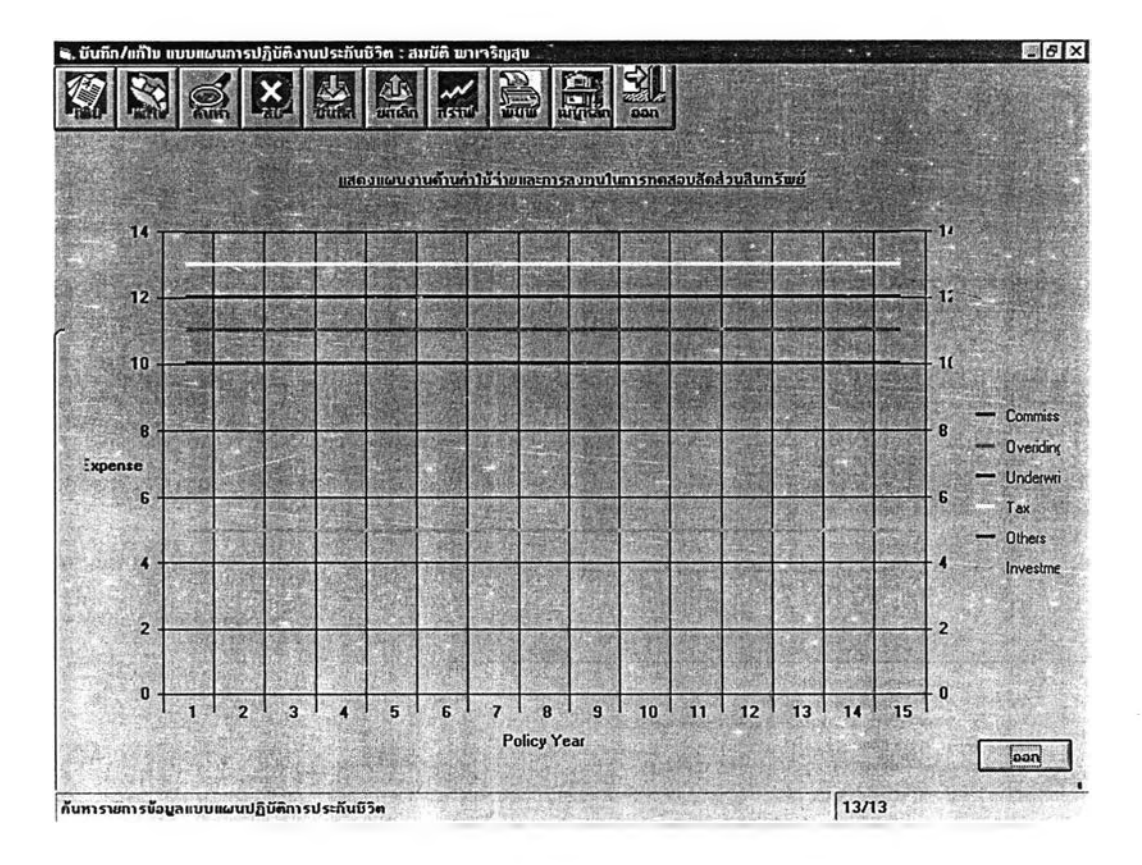

รูปที่ 4.11 แสดงหน้าจอตัวอย่างการแสดงผลในรูปของกราฟ

| มริษัท<br>WALL                                                             | วอลล์สตรีทป<br>STREET LIFE                                                                                            | ระกันชีวิต จำกัด<br>ASSURANCE C                                                                                                    | O.LTD.                                                                                          |                                                                                         |                                                                                | หนัก 1                                                                              |
|----------------------------------------------------------------------------|----------------------------------------------------------------------------------------------------|----------------------------------------------------------------------------------------------------|-------------------------------------------------------------------------------------------------|-----------------------------------------------------------------------------------------|--------------------------------------------------------------------------------|-------------------------------------------------------------------------------------|
| 33/18 anen<br>9/12/2544<br>19:07:48                                        | รวจลล์สดรีทหาวเวจร์ อน<br>รายงานแส                                                                                    | <sub>ณสุรรษส์ เมครางรัก กรุงเทพ</sub><br>เดงข้อมูลแผนค่าใจ                                                                                                    | า 10500 โพร 233-2332<br>ช้จ่ายตลอดอายุก                                                         | —<br>รมธรรม์ของแบ                                                                       | บการประกัน                                                                     |                                                                                     |
| เลชที่แบบประกัน<br>ระยะเวลาช่าระเบี้ย<br>กลุ่มอายุเป้าหมาย                 | 44120004<br>10<br>20                                                                                                  | ดะสม10/10-ช<br>ปี<br>ปี                                                                                                    |                                                                                                 | วันที่ยื่นแบบป<br>วันที่ยื่นแบบ<br>จำนวนหน่วยตัว                                        | ไระกัน 09/12/2<br>บแผน 09/12/2<br>ว่อย่าง                                      | 544<br>544<br>1,000 คน                                                              |
|                                                                            |                                                                                                    |                                                                                                    |                                                                                                 |                                                                                         |                                                                                |                                                                                     |
| ปีกรมธรรม์<br>คร. 430                                                      | ค่าบำเหน็จ<br>Commission Rene                                                                                         | ค่าถ่าเนินงาน<br>Desiting Rec                                                                                                    | ค่าพิจารณารับ<br><sup>Undersetting</sup> Res                                                    | ค่าภาษีเป็จ<br><sup>1az Rese</sup>                                                      | ค่าใช้จ่ายอื่น<br>เหม เพร                                                      | รายได้จากลง<br>~~= == == •                                                          |
| ปีกรมธรรม์<br>คะระม                                                        | ค่าบำเหน็จ<br>Come izz fon Rore<br>40.00                                                                              | ค่ำถ้าเบินงาน<br>Desitiong Res<br>10.00                                                                                                    | ค้าพิจารณารับ<br><sup>Underenting</sup> Res<br>10 00                                            | ค่าภาษีเป็ย<br><sup>1ar Rose</sup><br>5.00                                              | ค่าใช้จ่ายอื่น<br>อเษณ Rese<br>.00                                             | รายได้จากลง<br>                                                                     |
| ปักรมธรรม์<br>๒๙ д.<br>1<br>2                                              | ค่าบำเหน็จ<br>Come livion Porc<br>40.00<br>30.00                                                                      | ค่ากำเนินงาน<br>Desiding Res<br>10.00<br>5.00                                                                                                    | คำพิจารณารับ<br><sup>Undersenting</sup> Res<br>10 00<br>5 00                                    | ค่าภาษีเบิ้ย<br><sup>1 มะ Rete</sup><br>5.00<br>5.00                                    | ค่าใช้จ่ายอื่น<br>Diters Rese<br>.00<br>.00                                    | รายได้จากลง<br>************************************                                 |
| <u>ปักรมธรรม์</u><br>มะร 43.<br>1<br>2<br>3                                | <mark>ค่าบ่าเหบ็จ</mark><br>Commirsion Pate<br>40.00<br>30.00<br>20.00                                                | ค่าร่าะเบินงาน<br><sub>Considing</sub> Res<br>10.00<br>5.00<br>5.00                                                                                                    | คำพิจารณารับ<br><sup>Undermarking Res</sup><br>10.00<br>5.00<br>5.00                            | ค่าภาษีเบิ้ร<br>1st กะเ<br>5.00<br>5.00<br>5.00                                         | <mark>ค่าใช้จ่ารอื่ม</mark><br>.co<br>.co<br>.co                               | รายได้จากลง<br>22.00<br>12.00<br>12.00                                              |
| <u>ป้ารมธรรม์</u><br><sub>Brut Ago</sub><br>1<br>2<br>3<br>4               | <mark>ค่าบำเหบ็จ</mark><br><sub>Comm</sub> ir/ton Rete<br>40 00<br>30.00<br>20 00<br>10.00                            | ค่าร่าเบ็นงาน<br>Conting Res<br>10.00<br>5.00<br>5.00<br>5.00                                                                                                    | ค้าพิจารณารับ<br><sup>Undersetting Ress</sup><br>10.00<br>5.00<br>5.00<br>5.00                  | ค่าภาษีเป็จ<br>5.00<br>5.00<br>5.00<br>5.00                                             | <mark>ค่าใช้จ่ายอื่ม</mark><br>Charter Rene<br>.CO<br>.CO<br>.CO<br>.CO        | รายได้จากลง<br>12.00<br>12.00<br>12.00<br>12.00                                     |
| <u>ป้ารมธรรม</u><br>ตะร <sub>ัสร</sub> ะ<br>1<br>2<br>3<br>4<br>5          | <mark>ท่าบำเหน็จ</mark><br>Commission Rese<br>40 00<br>30.00<br>20 00<br>10.00<br>10.00                               | คำร้านบินงาน<br>Desiding Res           10.00           5.00           5.00           5.00           5.00           5.00           5.00                                                                               | ค้าหิจารณารับ<br><sup>Undersetting Red</sup><br>10 00<br>5 00<br>5.00<br>5.00<br>5.00           | ค่าภาษีเป็ง<br>1se Rose<br>5.00<br>5.00<br>5.00<br>5.00<br>5.00                         | <mark>ค่าใช้จ่ายอื่ม</mark><br>Chars Res<br>00<br>00<br>.00<br>.00             | รายได้จากลง<br>~~~~~~<br>12.00<br>12.00<br>12.00<br>12.00<br>12.00                  |
| <u>ปักรมธรรม</u><br>ธพ.ศ. 430<br>3<br>4<br>5<br>6                          | <b>ท่าบ่าเหน็จ</b><br>Commission Porc<br>40 00<br>30.00<br>20 00<br>10.00<br>10 00<br>10 00                           | ค่าร้าเบ็นหาน           Desiding Res           10.00           5.00           5.00           5.00           5.00           5.00           5.00           5.00           5.00                                         | <mark>ค้าพิจารณารับ</mark><br>Undermiting Res<br>5 00<br>5.00<br>5.00<br>5.00<br>5.00<br>5.00   | <mark>ค่าภาษีเปร</mark><br>5.00<br>5.00<br>5.00<br>5.00<br>5.00<br>5.00                 | <mark>ค่าใช้จ่ารอื่น</mark><br>                                                | รายได้จากลง<br>12.00<br>12.00<br>12.00<br>12.00<br>12.00<br>12.00<br>12.00          |
| <u>ป้ารมธรรม</u><br>ต <sub>พร Ago</sub><br>1<br>2<br>3<br>4<br>5<br>6<br>7 | <mark>ท่าบำเหบ็จ</mark><br><sub>Comm</sub> ir/ton Rere<br>40 00<br>30.00<br>20 00<br>10.00<br>10 00<br>10 00<br>10.00 | ค่าร่าะเบ็บงาน<br>Considing Res           10.00           5.00           5.00           5.00           5.00           5.00           5.00           5.00           5.00           5.00           5.00           5.00 | ค้าพิจารณารับ<br>Underesting Res<br>5 00<br>5 00<br>5 00<br>5 00<br>5 00<br>5 00<br>5 00<br>5 0 | <mark>ค่าภาษีเป็ย</mark><br>5.00<br>5.00<br>5.00<br>5.00<br>5.00<br>5.00<br>5.00<br>5.0 | <mark>ต่าใช้จ่ายอื่ม</mark><br>Colore Read<br>00<br>00<br>00<br>00<br>00<br>00 | รายได้จากลง<br>12.00<br>12.00<br>12.00<br>12.00<br>12.00<br>12.00<br>12.00<br>12.00 |

รูปที่ 4.12 แสดงตัวอย่างหน้าจอของการแสดงผลลัพธ์ก่อนการสั่งพิมพ์ออกทางเครื่องพิมพ์

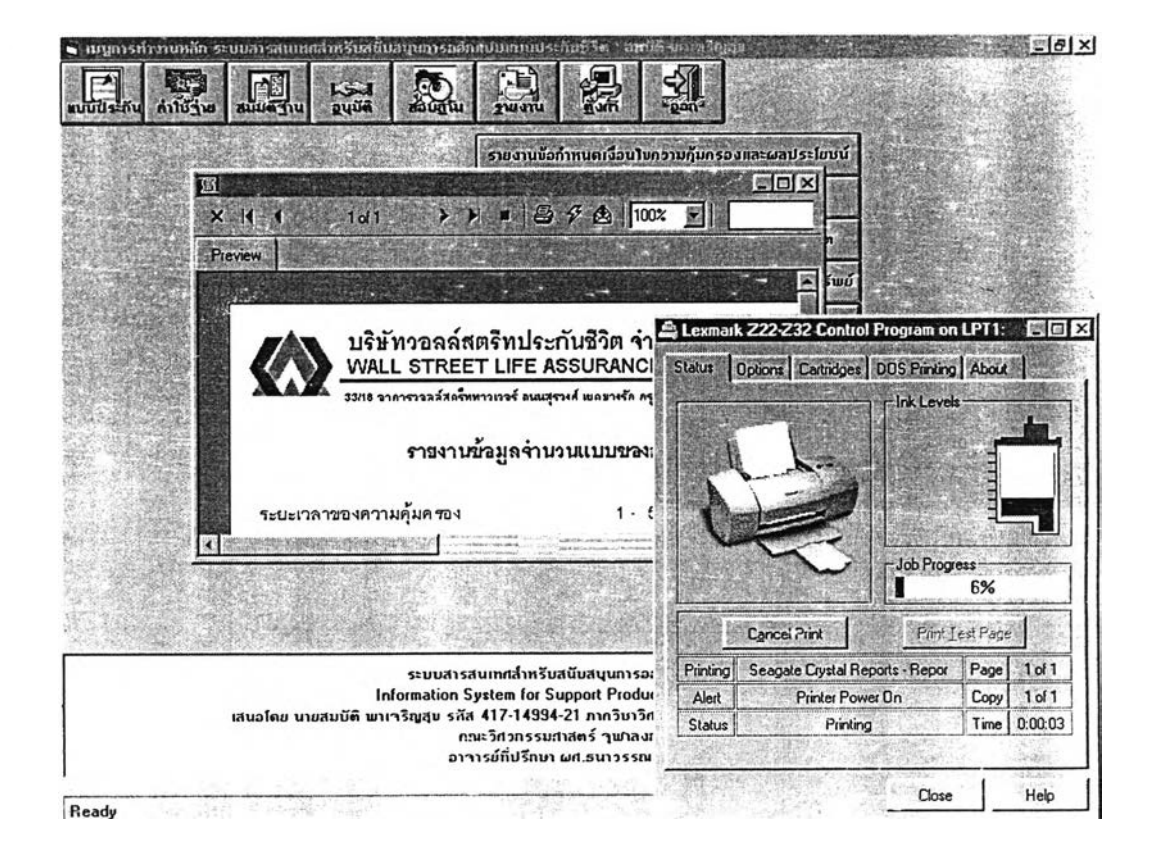

รูปที่ 4.13 แสดงตัวอย่างหน้าจอของการสั่งพิมพ์ออกทางเครื่องพิมพ์

### 4.4 การออกแบบส่วนประสานงานกับผู้ใช้ (User Interface Design)

การออกแบบส่วนประสานกับผู้ใช้คือการออกแบบลักษณะการโต้ตอบระหว่างผู้ใช้ระบบกับระบบ สามารถแบ่งตามลักษณะการใช้งานดังนี้

### 4.4.1 ส่วนประสานงานหน้าจอหลักของระบบ

ส่วนประสานงานหลังจากที่ผู้ใช้ระบบเริ่มเข้าสู่ Window 98 ก็จะปรากฏไอคอนของระบบงานโดยใช้ชื่อ ว่า LifeProduct บนหน้าจอการทำงานของผู้ใช้ เพื่อเลือกใช้งาน จากนั้นก็จะเป็นหน้าจอหลักของระบบซึ่งจะเป็น หน้าจอเริ่มต้นสำหรับผู้ใช้ เพื่อตรวจสอบการเข้าถึงข้อมูล โดยกำหนดให้ใส่รหัสผู้ใช้และรหัสผ่าน ถ้าถูกต้องจึง สามารถผ่านเข้าสู่การใช้ระบบได้ ดังแสดงในรูปที่ 4.14 และ 4.15 ตามลำดับ

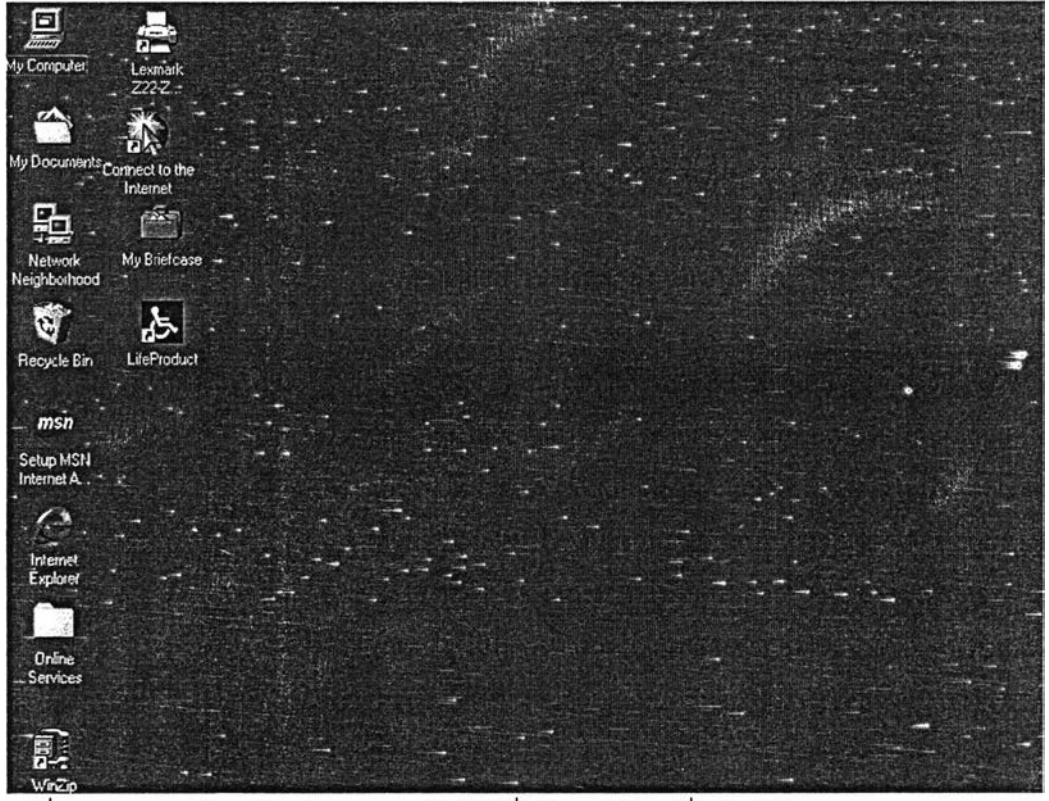

รูปที่ 4.14 แสดงหน้าจอส่วนประสานงานกับผู้ใช้เมื่อต้องการเลือกเพื่อเรียกใช้ระบบงาน

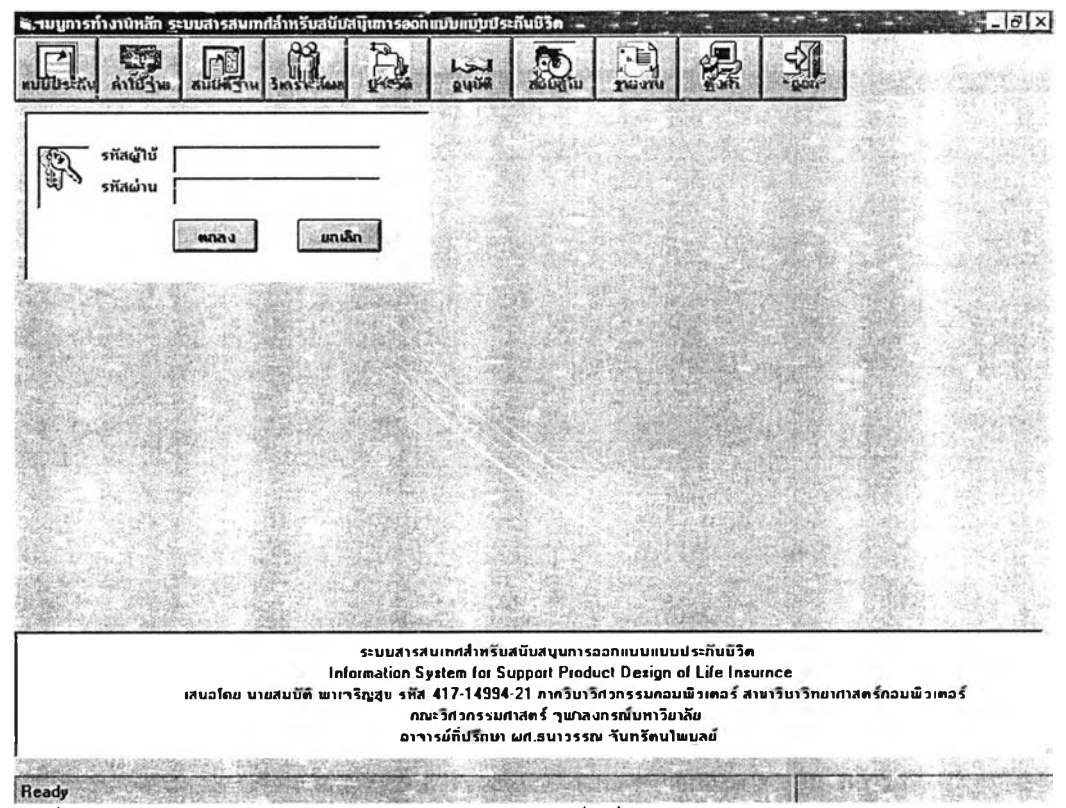

รูปที่ 4.15 แสดงหน้าจอหลัก ส่วนประสานงานกับผู้ใช้เมื่อเริ่มเข้าสู่ระบบหลักของระบบ

#### 4.4.2 ส่วนประสานงานเมนูหลัก

หลังจากที่ผู้ใช้ผ่านการตรวจสอบรหัสผู้ใช้และรหัสผ่านแล้วจะพบเมนูหลักสำหรับการทำงานดังแสดง รายละเอียดในรูปที่ 4.16 ซึ่งข้อเลือกจะประกอบไปด้วย งานกำหนดเงื่อนไขแบบความคุ้มครอง งานกำหนดเงื่อน ไขแบบค่าใช้จ่ายเบื้องต้นตลอดอายุสัญญากรมธรรม์ งานกำหนดเงื่อนไขแบบสมมติฐานเพื่อการทดสอบสัดส่วน สินทรัพย์ของแบบประกัน งานอนุมัติแบบประกัน งานสอบถามข้อมูลสารสนเทศ งานประมวลผลรายงานดัง แสดงในรูปที่ 4.18 งานระบบสนับสนุนการทำงานซึ่งจะประกอบด้วยเมนูการทำงานย่อยตารางรหัส เมนูการ ทำงานย่อย เมนูการทำงานย่อยตารางช่วยของระบบ ข้อมูลบริษัท เมนูการทำงานย่อยเปลี่ยนรหัสผ่านของผู้ไข้ ระบบ เมนูการทำงานย่อยกำหนดสิทธิการเข้าใช้ระบบงาน เมนูการทำงานย่อยตรวจสอบผู้เข้าใช้ระบบ เลิกงาน และออกจากระบบ ดังแสดงในรูปที่ 4.17

จอภาพจะประกอบไปด้วยส่วนของปุ่มคำสั่งซึ่งอยู่ด้านบนและพื้นที่แสดงสัญลักษณ์และคำอธิบายของ รายการ ผู้ใช้สามรถกดปุ่มที่เมนูเพื่อทำงาน หรือใช้เมาส์ดับเบิ้ลคลิกที่สัญลักษณ์เพื่อเข้าไปแก้ข้อมูลรายการที่ ต้องการ

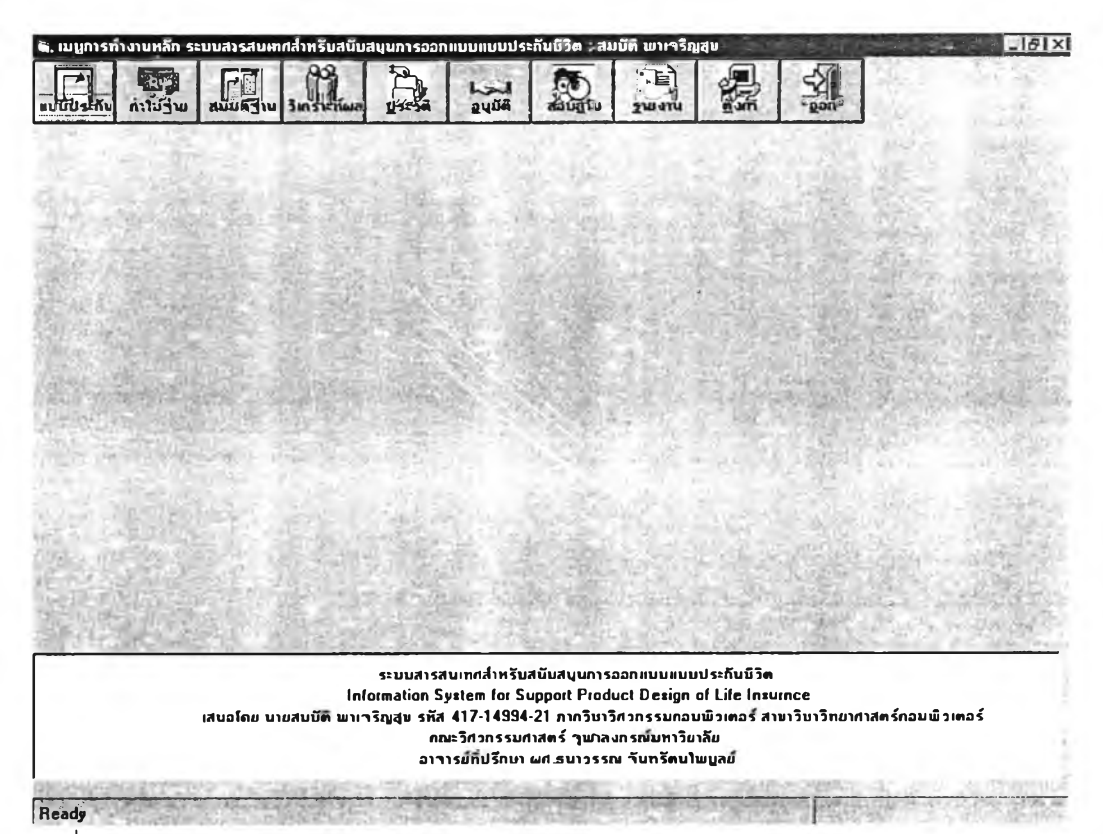

รูปที่ 4.16 แสดงหน้าจอส่วนประสานงานกับผู้ใช้สำหรับเมนูหลัก

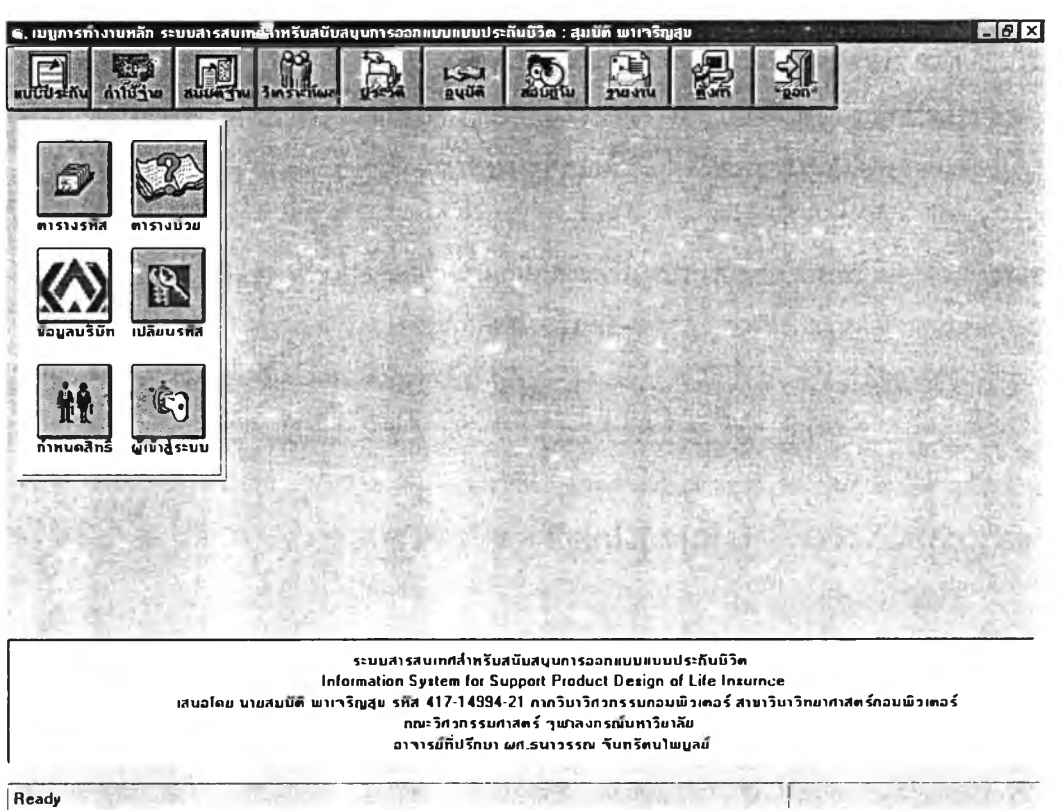

รูปที่ 4.17 แสดงหน้าจอส่วนประสานงานกับผู้ใช้สำหรับเมนูย่อยของเมนูการทำงานหลักตั้งค่า เพื่อใช้อ้างอิง การทำงานของระบบ

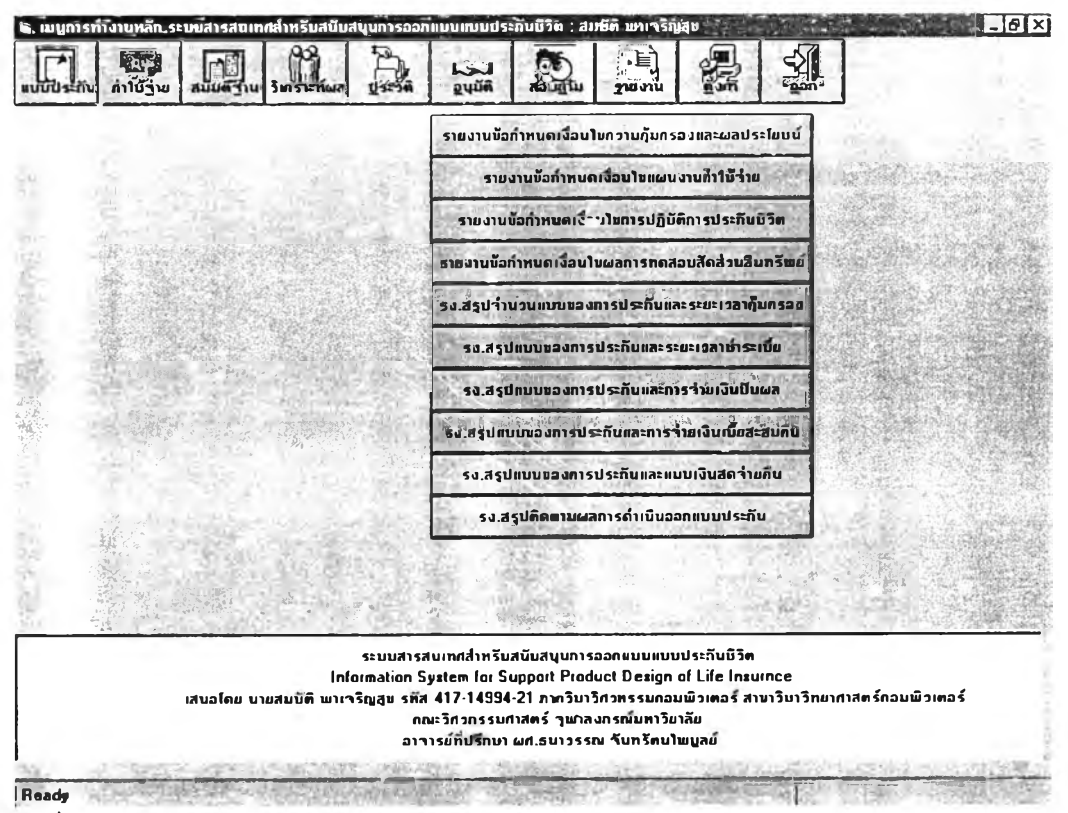

รูปที่4.18 แสดงหน้าจอส่วนประสานงานกับผู้ใช้สำหรับเมนย่อยของเมนูการทำงานหลักประมวลผลรายงาน

### 4.4.3 ส่วนประสานงานกับผู้ใช้สำหรับเมนูงานกำหนดเงื่อนไขแบบความคุ้มครอง

ส่วนประสานงานกับผู้ใช้สำหรับเมนูงาน กำหนดเงื่อนไขแบบความคุ้มครองซึ่งข้อเลือกจะประกอบไป ด้วย การสร้างแบบเงื่อนไขความคุ้มครองของแบบประกันใหม่ การแก้ไขเงื่อนไขความคุ้มครอง การค้นหาเงื่อนไข ความคุ้มครอง การบันทึกแบบเงื่อนไขความคุ้มครองและแสดงผลการคำนวณอัตราเบี้ยประกันสุทธิและมูลค่า ของกรมธรรม์ที่ได้ทางหน้าจอในรูปแบบของข้อมูลอัตราเบี้ยสุทธิและในรูปแบบของกราฟ การลบหรือยกเลิกแบบ เงื่อนไขความคุ้มครอง การคำนวณอัตราเบี้ยประกันสุทธิตามเงื่อนไขแบบความคุ้มครองที่กำหนด การพิมพ์ข้อมูล แบบความคุ้มครอง การกลับสู่เมนูการทำงานหลัก เลิกงานและออกจากระบบ ดังแสดงในรูปที่ 4.19 ถึง 4.22 ตามลำดับ

จอภาพจะประกอบไปด้วยส่วนของปุ่มคำสั่งซึ่งอยู่ด้านบนและพื้นที่แสดงสัญลักษณ์และคำอธิบายของ รายการ ผู้ใช้สามรถกดปุ่มที่เมนูเพื่อทำงาน หรือใช้เมาส์ดับเบิ้ลคลิกที่สัญลักษณ์เพื่อเข้าไปแก้ข้อมูลรายการที่ ต้องการ

| 05/12  | รสมทรัพย์1007/ช<br>2/2544 สภานะแบบประกัน 20 - ทั้นคอนสร้างแบบของอัตราค่าใช้จ่ายกับวกเพิ่ม |
|--------|-------------------------------------------------------------------------------------------|
| ม์     | รูปแบบการจ่ายผลประโยษน์ อิตราเนี้ยประกันสุทธิ ตารางมูลก่ำกรบธรรม์                         |
| บองการ | งประทันภัย                                                                                |
| 0      | ประกันชีวิตส่วนบุกกลรามสามัญ 🗾 ทบบการประกับ E ประกันชีวิตสะสมทรัพย์                       |
| M      | บาย ระยะเวลาประกันกับ 10 ง ก กับกรองกิง ระ                                                |
| l.     | มิผลบังกับทันที 🔹 ระยะเวลาใส้อน 0 ปี 🛛 อายุที่มิผล 🥂 ร                                    |
| 15     | ນ<br>                                                                                     |
| บบประโ | ไขบนั้งองการประกันกับ                                                                     |
| 8      | ชื่อกวามกุ้มกรองและสะสมทรัพย์ 🗾 อัตราดอกเบี้ยกชื่อ 6 🗤 🛪                                  |
| F      | กวามกุ้มกรองแบบกงที่ 📓 ไม่ปอเป็นสิตร์านกิบ Y มีผลประโยชน์ 🚬                               |
| N      | ไม่มีผลประโยชน์ 🗾 ขบบเงินปันผล 🕅 ไม่มีผลประโยชน์ 💆                                        |
| NO     | ່ ໃນ່ນີ້ຜລປຣະໄພນນີ້ເປັນນ້ຳນາກາ 🔝 ກຳານອກາຮງຳພຸເປັນ 📔 ກາຮງຳພຸເບີນຮາຍປັກລນສື່ນປີ 👱           |
| การบำร | ะเป็นประกันกัน (หน้วยเป็น : D)                                                            |
| _      |                                                                                           |
|        | 05/12<br>05/12<br>1<br>1<br>1<br>1<br>1<br>1<br>1<br>1<br>1<br>1<br>1<br>1<br>1           |

รูปที่ 4.19 แสดงส่วนประสานงานกับผู้ใช้สำหรับเมนูงานกำหนดเงื่อนไขแบบความคุ้มครอง

| รทัสแบบประกัน 4412<br>เมื่อแบบประกัน แบบส<br>วันที่มื่นแบบ 05/1                                                                                                    | 0001 (2) โป้<br>ะสมทรัพย์1007ง<br>2/2544 สิการแบบบ                                                                                                    | ]<br>วระกับ] 20 · ชั่นดอนอร์างแบบ          | <i>ของอัต</i> ราก่าใช้ร่ายที่บวกเพิ่ม |                          |
|----------------------------------------------------------------------------------------------------|----------------------------------------------------------------------------------------------------|--------------------------------------------|---------------------------------------|--------------------------|
| ຽປແບບກຽນສຽວນ໌                                                                                                    | ุ มีของการจำสดสประ                                                                                                    | ไฮชน์ ไอ้ตราเบี้ยประ                       | กันสุทธิ ( คารางมู                    | เลก่ากรมธรรม์            |
| อกำหนดเงื่อนไขกวามกุ้มกระ                                                                                                    | งและผลประโยชน์ (หน่วยเป็น : เ                                                                                                    | лn]                                        |                                       |                          |
|                                                                                                    | อัตรากวามกุ้มกรองและการจำยุผ                                                                                                    | ลประโยชน์ของแบบประกันก็ก่ำทน               | ຄ                                     | รายการทำงา               |
| ปีกรมธรรม์ เริ่ม - ถึง                                                                                                    | อัตรากวามกุ้มกรอง                                                                                                    | อัตราเงินสถร่ายกืน                         | อัตราเงินบ่ำนาญรายปิ                  | (States web)             |
| 82 82                                                                                                    | 88                                                                                                    | 1                                          | 1940                                  | มันทึก                   |
| ທຣນສຣຣນ໌ ວັດ                                                                                                    | รากวามคุ้มกรองที่ได้รับ 👘 อัง                                                                                                    | าราเงินสดว่ายกิน                           | กราเงินบ้านาญรายปิ                    | Contraction of the local |
| 动象影响全体的关键是"特征"                                                                                                    | 1000                                                                                                    | 0                                          | 0 📾                                   | ຍກເລັກ                   |
| 2                                                                                                    | 1000                                                                                                    | 0                                          |                                       |                          |
| 3                                                                                                    | 1000                                                                                                    | 0                                          | 0                                     | Concepto vite            |
| 5                                                                                                    | 1000                                                                                                    | ů<br>O                                     | 0                                     | ลบทั้งหมด                |
| 6                                                                                                    | 1000                                                                                                    | 0                                          |                                       | Carterio                 |
| 和这些影响的开始形式。7                                                                                                    | 1000                                                                                                    | 0                                          | 0 🗸                                   | DON                      |
| The second second secon | <ul> <li>Constrained Action of the second action of the second actio</li></ul> | Martin J. And Stational State of the State |                                       | Contraction and          |
|                                                                                                    | 24 1 1 1 4 Geo V 5 . 149 1                                                                                                    |                                            | th the second states and the second   | a service and            |
| แทกขอกวาม                                                                                                    | and the second second second second second second second second second second second second second second second                                                                                                    |                                            | SALARDARE AND A CONSTRUMENT OF        |                          |

รูปที่ 4.20 แสดงส่วนประสานงานกับผู้ใช้สำหรับเมนูงานกำหนดเงื่อนไขแบบความคุ้มครองในส่วนของ

รูปแบบการจ่ายผลประโยชน์

| รทัสแบบประภัน                                                                                                   | 44120001      | and unian its                 | um. 1 460 8 1 | IN RESEAL CO.         |                              |                            |
|----------------------------------------------------------------------------------------------------|---------------|-------------------------------|---------------|-----------------------|------------------------------|----------------------------|
| ชื่อแบบประกัน                                                                                                   | แบบสะสมทรั    | ພຍ໌10ປີ <i>ໄ</i> ຮ            | -             |                       |                              |                            |
| วันที่ยื่นแบบ                                                                                                   | 05/12/2544    | สถาน                          | ะแบบประกัน    | 20 - มีนคอเ           | เสร้า งแบบของอัตราค่าใช้ว่าย | <b>ກິ່ນ</b> ຈຸກ ເພີ່ມ      |
|                                                                                                    | the ortenner: | No. of the line of the second |               | and the second second | 2.7. Receiption to theme     | A COMPANY OF A COMPANY OF  |
| รูปแบบกรมธรร                                                                                                    | ณ์ ไ          | รูปแบบการว่ายผ                | ลประโยชน์     |                       | ราเบี้ยประกับสุทธิ           | พารางมูลค่าตรมธรรม         |
| 139622-141-1976                                                                                                 |               | PROPERTY AND                  | Cathan (220)  | The second a          | Carolines, and Carolin II.   |                            |
|                                                                                                    |               | ตารางบูลกำก                   | ນຣຣຣນຫານແນ    | บกวามกุ้มกรถ          | งและผลประโยชน                | 11.2 1.2 1.2 1.2           |
| ะเวลาน้ำระเบีย อายุ                                                                                             | ที่เอาประกัน  | สืบปิกรบธรรม์ที่              | เงินกำเวนกีน  | 115 6 20              | บูลกำให้เงินสำเร็จ           | ปีกรมธรรม์ำากการขยายระยุ 3 |
| 10                                                                                                    | 57            | 2                             |               | 50.92577              | 77.80179                     | 2                          |
| 10                                                                                                    | 57            | 3                             |               | 150.21611             | 218,46324                    | 7                          |
| 10                                                                                                    | 57            | 4                             |               | 251.42421             | 347.83284                    | 6                          |
| 10                                                                                                    | 57            | 5                             |               | 377.29523             | 496.11606                    | 5                          |
| 10                                                                                                    | 57            | 6                             |               | 482.42146             | 602.32578                    | 4                          |
| 10                                                                                                    | 57            | /                             |               | 595.79899             | 705.47334                    | 1                          |
| 10                                                                                                    | 57            | 8                             |               | /18./3646             | 805.91954                    | 2                          |
| 10                                                                                                    | 5/            | 9                             |               | 852 83034             | 904.00016                    |                            |
| 10                                                                                                    | 5/            | 10                            |               | 50.30330              | 1,000,00000                  |                            |
| 10                                                                                                    | 58            | 2                             |               | 50.70772              | 77,18449                     | 2                          |
| 10                                                                                                    | 58            | 3                             |               | 143.58970             | 216,91154                    | 6                          |
| 10                                                                                                    | 58            | 4                             |               | 230.37311             | 5001C C01                    | b                          |
| 10                                                                                                    | 58            |                               |               | 100 01 201            | 493.3190/                    | 5                          |
| 10                                                                                                    | 58            |                               |               | 480_61391             | 702.00500                    | 4                          |
| 10                                                                                                    | 58            |                               |               | 333_90221             | 702.86506                    | 3                          |
| 10                                                                                                    | 58            | 8                             |               | 717.03694             | 803.87142                    | 2                          |
| 10                                                                                                    | 58            |                               |               | 031./244b             | 302.82793                    |                            |
| the second second second second second second second second second second second second second second second se | 581           | 10                            |               | 1,000,00000           | 1,000.00000                  | U                          |

รูปที่ 4.21 แสดงส่วนประสานงานกับผู้ใช้สำหรับเมนูงานกำหนดเงื่อนไขแบบความคุ้มครองในส่วนของ ผลการคำนวณอัตราเบี้ยประกันสุทธิ

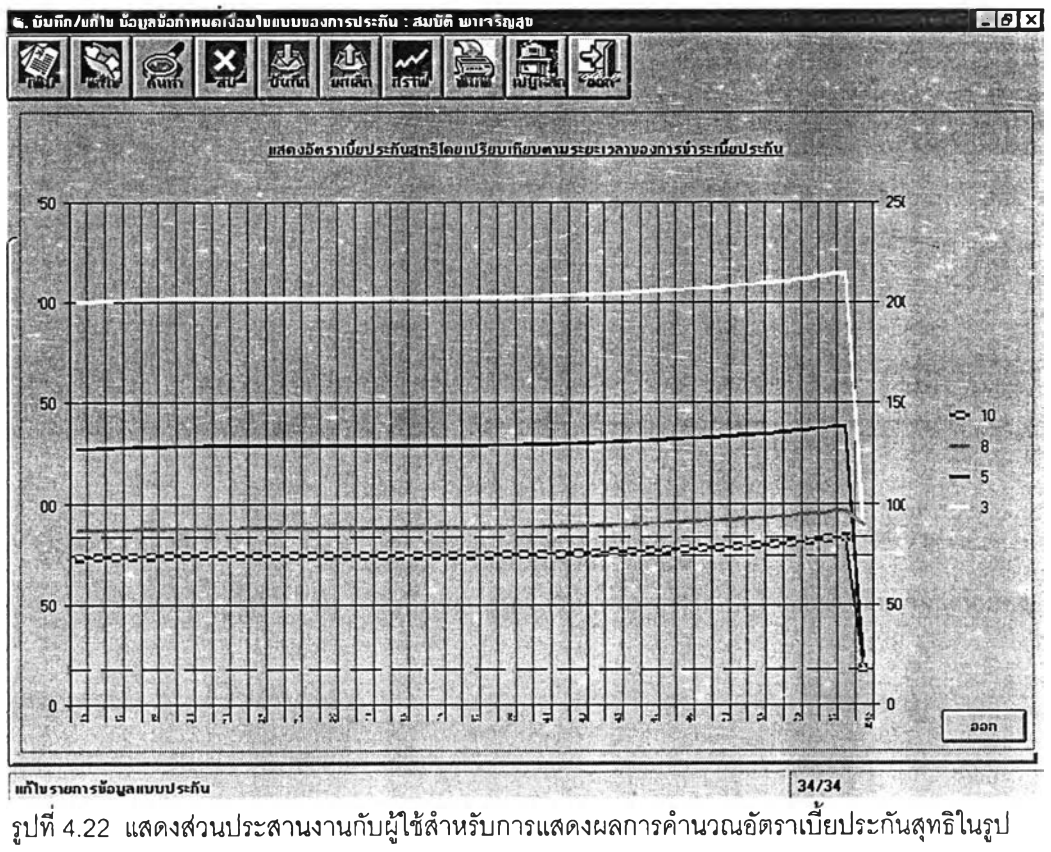

แบบของกราฟ

### 4.4.4 ส่วนประสานงานกับผู้ใช้สำหรับเมนูงานกำหนดเงื่อนไขแบบค่าใช้จ่ายที่ประเมินเบื้องต้น

ส่วนประสานงานกับผู้ใช้ลำหรับเมนูงานกำหนดเงื่อนไขแบบค่าใช้จ่ายที่ประเมินเบื้องต้น ตลอดอายุ ลัญญากรมธรรม์ซึ่งข้อเลือกจะประกอบไปด้วย การสร้างแบบเงื่อนไขค่าใช้จ่ายที่ประเมินเบื้องต้นของแบบประกัน ใหม่ การแก้ไขเงื่อนไขค่าใช้จ่าย การค้นหาเงื่อนไขค่าใช้จ่าย การบันทึกแบบเงื่อนไขค่าใช้จ่ายและแสดงผลการ คำนวณอัตราเบี้ยประกันที่ได้ทางหน้าจอในรูปแบบของอัตราเบี้ยประกันและในรูปแบบของกราฟ การลบหรือยก เลิกแบบเงื่อนไขค่าใช้จ่าย การคำนวณอัตราค่าใช้จ่ายที่บวกเพิ่มและอัตราเบี้ยประกันรวมตามเงื่อนไขแบบความ คุ้มครองและแบบค่าใช้จ่ายที่ประเมินเบื้องต้นที่กำหนด การพิมพ์ข้อมูลแบบค่าใช้จ่ายและอัตราเบี้ยประกันรวมที่ ได้ การกลับสู่เมนูการทำงานหลัก เลิกงานและออกจากระบบ ดังแสดงในรูปที่ 4.23 ถึง 4.25 ตามลำดับ

จอภาพจะประกอบไปด้วยส่วนของปุ่มคำสั่งซึ่งอยู่ด้านบนและพื้นที่แสดงสัญลักษณ์และคำอธิบายของ รายการ ผู้ใช้สามรถกดปุ่มที่เมนูเพื่อทำงาน หรือใช้เมาส์ดับเบิ้ลคลิกที่สัญลักษณ์เพื่อเข้าไปแก้ข้อมูลรายการที่ ต้องการ

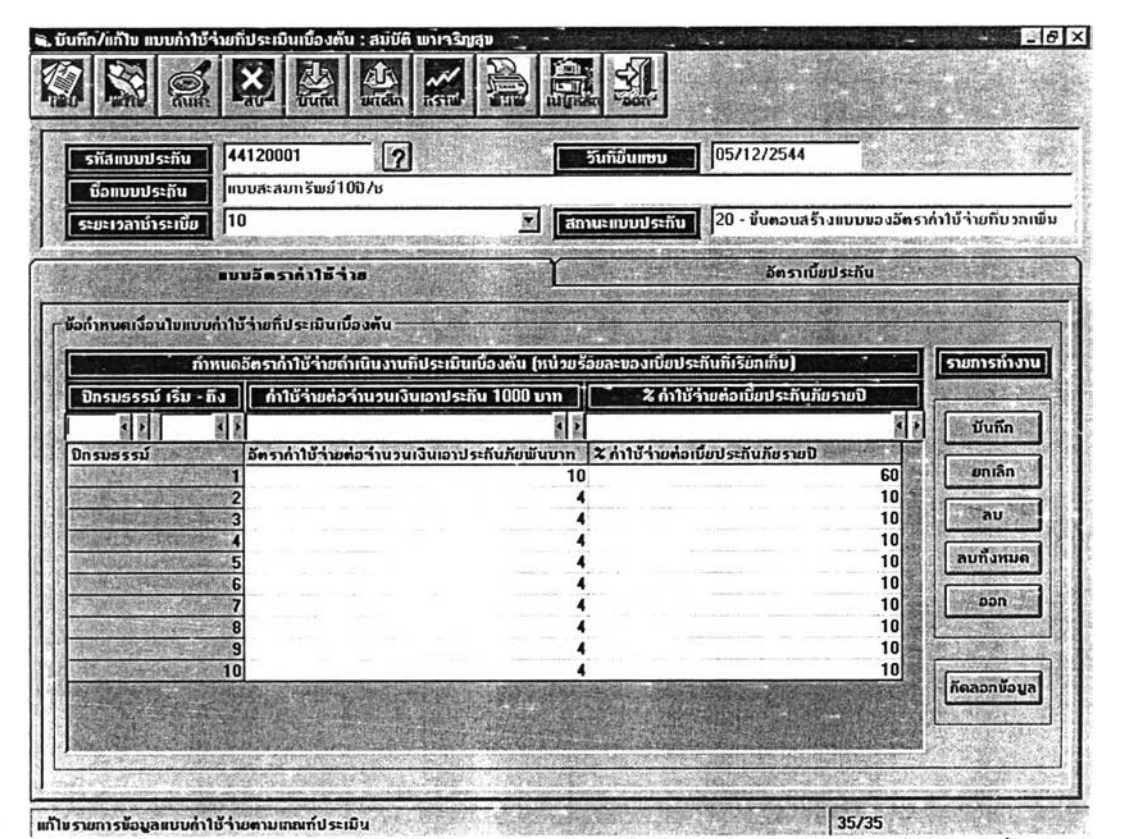

ฐปที่ 4.23 แสดงส่วนประสานงานกับผู้ใช้สำหรับเมนูงานกำหนดเงื่อนไขแบบค่าใช้จ่ายที่ประเมินเบื้องต้น

| รพัสแบบประกัน 441     | 20001 ?                      | รันที่ขึ้นแบบ 05/12/2544             |                            |
|-----------------------|------------------------------|--------------------------------------|----------------------------|
|                       | สะสมกราพ(1007)               |                                      |                            |
|                       |                              |                                      |                            |
| ระยะเวลาซ่าระเบีย 110 | Lainer verkensersningsviller | สภานะแบบประกับ                       | วงอิตรากัวไข้ จ่ายที่บวกเข |
| IIII                  | เอ็ตรากำใช้ <b>ำ</b> าย      | <u>อัตราเบ็สประกิบ</u>               | 1                          |
|                       | ตารางอิตราเบียประกับภัยรวบ   | ตาบบ้อกำหนดของกำใบ้จำยทิประเมิน      | TIC CONTRACTOR             |
| ກິເລາປອະກິນ ວິທຣ      | าเนี้ยประกันสุทธิ์ อัตรา     | ດ່າໃນ້ຈ່າຍຄົນວດເພັ່ມ ວັດຣາເນີຍປຣະດັບ | มภัยรายปี                  |
| 15                    | 73.45922                     | 20.24443                             | 93.70365                   |
| 16                    | 73,71592                     | 20.31148                             | 94.02740                   |
| 17                    | 73.94579                     | 20.37158                             | 94_31737                   |
| 18                    | 74.13966                     | 20.42236                             | 94_56202                   |
| 19                    | 74.29341                     | 20.46264                             | 94.75605                   |
| 20                    | 74,40771                     | 20.49262                             | 94.90033                   |
| 21                    | 74,48705                     | 20.51343                             | 95.00048                   |
| 22                    | 74.53852                     | 20.52696                             | 95.06548                   |
| 23                    | 74.56947                     | 20.53506                             | 95.10453                   |
| 24                    | 74.58670                     | 20.53961                             | 95,12631                   |
| 25                    | 74.59580                     | 20.54197                             | 95.13777                   |
| 26                    | 74_60045                     | 20.54323                             | 95_14368                   |
| 27                    | 74.60341                     | 20.54400                             | 95.14741                   |
| 28                    | 74.60620                     | 20.54470                             | 95.15090                   |
| 29                    | 74.60998                     | 20,54569                             | 95.15567                   |
| 30                    | 74.61576                     | 20.54722                             | 95.16298                   |
| 31                    | 74_62462                     | 20.54955                             | 95,17417                   |
| 32                    | 74.63779                     | 20.55295                             | 95.19065                   |
|                       | 74 05001                     | 20 55001                             | 00 11 401                  |

รูปที่ 4.24 แสดงส่วนประสานงานกับผู้ใช้สำหรับผลการคำนวณอัตราเบี้ยประกันที่ได้ตามเงื่อนไขแบบค่าใช้ จ่ายที่ประเมินเบื้องด้น

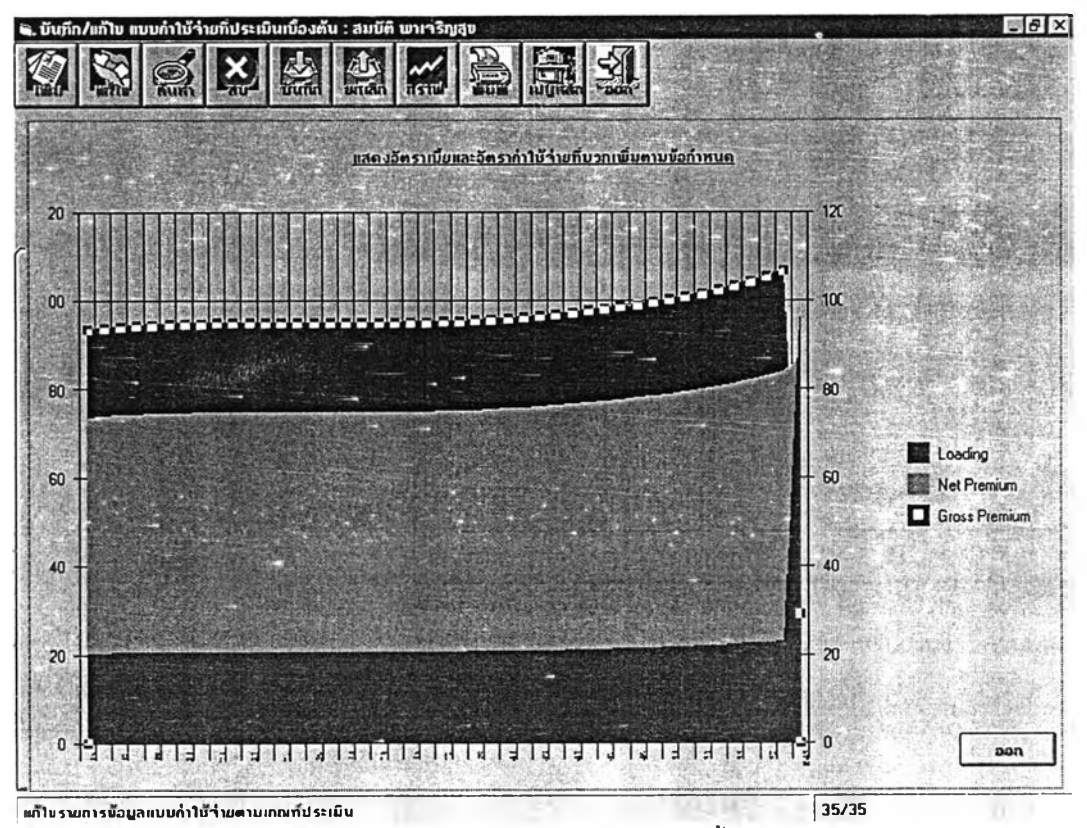

รูปที่ 4.25 แสดงส่วนประสานงานกับผู้ใช้ลำหรับผลการคำนวณอัตราเบี้ยประกันในรูปของกราฟ

### 4.4.5 ส่วนประสานงานกับผู้ใช้สำหรับเมนูงานกำหนดเงื่อนไขแบบสมมติฐานแผนงาน

ส่วนประสานงานกับผู้ใช้สำหรับเมนูงานกำหนดเงื่อนไขแบบสมมติฐานแผนงานเพื่อการทดสอบสัดส่วน. สินทรัพย์ ซึ่งข้อเลือกจะประกอบไปด้วย การสร้างแบบเงื่อนไขสมมติฐานแผนงานเพื่อการทดสอบแบบประกันใหม่ การแก้ไขแบบเงื่อนไขสมมติฐานแผนงานเพื่อการทดสอบ การค้นหาแบบเงื่อนไขสมมติฐานแผนงานเพื่อการ ทดสอบ การบันทึกแบบเงื่อนไขแบบสมมติฐานแผนงานเพื่อการทดสอบและแสดงผลการคำนวณสัดส่วนสิน ทรัพย์ที่ได้ทางหน้าจอในรูปแบบของข้อมูลอัตราสัดส่วนสินทรัพย์ จุดคุ้มทุนของแบบประกัน และในรูปแบบของ กราฟ การลบหรือยกเลิกแบบเงื่อนไขสมมติฐานแผนงานเพื่อการทดสอบ การคำนวณสัดส่วนสินกรัพย์และจุดคืน ทุนของแบบประกันตามเงื่อนไขแบบความคุ้มครองและอัตราเบี้ยประกันรวมที่กำหนด การพิมพ์ข้อมูลผลการ คำนวณ การกลับสู่เมนูการทำงานหลัก เลิกงานและออกจากระบบ ดังแสดงในรูปที่ 4.26 ถึง 4.30 ตามลำดับ

จอภาพจะประกอบไปด้วยส่วนของปุ่มคำสั่งซึ่งอยู่ด้านบนและพื้นที่แสดงสัญลักษณ์และคำอธิบายของ รายการ ผู้ใช้สามรถกดปุ่มที่เมนูเพื่อทำงาน หรือใช้เมาส์ดับเบิ้ลคลิกที่สัญลักษณ์เพื่อเข้าไปแก้ข้อมูลรายการที่ ต้องการ

| รทัสแบบประกัน                                                                    | 44120004                                                                                                    | ? ata                                                                                                    | ม10/10-ช                                                                                                    | THE PROPERTY OF THE PAR                                                                                                    | ABARY 1997 1997 1997 1998 1999 1999 1999                                                                       | · WARDS FOR DATE OF                                                                                           | Reprint Party of the                                               |
|----------------------------------------------------------------------------------|----------------------------------------------------------------------------------------------------|----------------------------------------------------------------------------------------------------|----------------------------------------------------------------------------------------------------|----------------------------------------------------------------------------------------------------|----------------------------------------------------------------------------------------------------|----------------------------------------------------------------------------------------------------|--------------------------------------------------------------------|
| สถานะแบบประกัน                                                                   | ขึ้นตอแสร้างแบบ                                                                                                    | ມແຜນກາຣປฏิบัติกา                                                                                                    | รเพื่อการทดสอบ                                                                                                    |                                                                                                    |                                                                                                    |                                                                                                    |                                                                    |
| ระสาราร์ระหนึ่ง                                                                  | 10                                                                                                    |                                                                                                    |                                                                                                    |                                                                                                    | 09/12/2544                                                                                                    | 10080                                                                                                    |                                                                    |
| 5-8-1341015-100                                                                  |                                                                                                    | - 11 5                                                                                                    |                                                                                                    | andanwasia                                                                                                    | 1 1000                                                                                                    | - del ou                                                                                                    |                                                                    |
| ກລຸ່ນວາຍເປົ້າหมาย                                                                | 20                                                                                                    | 11 .                                                                                                    |                                                                                                    | น.หน่วยตัวอย่าง                                                                                                    | 11000                                                                                                    |                                                                                                    |                                                                    |
| ງ ນປຣະກັນ                                                                        | 200000                                                                                                    | · · Unn                                                                                                    |                                                                                                    | ວັຕຣາຄວກເນີ່ຍ                                                                                                    | e                                                                                                    | · · · · · · · · · · · · · · · · · · ·                                                                         |                                                                    |
| - country for the Automotion                                                     |                                                                                                    |                                                                                                    |                                                                                                    |                                                                                                    | ~                                                                                                    |                                                                                                    | ALTERNAL AND A STATE                                               |
| เขขอดหนงานดำให้                                                                  | า่ายและการลงกา                                                                                                    |                                                                                                    | แผนงานปฏิบัติกา                                                                                                    | รประกันชีวิต                                                                                                    |                                                                                                    | ผลการกำนวณสัด                                                                                                 | ส่วนสิ้นทรัพย์                                                     |
| NAS TRANSPORT IN SUSA REPORT                                                     |                                                                                                    |                                                                                                    | IN HIS RECORD SHOW                                                                                                    | CHRONIC BOARD                                                                                                    | AMONTO COMPANY                                                                                                 | 计自己的表 中立国主义 法法                                                                                                | STATISTICS                                                         |
| อกำหนดเงื่อนไขแบ                                                                 | เก่าใช้ว่ายและการลง                                                                                                    | เทน (หน่วยเป็น :                                                                                                    | ร้อยละของเบี้ยประ                                                                                                    | ňu) —                                                                                                    | land and a second second second second second second second second second second second second second second s | Log Spectra                                                                                                   |                                                                    |
| อกำหนดเนื้อนไขแบ                                                                 | เก่าใช้ว่ายและการลง<br>- กำหนดแผนงา                                                                                                    | เทน (หน่วยเป็น : :<br>านด้านกำให้ร่ายแล                                                                                                    | ร้อยละของเบี้ยประ<br>ะการสงทุนในการเ                                                                                                    | กัน)<br>กดสอบสัดสี่วนสิน                                                                                                    | เทรัพย์ -                                                                                                    |                                                                                                    | รายการทำงา                                                         |
| อกำหนดเงื่อนไขแบ<br>                                                             | มกำให้ร่ายและการอง<br>- กำหนดแผนงา<br>   กำนำเหน็จ                                                                                                    | ทุน (หน่วยกป็น : :<br>เนด้านกำไม้ร่ายแล<br>  กำดำเนินงาน                                                                                                    | ร้อยละของเบียประ<br>ะการลงทุนในการ<br>(กำเมิจารณารับ)                                                                                                    | กัน)<br>าดสอบสัดส่วนสิน<br>กำภาษิเบี้ย                                                                                                    | າກຣັພມ໌<br>                                                                                                    | [ ผลการลงกุน                                                                                                  | รามการทำงาน                                                        |
| อกำหนดเงื่อนไขแบ<br>บิกรมธรรม์<br>จึงไม่ จ                                       | ท่าใบ้ร่ายและการลง<br>- กำหนดแผนงา<br>  กำบำเหน็จ<br>  2 2                                                                                                    | ทุน (หน่วยเป็น : :<br>านด้านกำให้ว่ายแล<br>กำก้ำเนินงาน                                                                                                    | ร้อยละของเบี้ยประ<br>ะการสงทุนในการ<br>(กำเมิจารณารับ)<br>                                                                                                    | ກັນ)<br>າຄສອນສັດສ່ວນສືນ<br>ກຳການີເນື້ຍ                                                                                                    | ทรัพย์ -<br>[กำใช้ร่ายอื่นๆ]                                                                                   | _ ผลการลงทุน                                                                                                  | รายการกำราบ<br>อันเร็ก                                             |
| อกำหนดเฉื่อบไขแบ<br><br>ปิกรมธรรม์<br>ริ 2 รุ รุ<br>มิกรมธรรม์                   | ทำไว้ร่ายและการอง<br>- กำหนดแผนงา<br>  กำบาทนิจ<br>  ส่วนำเหนือ                                                                                                    | ทุน (หน่วยกัน : :<br>านด้านกำไม้ร่ายแล<br>กำด้าเนินงาน<br>รัฐ<br>ถ้าดำเนินงาน                                                                                             | ร้อยละของเบี้ยประ<br>ะการสงมุนในการ<br>(กำพิจารณารับ)<br>(กำพิจารณารับป<br>(กำพิจารณารับป                                                                                                | ກັນ)<br>ແລະອຸນລັດສ່ວນຄືນ<br>ກາກນີເນີຍ<br>ເວັ້ນ<br>ກ່າງການີເນີຍປຣະກັນ                                                                                        | ทรัพย์<br>(กำใช้ร่ายอื่นๆ<br>()<br>กำใช้ร่ายอื่น                                                               | _ ผลการลงทุน<br>                                                                                              | ราชการกำจาป<br>มี<br>มีนณีก                                        |
| อกำหนดเฉื่อนไขแบ<br><br>ปิกรมธรรม์<br>§ 1<br>ปิกรมธรรม์                          | ก่าไม้ร่ายและการอง<br>- กำหนดแผนงา<br>  กำบำเหน็ๆ<br>  กำบำเหน็ๆ<br>1 40                                                                                                    | ทุน (หน่วยกับ : :<br>เบล้าบล้าไม้ร่ายแล<br>ไก้เล้าเนินงาน<br>ได้เค้าเนินงาน<br>10                                                                                         | ร้อยละของเบียประ<br>ะการสงบุนในการ<br>(กำพิรารณารับ)<br>4 5<br>(กำพิรารณารับป<br>10                                                                                                    | กัน)<br>าดสอบสัดส่วนสิน<br>( กำภาษิเบีย<br>(ก่าภาษิเบียบระกั<br>5                                                                                           | ทรัพย์                                                                                                    | Mamsadiju<br>4<br>Manoviinus<br>12                                                                            | รายการทำงาน<br>มีนเร็ก<br>อกเล็ก                                   |
| อก้าหนดเรื่อนไขแบ                                                                | ม่าไป้ร่ามและการลง<br>- กำหนดแผบงา<br>  กำบำเหน็ๆ<br>  กำบำเหน็ร<br>1 40<br>2 30                                                                                                    | ทุน (หน่วยกับน -<br>เนด้านก่า)บ้ร่ายแล<br>(ก่าด้าเนินงาน<br>(ก่าดำเนินงาน<br>10<br>5                                                                                      | ร้อยละของเบียประ<br>ะการสงยุบในการ<br>[กำพิรารณารับ]<br>4 5<br>[กำพิรารณารับป<br>10<br>5                                                                                                 | กัน)<br>าดสอบสัดส้วนสิน<br>( กำภาษิเบีย<br>(ก่าภาษิเบียบระกั<br>5<br>5<br>5                                                                                 | ทรัพย์                                                                                                    | . damsadiju<br>4<br>Manovimus<br>12<br>12                                                                     | Sumstiffi                                                          |
| อก้าหนดเรือนไขแบ<br>                                                             | <ul> <li>ทำใบ้ร่ามและการลง</li> <li>ทำทนตแผนงา</li> <li>ดำบำเหน็ๆ</li> <li>ดำบำเหน็ๆ</li> <li>ดำบำเหน็ๆ</li> <li>ดำบำเหน็ๆ</li> <li>1</li> <li>40</li> <li>2</li> <li>30</li> <li>3</li> <li>20</li> </ul>                                                                                                    | ทุน (หน่วยกับน -<br>านด้านก่าไม้ร่ายแล<br>ก่าด้าเนินงาน<br>ก่าด้าเนินงาน<br>10<br>5<br>5                                                                                  | ร้อยละของเป็บประ<br>ะการลงทุนในการ<br><u>ทำพิจารณารับ</u><br>ง<br>ง<br>ง<br>ง<br>ง<br>า<br>บ<br>ร<br>ร<br>ร<br>ร<br>ร<br>ร<br>ร<br>ร<br>ร<br>ร<br>ร<br>ร<br>ร<br>ร<br>ร<br>ร<br>ร<br>ร   | ກັນ)<br>າດສອນສັດສ້ອນດີນ<br>ກາການີເນີຍ<br>ກຳການີເບື່ອປະຣາກັນ<br>5<br>5<br>5<br>5<br>5                                                                        | ทรัพย์ -                                                                                                    | . Фалтза ули<br>4<br>Фалоціпця<br>12<br>12<br>12<br>12                                                        | ราบการทำริกา<br>บันถึก<br>อกเล็ก<br>ลม                             |
| อก้าหนดเรือบไขแบ<br>                                                             | <ul> <li>ทำไม้ร่ามและการลง</li> <li>ทำทนตาสนุยรา</li> <li>ดำบำเหน็ร</li> <li>ดำบำเหน็ร</li> <li>ดำบำเหน็ร</li> <li>1</li> <li>40</li> <li>2</li> <li>30</li> <li>3</li> <li>20</li> <li>4</li> <li>10</li> </ul>                                                                                                    | ามุน (หน่วยกับน                                                                                                    | ร้อยละของเป็บประ<br>ะการกงทุนในการ<br><u>ใก้เพิสารณารับ</u><br>(ก้าพิสารณารับป<br>ก้าพิสารณารับป<br>10<br>5<br>5<br>5<br>5                                                               | กัน)<br>เกสอนสัดส่วนสิน<br>( กำภาษิเนีย<br>ส่าภาษิเนียประกับ<br>5<br>5<br>5<br>5<br>5<br>5<br>5<br>5<br>5<br>5<br>5<br>5<br>5<br>5<br>5<br>5<br>5<br>5<br>5 | ทรัพย์                                                                                                    | <u>ผลการองทุบ</u><br>ผลตอบเทนร<br>12<br>12<br>12<br>12                                                        | รายการทำริกา<br>มันติก<br>อกสัก<br>ลม<br>ลมถึงเพล                  |
| อกำหนดเรื่อบไขแบ<br>                                                             | ห้าใช้ร่ามและการลง<br>- กำหนดแผนงา<br>- กำหันดแหนงา<br>- คำบำเทนีร<br>1 40<br>2 30<br>3 20<br>3 20<br>5 10                                                                                                    | กุน (หน่วยกับ : :<br>หลักษ์การ์ร่ายแล<br>การ์กษ์นงรณ<br>เก้าร์กษ์นงรณ<br>10<br>55<br>55<br>55                                                                             | ร้อยละนองเป็ยประ<br>ะการสงบุปในการ<br>(กำเมิจารณารับ)<br>(กำเมิจารณารับ)<br>10<br>5<br>5<br>5<br>5<br>5                                                                                  | ກັນ)<br>ກາສອນສົດສ່ວນລີແ<br>ການອີເບີຍ<br>ສຳການອີເບື້ອນ ຮະກັນ<br>5<br>5<br>5<br>5<br>5<br>5<br>5<br>5<br>5<br>5<br>5<br>5<br>5<br>5<br>5<br>5<br>5<br>5<br>5  | ทรัพย์                                                                                                    | <u> </u>                                                                                                    | รายการทำงาท<br>อันเด็ก<br>ออมสัก<br>ลม<br>ลมถึงกบุต                |
| อก้าหนดเรื่อนไขแบ<br>                                                            | ห้า1ชีร่ามและการลง<br>- ทำหนดแผบงา<br>  ทำบำเทชีร<br>  1 40<br>2 30<br>3 200<br>4 10<br>5 10<br>6 10                                                                                                    | กาน (หน่วยกป็น -<br>านถ้านก่า)บ้ร่ายแล<br>(ก่าดำเนินงาน<br>(ก่าดำเนินงาน<br>10<br>5<br>5<br>5<br>5<br>5<br>5<br>5<br>5<br>5<br>5<br>5<br>5<br>5<br>5<br>5<br>5<br>5<br>5  | ร้อยละนองเป็นประ<br>ะการสงกุบใบการ<br>(กำษิจารณารับ)<br>(กำษิจารณารับ)<br>10<br>5<br>5<br>5<br>5<br>5<br>5<br>5<br>5                                                                     | กับ)<br>กละเจบสัดส่วนสิน<br>(การาชิเนีย<br>สำหาชิเนียงระกัง<br>5<br>5<br>5<br>5<br>5<br>5<br>5<br>5<br>5<br>5<br>5<br>5<br>5<br>5<br>5<br>5<br>5<br>5<br>5  | ทรัพย์                                                                                                    |                                                                                                    | ອາເຮັດ<br>ອາເຮັດ<br>ອາເຮັດ<br>ອາເຮັດ<br>ອາເຮັດ<br>ອາເຮັດ<br>ອາເຮັດ |
| อก้าหนดาเรื่อนไขแบ<br>บิทรมธรรม์<br>รี่ไว่ไม่ รี่<br>Dกรมธรรม์                   | <ul> <li>ทำหนดแผนงารลง</li> <li>ทำหนดแผนงา</li> <li>ทำหนดแผนงา</li> <li>ทำบาทพี่สา</li> <li>ทำบาทพี่สา</li> <li>ทำบาทพี่สา</li> <li>ทำบาทพี่สา</li> <li>1</li> <li>40</li> <li>2</li> <li>30</li> <li>3</li> <li>20</li> <li>4</li> <li>10</li> <li>5</li> <li>10</li> <li>6</li> <li>10</li> <li>7</li> <li>10</li> </ul>                                                                                                    | กุน (หน่วยกับน<br>เบล้าบล่า)บ่ร่ายแล<br>กำล้าเดินงาบ<br>สำคัญนินงาบ<br>10<br>5<br>5<br>5<br>5<br>5<br>5<br>5<br>5<br>5<br>5<br>5<br>5<br>5<br>5<br>5<br>5<br>5<br>5       | ร้อยละของเป็นประ<br>ะการลงมุนใบการ<br>(กำมิสารณารับ)<br>(กำมิสารณารับป<br>10<br>5<br>5<br>5<br>5<br>5<br>5<br>5<br>5<br>5<br>5<br>5<br>5<br>5<br>5<br>5<br>5<br>5<br>5                   | กับ)<br>การรอบสัตล่อนสิน<br>(การาชิเนีย<br>(การาชิเนียงระกัง<br>5<br>5<br>5<br>5<br>5<br>5<br>5<br>5<br>5<br>5<br>5<br>5<br>5<br>5<br>5<br>5<br>5<br>5<br>5 | าทรัพย์                                                                                                    | <mark>( ชัสการสวมนุน ( ) ( ) ( ) ( ) ( ) ( ) ( ) ( ) ( ) ( </mark>                                            | ราบการทำจาก<br>บันเห็ก<br>อาสโต<br>ลม<br>ลมถึงเหมด<br>ออก          |
| อกำหนดาเรื่อนไขแบ<br><mark> บิทรมธรรม์</mark><br><mark> ม</mark> า<br>บิทรมธรรม์ | <ul> <li>ทำไข้ร่ามและการลง</li> <li>ทำทานตุกเผยูงว่า</li> <li>กำบำเหน็ๆ</li> <li>กำบำเหน็ๆ</li> <li>กำบำเหน็ๆ</li> <li>ส่งว่า</li> <li>ส่งว่าเหน็ๆ</li> <li>ส่งว่าเหน็ๆ</li> <li>ส่งว่า</li> <li>ส่งว่า</li></ul> | ทุน (หน่วยกป็น -<br>านถ้านก่า)ไว้ร่ายแล<br>ก่าล้าเนินงาน<br>ก่าล้าเนินงาน<br>10<br>5<br>5<br>5<br>5<br>5<br>5<br>5<br>5<br>5<br>5<br>5<br>5<br>5<br>5<br>5<br>5<br>5<br>5 | รัดขละของเป็นประ<br>ะการลงทุนในการ<br>[กำมิสารณารับ]<br>(กำมิสารณารับป<br>(กำมิสารณารับป<br>10<br>5<br>5<br>5<br>5<br>5<br>5<br>5<br>5<br>5<br>5<br>5<br>5<br>5<br>5<br>5<br>5<br>5<br>5 | กัน)<br>การสอบสัดส่วนสิน<br>ทาษิเบีย<br>รับ<br>รับ<br>รับ<br>รร<br>รร<br>รร<br>รร<br>รร<br>รร<br>รร<br>รร<br>รร<br>รร                                       | ทรัพย์                                                                                                    | <u>блаптра или</u><br><u>12</u><br>12<br>12<br>12<br>12<br>12<br>12<br>12<br>12<br>12<br>12<br>12<br>12<br>12 | ราบเการาภาราก<br>บันเห็ก<br>เอกเส็ก<br>ลม<br>เลมที่มาเบล<br>เรอก   |

รูปที่ 4.26 แสดงส่วนประสานงานกับผู้ใช้สำหรับเมนูงานกำหนดเงื่อนไขแบบสมมติฐานแผนงาน

| บบสผบงานคำให้สำขสละ       | การองฐม             | มผานงา                | นปฏิบัติการประกับ         | ເນີວິຫ            | ผลการก์        | านวณสัดส่วนสินทรัพย์                                                                                                    |
|---------------------------|---------------------|-----------------------|---------------------------|-------------------|----------------|----------------------------------------------------------------------------------------------------|
| งกำหนดเงื่อนไขแบบกำใช้ 🗤  | arning              |                       | 1 a more de 2000 - 19 mer |                   |                | X                                                                                                    |
| Y                         | ร) ระบบจะทำเ        | การคำนวยสัดส่วน       | สินทรัพย์ของแบบป          | ระกัน ตามข้อกำหนร | ลแผนการดำเนินก | ร 📰 รามการท้าง                                                                                                    |
| ปิกรมธรรม์                | เพื่อทดขอบ          | สมมติฐาน              |                           |                   | 12.11          | 71                                                                                                    |
| রম রম 🕮                   |                     | and the second second |                           | 07.00             |                | ป้าไป ปันณีท                                                                                                    |
| กรมธรรม์ ได้              | and the second      | to the prive          | OK                        | 2. 40             | <b>时代,</b> 此来增 | in unito                                                                                                    |
| that we down at           | Provide years       | and the state         | mit began                 | 110-11-11         | A LANCE        | 2                                                                                                    |
| 2                         | 30                  | 5                     | 5                         | 5                 | 0              | 12 20                                                                                                    |
| State of the second state | 20                  | 5                     | 5                         | 5                 | 0              | 12                                                                                                    |
| 5                         | 10                  | 5                     | 5                         | 5                 | 0              | 12 กบทั้งหม                                                                                                    |
| 6                         | 10                  | 5                     | 5                         | 5                 | 0              | 12                                                                                                    |
| 7                         | 10                  | 5                     | 5                         | 5                 | 0              | 12                                                                                                    |
|                           | 10                  | 5                     | 5                         | 5                 | 0              | 12                                                                                                    |
| 9                         | 10                  | 5                     | 5                         | 5                 | 0              | 12 ก็ครองหือ                                                                                                    |
| 10                        | 10                  | 5                     | 5                         | 5                 | 0              | 12                                                                                                    |
|                           | 19-01-5             | 121-22                |                           | and the state     | 121 ( A        | 17 - AD 11 - 1                                                                                                    |
| here here here an de no   | and a second second | 3. and - 1            |                           | ALTER SHEERE      |                |                                                                                                    |
|                           |                     |                       |                           |                   |                | T DATES AND A DESCRIPTION OF THE OWNER OF THE OWNER OWNER OWNER OWNE |

| ราสแบบประกัน<br>สภานะแบบประกับ                                                                                                    | 104 🧊 สะสม<br>สร้างแบบแผนสารปฏิบัติการ                                                                          | 10/10-ນ<br>ເພື່ອກາຣາເຄສອນ                                                                                                    |                                                                                                    |                                                                             |                                                                                                    |                                                                                                 |         |
|----------------------------------------------------------------------------------------------------|----------------------------------------------------------------------------------------------------|----------------------------------------------------------------------------------------------------|----------------------------------------------------------------------------------------------------|-----------------------------------------------------------------------------|----------------------------------------------------------------------------------------------------|-------------------------------------------------------------------------------------------------|---------|
| ระยะเวลาผู้เหตุผู้ๆ 10                                                                                                    | • D                                                                                                    | ann                                                                                                    | iumanana  0                                                                                                    | 9/12/2544                                                                   | and the                                                                                                    |                                                                                                 |         |
| ີ ໃສ້ມະຄົມເປົ້າໝາຍ 20                                                                                                    | 1 5 D                                                                                                    | ่าน.ท                                                                                                    | น่วยตัวอย่าง                                                                                                    | 000                                                                         | a nu                                                                                                    |                                                                                                 |         |
| ๆนประกัน 200000                                                                                                    | Nun 🧃 y                                                                                                    | มี<br>โล้ย                                                                                                    | ราคอกเนื้ม                                                                                                    | . mail generation                                                           | חרט ויי                                                                                                    |                                                                                                 | A STATE |
| แนนแคนงานค่าได้จำอนละก                                                                                                    | 152484                                                                                                    | ພາເຜານປฏิบัติการปร                                                                                                    | ະກັບມີວິຫ                                                                                                    | <del>کر</del> س                                                             | ลการค้าบวอเสีย                                                                                                    | ເສັ່ງແລ້ແກ <b>້</b> ຮັບບໍ່                                                                      |         |
|                                                                                                    |                                                                                                    | ALL PALE                                                                                                    |                                                                                                    | 1                                                                           |                                                                                                    |                                                                                                 | -       |
| าทนดทำเริ่มต้นของอัตรา                                                                                                    |                                                                                                    | กลุ่มอายุานีกรมาย                                                                                                    |                                                                                                    |                                                                             |                                                                                                    |                                                                                                 |         |
|                                                                                                    | the second second second second second second second second second second second second second second second se | have been and the second                                                                                                    |                                                                                                    | 100306                                                                      |                                                                                                    |                                                                                                 |         |
| C กำหนดกำโดยผู้ใช้งานทั้งหม                                                                                                    | a all a sources                                                                                                 | - Karponitu                                                                                                    |                                                                                                    | the second                                                                  | hillerin                                                                                                    |                                                                                                 |         |
| <ul> <li>ด้าหนดก้าโดยผู้ใช้งานทั้งหม</li> <li>ด้าหนดก้าตามตารางช่วยของ</li> </ul>                                                                                                    | ด<br><u>งระบบ</u> :                                                                                             | ລັຫรາຄວກເນັ້ມ                                                                                                    |                                                                                                    |                                                                             | ฏปประกัน                                                                                                    |                                                                                                 |         |
| <ul> <li>กำหนดกำโดยผู้ไข้งานถึงหม</li> <li>กำหนดกำตามการางบ่วยของ</li> <li>กำหนดอัตรากำเริ่มต้นโดยอ้า</li> </ul>                                                                                             | ด<br><u>งระบบ</u><br>เงอิงข้อมูลแบบประกันเดิม                                                                   | ລັ <b>ຕ</b> ຣາຄລກເນັ້ມ                                                                                                    | <b></b>                                                                                                    | รแบบอิพรณ์ใ                                                                 | ิ   ปีประกัน<br>ใช้สู้ได้                                                                                           |                                                                                                 |         |
| <ul> <li>กำหนดกำโดยผู้ใช้งานถึงหม</li> <li>ก็ท่าหนดกำตามดารางช่วยของ</li> <li>ก้าทานดอัตราก้าเริ่มต้นโดยอ้า</li> </ul>                                                                                       | ด<br><u>มระบบ</u><br>เงอิงข้อมูลแบบประกันเดิม<br>                                                               | ລັຫรາຄວກເນັບ<br>ມີການຮຽດນ໌                                                                                                    | ดำนำเหน้า                                                                                                    | รแบบจิตราด้า<br> กำลำเนิน<br> การ                                           | )ไประกัน<br>ใช้รู้ได้<br>ดำเมิวารณา<br>รับประกัน                                                                    | คำภาษิเบีย<br>ประกับ                                                                            |         |
| <ul> <li>กำหนดกำโดยผู้ใช้งานถึงหม</li> <li>กำหนดกำตามดารางช่วยของ</li> <li>กำหนดอัดราก้าเริ่มดันโดยอ้า</li> </ul>                                                                                            | ต<br><u>งระบน</u><br>งอิงขึ้งมูลแบบประทันเดิม<br>                                                               | อัตราดอกเป็ม<br>บิกรุงธรรม์<br>0                                                                                                    | คำนำเหน็จ<br>E                                                                                                    | รแบบวิทราด้า<br>ดำดำเนิน<br>การ<br> M                                       | ) ไประกัน<br>เป็ร้าย<br>กำพิวารณา<br>รับประกับ<br>10                                                                | คำภาษิเบีย<br>ประกับ<br>1                                                                       | A DATA  |
| <ul> <li>กำหนดกำโดยผู้ใช้งานถึงหม</li> <li>ก็ท่าหนดกำตามดารางช่วยของ</li> <li>กำหนดอัดราก้าเริ่มดันโดยอ้า</li> <li>กับการแผนกำให้ร่ายและลงทุน<br/>แบบประกัน</li> </ul>                                       | ด<br>งระบบ<br>เงอิงข้อมูลแบบประกันเดิม<br>ตกลง ยกเล็ก<br>รทัสมัอถูลต่า                                          | ăตราคอภาชับ<br>Dnรมธรรม์<br>▶ 0<br>0                                                                                                    | <ul> <li>คายาม</li> <li>คายาม</li> <li>คายาม</li> <li>คายาม</li> <li>คายาม</li> <li>คายาม</li> </ul>                                                                                                    | รแบบจิตรณ์1<br>ค่าดำเบิน<br>การ<br>M<br>M                                   | ไปประกัน<br>เมื่รู้เต่<br>กำเมิวารณา<br>รับประกับ<br>10<br>10                                                       |                                                                                                 |         |
| <ul> <li>กำหนดกำเดยผู้ใช้งานถึงหม</li> <li>กำหนดกำตามการางช่วยของ</li> <li>กำหนดอักราก้าเริ่มต้นโดยอ้า</li> <li>กำหนดอักราก้าเริ่มต้นโดยอ้า</li> <li>กมการแผนกำให้ร่ายและลงทุน</li> <li>แบบประกัน</li> </ul> | ด<br>งระบบ<br>งอิงขึ้งมูลแบบประกันเดิม<br>ตกลง ยกเล็ก<br>รทัสบัอกูลต่า                                          | ăตราคอภาชับ<br>Dnรมธรรม์<br>▶ 0<br>0<br>0                                                                                                    | คายกาย<br>ด้ายำเหน็า<br>E<br>E<br>E<br>E<br>E<br>E<br>E<br>E<br>E<br>E<br>E<br>E<br>E<br>E<br>E<br>E<br>E<br>E<br>E                                                                                                    | รแบบวิทราศัก<br>คำดำเนิน<br>การ<br>M<br>M<br>M                              | ) ไประกัน<br>เมื่อได้<br>กำเมิวารณา<br>รับประกัน<br>10<br>10<br>10                                                  |                                                                                                 |         |
| <ul> <li>กำหนดกำเดยผู้ใช้งานถึงหม</li> <li>กำหนดกำตามการางช่วยขอ.</li> <li>กำหนดอัตราก้าเริ่มต้นโดยอ้า<br/>ายการของนกำให้ร่ายและลงทุน<br/>แบบประกัน</li> </ul>                                               | ก<br>รระบบ<br>งอิงข้อมูลแบบประกันเดิม<br>ตกลง ยกเล็ก<br>รหัสข้อมูลต่ำ                                           | <u>อัตรางออกเป็ย</u><br>0<br>0<br>0<br>0<br>0<br>0<br>0                                                                                                    | <ul> <li>คายกม</li> <li>คายกม</li> <li< td=""><td>รแบบอิตระทั่)<br/>  ก่าตำเบิบ<br/>  การ<br/>  M<br/>  M<br/>  M<br/>  M</td><td>hUประกัน<br/>ไม้รุ่มย<br/>กำเมิวารณา<br/>รับประกับ<br/>10<br/>10<br/>10<br/>10<br/>10<br/>10<br/>10<br/>10<br/>10<br/>10<br/>10</td><td><mark>้ก่าภาษิเยีย<br/>ประกับ<br/>1<br/>2<br/>3<br/>4</mark></td><td></td></li<></ul>                                                      | รแบบอิตระทั่)<br>  ก่าตำเบิบ<br>  การ<br>  M<br>  M<br>  M<br>  M           | hUประกัน<br>ไม้รุ่มย<br>กำเมิวารณา<br>รับประกับ<br>10<br>10<br>10<br>10<br>10<br>10<br>10<br>10<br>10<br>10<br>10   | <mark>้ก่าภาษิเยีย<br/>ประกับ<br/>1<br/>2<br/>3<br/>4</mark>                                    |         |
| <ul> <li>กำหนดกำไดยผู้ใน้งานถึงหม</li> <li>กำหนดกำหามดารางบ่วยของ</li> <li>กำหนดอัดราก่าเริ่มดับโดยอ้า<br/>ายการขผงนกำให้ร่ายและลงทุน<br/>แบบประกัน</li> </ul>                                               | ต<br><u>รระบบ</u><br>งอิงขั้ฉมูลแบบประทันเดิม<br>ดกลง <u>ย</u> กเล็ก<br>รทัสมัอบูลต่ำ                           | อัตรหออกเป็ม<br>Dnรมธรรม์<br>▶ 0<br>0<br>0<br>0<br>0<br>0<br>0<br>0<br>0<br>0<br>0<br>0<br>0<br>0                                                                                                    | <ul> <li>คำนำเหน้า</li> <li>E</li> <li>E</li> <li>E</li> <li>E</li> <li>E</li> <li>E</li> <li>E</li> <li>E</li> <li>E</li> <li>E</li> </ul>                                                                                                    | รแบบอิทธาต้)<br>ด้าด้าเป็น<br>การ<br>M<br>M<br>M<br>M                       | hlidsะกับ<br>เม้รู้เก<br>สำมัการณา<br>รับประกับ<br>10<br>10<br>10<br>10                                             | <mark>ด้าภาษิเป็ย<br/>ประกับ</mark><br>1<br>2<br>3<br>4<br>5                                    |         |
| <ul> <li>กำหนดกำโดยผู้ใช้งานถึงหม</li> <li>กำหนดกำหามดารางบ่วยของ</li> <li>กำหนดอัตราก่าเริ่มดับโดยอ้า</li> <li>กบการของนกำให้ร่ายและลงทุน</li> <li>แบบประกัน</li> </ul>                                     | ต<br>มระบบ<br>เงอิงข้อมูลแบบประกับเดิม<br>ดกลง ยกเล็ก<br>รหัสม้อมูลต่ำ                                          | ămsxeanıŭu           Dnsusssu           D           0           0           0           0           0           0           0           0           0           0           0           0           0           0           0           0 | <ul> <li>คำปาเหน็จ</li> <li>คำปาเหน็จ</li> <li>E</li> <li>E</li> <li>E</li> <li>E</li> <li>E</li> <li>E</li> <li>E</li> <li>E</li> <li>E</li> <li>E</li> </ul>                                                                                                    | ร์แบบอิทธาต้)<br>ด้าดำเย็บ<br>การ<br>M<br>M<br>M<br>M<br>M<br>M             | ) ไม่ระกับ<br>ไม่ร่าได้                                                                                             | กำภาษิเมีย<br>ประกับ<br>1<br>2<br>3<br>4<br>5<br>6<br>7                                         |         |
| <ul> <li>กำหนดกำไดยผู้ใช้งานถึงหม</li> <li>กำหนดกำหามดารางช่วยขอ.</li> <li>กำหนดอัดราก่าเริ่มดับโดยอ้า<br/>กมการยอบกำใช้ร่ายและลงทุน<br/>แบบประกัน</li> </ul>                                                | ต<br><u>มระบบ</u><br>เงอิงข้อมูลแบบประกันเดิม<br>ตกลง <i>ม</i> กเล็ก<br>รทัสมัอบูล <i>ต่</i> า                  | ăักรหออกเป็ม<br>Dnรมธรรม์<br>> 0<br>0<br>0<br>0<br>0<br>0<br>0<br>0<br>0<br>0<br>0<br>0<br>0<br>0                                                                                                    | <mark>ด้าช่าเหน็ร</mark><br>E<br>E<br>E<br>E<br>E<br>E<br>E<br>E<br>E                                                                                                    | รแบบอิตราส์)<br>คำลำเบิบ<br>การ<br>M<br>M<br>M<br>M<br>M<br>M               | ปปังระกัน<br>ได้เข็าเรือน<br>รับประกัน<br>10<br>10<br>10<br>10<br>10<br>10<br>10<br>10<br>10<br>10<br>10            | <mark>กำภาษิเบีย<br/>ประกับ</mark><br>1<br>2<br>3<br>4<br>5<br>6<br>7<br>7<br>8                 |         |
| C ກຳหนดกำไดยผู้ใช้งานถึงหม<br>(? ที่าหนดกำหามดารางช่วยขอ.<br>() ทำหนดอัตราก้าเริ่มต้นไดยอ้า<br>ກາຍກາรພอนทำใช้จ่ายและลงทุน<br>ແบบประกัน                                                                       | ด<br><u>มระบบ</u><br>เงอิงข้อมูลแบบประกันเดิม<br>ดกลง <u>ยกเล็ก</u><br>รทัสข้อมูลต่า                            | ănsxianiŭu<br>Disusssuí<br>> 0<br>0<br>0<br>0<br>0<br>0<br>0<br>0<br>0<br>0<br>0<br>0<br>0<br>0                                                                                                    | <ul> <li>คายาม</li> <li>คายาม</li> <li< td=""><td>รแบบอิตราส์<br/>กำลำเบิบ<br/>การ<br/>M<br/>M<br/>M<br/>M<br/>M<br/>M<br/>M<br/>M<br/>M</td><td>hUประกัน<br/>ได้เข็าเริดา<br/>รับประกัน<br/>10<br/>10<br/>10<br/>10<br/>10<br/>10<br/>10<br/>10<br/>10<br/>10<br/>10<br/>10<br/>10</td><td><mark>ก่าภาษิเบีย<br/>ประกับ<br/>1<br/>2<br/>3<br/>4<br/>5<br/>6<br/>7<br/>8<br/>8<br/>9</mark></td><td></td></li<></ul> | รแบบอิตราส์<br>กำลำเบิบ<br>การ<br>M<br>M<br>M<br>M<br>M<br>M<br>M<br>M<br>M | hUประกัน<br>ได้เข็าเริดา<br>รับประกัน<br>10<br>10<br>10<br>10<br>10<br>10<br>10<br>10<br>10<br>10<br>10<br>10<br>10 | <mark>ก่าภาษิเบีย<br/>ประกับ<br/>1<br/>2<br/>3<br/>4<br/>5<br/>6<br/>7<br/>8<br/>8<br/>9</mark> |         |

รูปที่ 4.28 แสดงส่วนประสานงานช่วยเหลือผู้บันทึกข้อกำหนดเงื่อนไขแบบแผนค่าใช้จ่ายและการลงทุน

8 X

| รหลแบบบระก                                                                                                    | iu 44120004                 | <b>?</b> d:                                              | สม10/10-ช                                           |                                                                                                    |                                                                                                  |                                                         |
|----------------------------------------------------------------------------------------------------|-----------------------------|----------------------------------------------------------|-----------------------------------------------------|----------------------------------------------------------------------------------------------------|--------------------------------------------------------------------------------------------------|---------------------------------------------------------|
| สภานะแบบประ                                                                                                    | สัน มีนตลนสร้า              | ງແນນແຜນກາຮປฏิบัติเ                                       | การเพื่อการทดสอบ                                    |                                                                                                    |                                                                                                  |                                                         |
| ระยะเวลาบำระเ                                                                                                   | เมื่อ   10                  | - D                                                      | <b>วันที</b> ่ย์                                    | บแผนงาน 09/12/25                                                                                   | 44                                                                                               | ALL STATE                                               |
|                                                                                                    | 20                          | alst a                                                   | 311 10                                              | น้อกตัวอย่าง 1 1000                                                                                | un k                                                                                             | Sec. 1                                                  |
| ្រាត់ក្នុងកំព័រក្រអន                                                                                            |                             |                                                          |                                                     |                                                                                                    | um                                                                                               |                                                         |
| ทุนประกัน                                                                                                    | 200000                      | 11 01                                                    | ວິດາ                                                | ຊາດລຸກເນີຍ                                                                                         | 11                                                                                               | 1.5. 3                                                  |
| 1111111111111111111                                                                                             | ดำให้ว่ายและการสง           | inu (                                                    | แผนงานปฏิบัติการประ                                 | กันบีวิต                                                                                           | ผลการค่านวพสัดส่วนส                                                                              | lunšmá                                                  |
| IID DIED G STG                                                                                                  |                             |                                                          | and the second                                      | AND THE REAL                                                                                       |                                                                                                  | - Starte War                                            |
| ~                                                                                                    | ผลการกำนวก                  | นสัถส่วนสินทรัพม์ตาม                                     | มแผนงานก่าใช้จ่ายลงทุน                              | และแผนการปฏิบัติการประ                                                                             | ะกันบิวิตที่กำหนด                                                                                |                                                         |
| ารมธรรม์                                                                                                    | าบ.ผับาดผ                   | เลบังกับ ่าน.ผู้เ                                        | ก็อกรมธรรม์ สิบท                                    | ารัพย์ ณ ดันปี เนี้ย                                                                               | ประกันที่เรียกเก็บได้ ดำใน                                                                       | น้ำำยในการดำ                                            |
| Lan ist                                                                                                    | -101                        | .000                                                     | 997.512                                             | .00                                                                                                | 19,497,742.00                                                                                    | 12,673,                                                 |
| THE ALL ALL                                                                                                    | 2                           | 99,751                                                   | 895.123                                             | 6,334,590.25                                                                                       | 19,449,240.39                                                                                    | 8,752,                                                  |
| the second second second second second second second second second second second second second second second se | 3                           | 89,512                                                   | 803.144                                             | 16,515,339.72                                                                                      | 17,452,873.11                                                                                    | 6,108,3                                                 |
| and destrated                                                                                                   |                             |                                                          | 720 559                                             | 27,380,996.84                                                                                      | 15,653,497.03                                                                                    | 3,514,0                                                 |
| 20 50 50 1                                                                                                    | 4                           | 80.314                                                   | 720,333                                             | 00 000 000 10                                                                                      | 14 040 200 27                                                                                    |                                                         |
|                                                                                                    | 4                           | 80.314<br>72.056                                         | 646.436                                             | 38,693,096,16                                                                                      | 14,049,280.27                                                                                    | 3,512,                                                  |
|                                                                                                    | 4<br>5<br>6                 | 80.314<br>72.056<br>64.644                               | 646.436<br>579.922                                  | 38,693,096.16<br>48,843,584.45                                                                     | 14,049,280.27<br>12,604,039.24                                                                   | 3,512,<br>3,151,<br>2,820                               |
|                                                                                                    | 4<br>5<br>6<br>7            | 80.314<br>72.056<br>64.644<br>57.992                     | 646.436<br>579.922<br>520.246                       | 38,693,096,16<br>48,843,584,45<br>57,957,464,33                                                    | 14,049,280.27<br>12,604,039.24<br>11,307,178.13                                                  | 3,512,<br>3,151,<br>2,826,<br>2,525                     |
|                                                                                                    | 4<br>5<br>6<br>7<br>8       | 80.314<br>72.056<br>64.644<br>57.992<br>52.025           | 646.436<br>579.922<br>520.246<br>466.708            | 38,693,096,16<br>48,843,584,45<br>57,957,464,33<br>66,143,155,77                                   | 14,049,280.27<br>12,604,039.24<br>11,307,178.13<br>10,143,625.97                                 | 3,512,<br>3,151,0<br>2,826,0<br>2,535,0                 |
|                                                                                                    | 4<br>55<br>6<br>7<br>8<br>9 | 80.314<br>72.056<br>64.644<br>57.992<br>52.025<br>46.671 | 646.436<br>579.922<br>520.246<br>466.708<br>418.679 | 38,693,096,16<br>48,843,584,45<br>57,957,464,33<br>66,143,155,77<br>73,497,189,94<br>99,165,760,15 | 14,049,280.27<br>12,604,039.24<br>11,307,178.13<br>10,143,625.97<br>9,099,758.61<br>9,152.399.72 | 3,512,<br>3,151,<br>2,826,<br>2,535,<br>2,274,<br>2,040 |

รูปที่ 4.29 แสดงส่วนประสานงานแสดงผลการประมวลผลการคำนวณสัดส่วนสินทรัพย์ตามข้อกำหนด

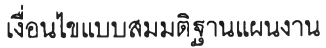

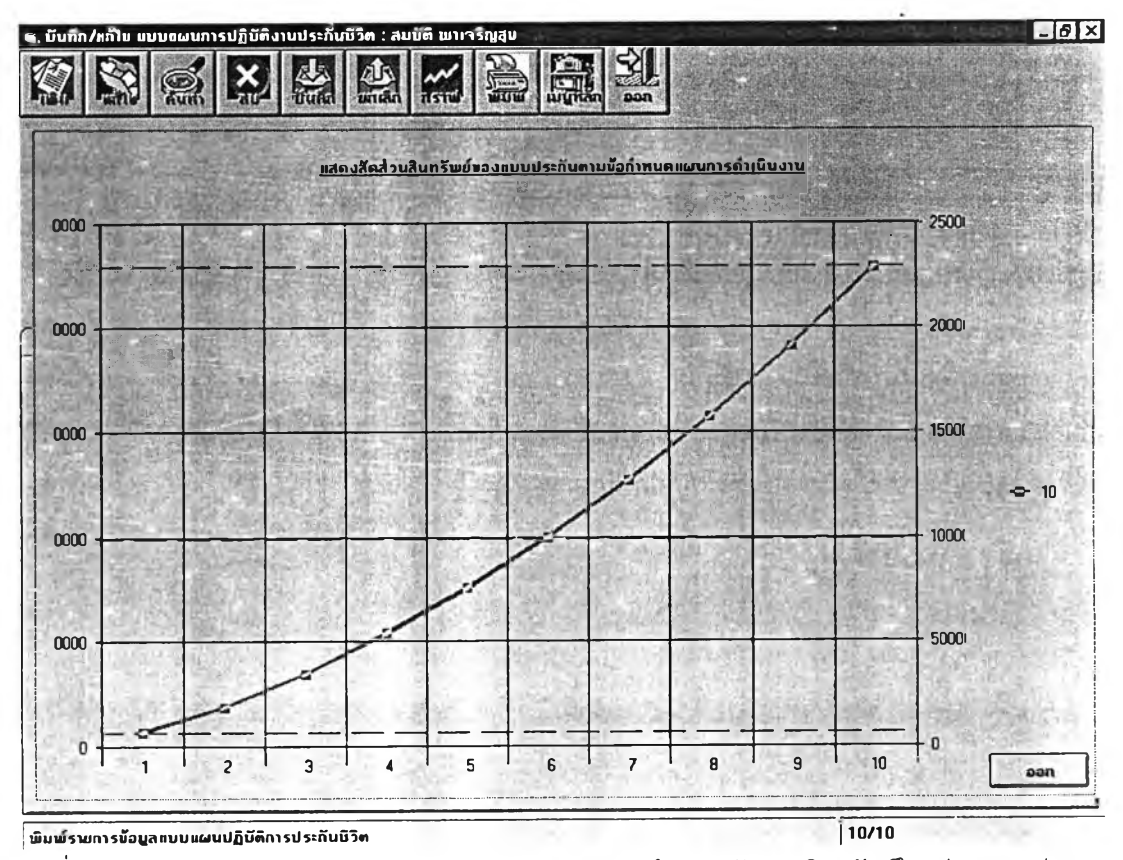

รูปที่ 4.30 แสดงส่วนประสานงานแสดงผลการประมวลผลการคำนวณสัดส่วนสินทรัพย์ในรูปของกราฟ

### 4.4.6 ส่วนประสานงานกับผู้ใช้สำหรับเมนูงานวิเคราะห์ผลแบบประกัน

ส่วนประสานงานกับผู้ใช้ลำหรับเมนูงานวิเคราะห์ผลแบบประกันที่ได้ผ่านการออกแบบ โดยผู้วิจัยได้ ออกแบบทดสอบในสองแง่มุม คือในแง่ของผู้เอาประกันว่าซื้อแบบใดจึงจะเกิดประโยชน์สูงสุดและในแง่ของผู้รับ ประกันว่าแบบใดมีจุดคุ้มทุนที่ตรงตามเป้าหมายและระยะเวลาของการคืนทุนสั้นที่สุด ซึ่งข้อเลือกจะประกอบไป ด้วย การวิเคราะห์จุดคุ้มทุน และการวิเคราะห์ประสิทธิภาพของแบบประกันโดยสามารถแสดงผลได้ในรูปของข้อ มูลผลการวิเคราะห์ และในรูปแบบของกราฟ ดังแสดงในรูปที่ 4.31 ถึง 4.33 ตามลำดับ

|                                                    | วิเคราะท์                                                                                  | ງດຊົມກຸນສານນາວຈ                                                                                                    | การประกันชีวิต                                                                                                    | <u> </u>                                                                                                    | วิเคราะท์ประสิทธิม                                                                                                    | กาพของการประกันมีวิ <del>ต</del>                                                                                                    | Mar                                                                                                    |
|----------------------------------------------------|--------------------------------------------------------------------------------------------|----------------------------------------------------------------------------------------------------|----------------------------------------------------------------------------------------------------|----------------------------------------------------------------------------------------------------|----------------------------------------------------------------------------------------------------|----------------------------------------------------------------------------------------------------|----------------------------------------------------------------------------------------------------|
| 30<br>C                                            | นไขของการเปรีย<br>เปรียบเทียบกรี่                                                          | ขบเทียบวิเคราะท์                                                                                                    |                                                                                                    | ມີ ເຊັ່ອມູລາແບບນ<br>ນ້ອມູລາແ<br>ບ້ອມູລາເ                                                                                                    | ປຈະກັນ<br>ນນປຈະກັນ                                                                                                    | ศบบประกันกีร<br>45010001-กบบ<br>1501001-กบบ                                                                                                    | วิเกราะท์<br>สะสมทรัพ                                                                                          |
| c                                                  | เปรียบเทียบกรี่<br>ระยะนำระเบี้ย                                                           | งละหลายกรมธรรม์<br>  15                                                                                              |                                                                                                    |                                                                                                    |                                                                                                    | 45010012-a:a)                                                                                                    | ນກຣັພຍ໌15                                                                                                    |
| 384                                                | Nuclear and the second second                                                              | CARLEN WAS DRAWN AND A CONTRACT OF CONTRACT                                                                          | the second state and second state of the second state                                                                                                    | REAL PROPERTY CONTRACTOR                                                                                                    | Constraint agent a service and the second second                                                                                                    | AND AND AND AND AND AND AND AND AND AND                                                                                                    | <ul> <li>Market address</li> </ul>                                                                             |
| Jan                                                | าเรวิเกราะห์อัตร<br>าน.ผ้เสียชีวิต                                                         | าผลตอบแทน                                                                                                    | วน ผู้มีอกรมธรรม์                                                                                                    | สินทรัพย์ ณ ตั้นปี                                                                                                    | เนื้อประกับที่เรียกเต็บได้                                                                                                    | ຄ່າໃຫ້ຈ່າຍໃນກາງຄ່າເປັນກາງ                                                                                                    | J.3.8.1                                                                                                    |
| Jan                                                | าเรวิเกราะท์อัตร<br>าน.ผู้เสียชีวิต<br>1                                                   | าผลตอบแทน<br>าน.ผู้ขาดผลปังกับ<br>2 91195                                                                            | าน.ผู้ถือกรบธรรม์<br>1000                                                                                                    | สินทรัพย์ ณ ตั้นปี<br>2 91195                                                                                                    | เขียประกันที่เรียกเก็บได้<br>500                                                                                                    | ก่าใช้จ่ายในการดำเนินการ<br>497 09905                                                                                                    | เงินสินไ                                                                                                    |
| ar                                                 | าารวิเกราะท์อัตร<br>าน.ผู้เสียชีวิต<br>1<br>2                                              | าผลคอบแทน<br>าน.ฉู้ขาดผลขึงกับ<br>2.91195<br>2.9139                                                                  | าน.ผู้ถือกรบธรรม์<br>1000<br>497 08805                                                                                                    | สินทรัพย์ ณ ตันปี<br>2.91195<br>1 4484648688                                                                                                    | เขียประกันที่เรียกเก็บได้<br>500<br>248 544025                                                                                                    | ก่าใช้จ่ายในการดำเนินการ<br>497.08805<br>247.0955601312                                                                                                    | iJuau1<br>0                                                                                                    |
|                                                    | าารวิเกราะห์อัตร<br>าน.ผู้เสียชีวิท<br>1<br>2<br>3                                         | านอิทอบแทน<br>าน.ผู้มาดผลบังกับ<br>2.91195<br>2.9139<br>2.917                                                        | าน.ผู้ถือกรมธรรม์<br>1000<br>497.08805<br>247.0955601312                                                                                                    | สนทรัพย์ ณ ต้นปี<br>2.91195<br>1.4484648688<br>7207777489                                                                                                    | เขียประกันที่เรียกเก็บได้<br>500<br>248.544025<br>123.5477800656                                                                                                    | ทำใช้จ่ายในการดำเนินการ<br>497.08805<br>247.0955601312<br>122.8270023167                                                                                                    | 13uau1<br>0<br>42292:<br>144471                                                                                |
| ● ● ● ● ● ● ● ● ● ● ● ● ● ● ● ● ● ● ●              | าน.ผู้เสียชีวิท<br>าน.ผู้เสียชีวิท<br>1<br>2<br>3<br>4                                     | ามเลตอบแทน<br>าน.ผู้มาคมสมังกับ<br>2.91195<br>2.9139<br>2.917<br>2.9215                                              | าน ผู้ถือกรมธรรม์<br>1000<br>497.08805<br>247.0955601312<br>122.8270023167                                                                                                    | สินทรัพย์ ณ คันปี<br>2.91195<br>1.4484648688<br>.7207777489<br>3588390872                                                                                       | เขียงระกันที่เรียกเก็บาดั<br>500<br>248.544025<br>123.5477800656<br>61.4135011583                                                                                                  | ก่าใบ้ว่ายในการดำเนินการ<br>497.08805<br>247.0955601312<br>122.8270023167<br>61.0546620712                                                                                                    | 0<br>42292-<br>144471<br>21904-                                                                                |
| る。「「「「「」」」「」」」「「」」」」                               | าน.ผู้เสียชีวิท<br>าน.ผู้เสียชีวิท<br>1<br>2<br>3<br>4<br>5                                | าม.สู้มาคมสบังกับ<br>2.91195<br>2.9139<br>2.917<br>2.9215<br>2.9282                                                  | าน ผู้ถือกรมธรรม์<br>1000<br>497.08805<br>247.0955601312<br>122.8270023167<br>61.0546620712                                                                                   | 8unšwó n ňuữ<br>2.91195<br>1.448648688<br>.720777489<br>.3588390872<br>.1787802614                                                                              | เขียประกันที่เรียกเก็บได้<br>500<br>248.544025<br>123.5477800656<br>61.4135011583<br>30.5273310356                                                                                 | ก่าใช้ว่ายในการดำเนินการ<br>437.08805<br>247.0955601312<br>122.8270023167<br>61.0546620712<br>30.3485507742                                                                                                    | 0<br>42292:-<br>144471<br>21904-<br>25896:                                                                     |
|                                                    | าน.ผู้เสียชีวิท<br>าน.ผู้เสียชีวิท<br>1<br>2<br>3<br>4<br>5<br>6                           | าน.ผู้มาคผลบังกับ<br>2.91195<br>2.9139<br>2.917<br>2.9215<br>2.9282<br>2.9383                                        | าน.ผู้ถือกรมธรรม์<br>1000<br>497.08805<br>247.0955601312<br>122.8270023167<br>61.0546620712<br>30.3485507742                                                                  | 8un3wó n ňuữ<br>2.91195<br>1.4484648688<br>.720777489<br>.3588390872<br>1.1787802614<br>.0891731467                                                             | เขียประกันที่เรียกเก็บได้<br>500<br>248.544025<br>123.5477800656<br>61.4135011583<br>30.5273310356<br>15.1742753871                                                                | ทำใช้จ่ายในการดำเนินการ<br>497.08805<br>247.0955601312<br>122.8270023167<br>61.0546620712<br>30.3485507742<br>15.0851022404                                                                                                    | 0<br>42292:<br>144471<br>21904<br>25896:<br>27882:                                                             |
| 調整に変換した。                                           | าน.ผู้เสียชีวิท<br>าน.ผู้เสียชีวิท<br>1<br>2<br>3<br>4<br>5<br>6<br>7                      | าน.สู้บาคผลบังกับ<br>2.91195<br>2.9139<br>2.917<br>2.9215<br>2.9282<br>2.9383<br>2.9533                              | ານ. ຜູ້ຄືລາ ຣນຣ ຣ ຣ ນ໌<br>1000<br>497.08805<br>247.0955601312<br>122.8270023167<br>61.0546620712<br>30.3485507742<br>15.0851022404                                            | Runšwó n ňuð<br>2.91195<br>1.4484648688<br>.720777489<br>3588390872<br>1.787802614<br>.0891731467<br>.0445508324                                                | เขียประกันที่เรียกเก็บได้<br>500<br>248.544025<br>123.5477800656<br>61.4135011583<br>30.5273310356<br>15.1742753871<br>7.5425511202                                                | ก่าใช้จ่ายในการดำเนินการ<br>497.08805<br>247.0955601312<br>122.8270023167<br>61.0546620712<br>30.3485507742<br>15.0851022404<br>7.4580002878                                                                                                    | 13u3u1<br>0<br>42292<br>144471<br>21904<br>25896<br>27882<br>28894                                             |
| ※「「「」」、「」、「」、「」、「」、「」、「」、「」、「」、「」、「」、「」、「          | าน ผู้เสียมีวิท<br>1<br>2<br>3<br>4<br>5<br>6<br>7<br>8                                    | าม.สู้มาคมสวังกับ<br>2.91195<br>2.91195<br>2.917<br>2.9215<br>2.9282<br>2.9282<br>2.9583<br>2.9533<br>2.957          | าน.ผู้ถือกรมธรรม์<br>1000<br>497.09805<br>247.0955601312<br>122.8270023167<br>61.0546620712<br>30.3485507742<br>15.0851022404<br>7.4980002878                                 | Run 5 wé ni mu<br>2.91195<br>1.44846468688<br>.7207777489<br>.3588390872<br>1787802614<br>.0891731467<br>.0445508324<br>.022317994                              | เข็มประทันที่เรียกเก็บได้<br>500<br>248.544025<br>123.5477800656<br>61.4135011583<br>30.5273310356<br>15.1742753871<br>7.5425511202<br>3.7490001439                                | ก่าใช้จ่ายในการดำเนินการ<br>497.08805<br>247.0955601312<br>122.8270023167<br>61.0546620712<br>30.3485507742<br>15.0851022404<br>7.4980002878<br>3.7266883445                                                                                                    | 13u3u1<br>0<br>42292:-<br>14447(1<br>21904-<br>25896;<br>27882;<br>28894;<br>29409;                            |
| 33 22 24 24 26 26 26 26 26 26 26 26 26 26 26 26 26 | าน ผู้เสียชีวิท<br>าน ผู้เสียชีวิท<br>1<br>2<br>3<br>4<br>5<br>6<br>6<br>7<br>8<br>9       | าม.สู้มาคมสปังกับ<br>2.91195<br>2.9139<br>2.917<br>2.9215<br>2.9282<br>2.9383<br>2.9533<br>2.9757<br>3.00895         | าน.ผู้ถือกรมธรรม์<br>1000<br>497.08805<br>247.0955601312<br>122.8270023167<br>61.0546620712<br>30.3485507742<br>15.0851022404<br>7.4980002878<br>3.7266883445                 | Run Swó ni muữ<br>2.91195<br>1.4484648688<br>.7207777489<br>.3588390872<br>1.787802614<br>.0891731467<br>.0445508324<br>.0223117994<br>.0112134188              | เข็มประทันที่เริยกเก็บได้<br>500<br>248.544025<br>123.5477800656<br>61.4135011583<br>30.5273310356<br>15.1742753871<br>7.5425511202<br>3.7490001439<br>1.8633441722                | <ul> <li>ก่า1ชั4มะในการดำเนินการ</li> <li>497.08805</li> <li>247.0955601312</li> <li>122.8270023167</li> <li>61.0546620712</li> <li>30.3485507742</li> <li>15.0851022404</li> <li>7.4980002878</li> <li>3.7266883445</li> <li>1.8521307535</li> </ul>                        | 0<br>42292-<br>144471<br>21904-<br>25896:<br>27882:<br>28894:<br>29409:<br>29409:                              |
| ◎ 20 20 20 20 20 20 20 20 20 20 20 20 20           | าน ผู้เสียชีวิท<br>าน ผู้เสียชีวิท<br>1<br>2<br>3<br>4<br>5<br>6<br>7<br>7<br>8<br>9<br>10 | าม.ผู้มาคมอบแทน<br>2.91195<br>2.9139<br>2.917<br>2.9215<br>2.9282<br>2.9383<br>2.9533<br>2.9757<br>3.00895<br>3.0577 | าน ผู้ถือกรมธรรม์<br>1000<br>497.08805<br>247.0955601312<br>122.8270023167<br>61.0546620712<br>30.3485507742<br>15.0851022404<br>7.4980002878<br>3.7266883445<br>1.8521307535 | Run šwó nr ňuữ<br>2.91195<br>1.4484648688<br>720777749<br>.3588390872<br>.1787802614<br>.0891731467<br>.0445508324<br>.0223117994<br>.0122134188<br>.0056632602 | เข็มประกันที่เรียกเก็บได้<br>500<br>248.544025<br>123.5477800656<br>61.4135011583<br>30.5273310356<br>15.1742753871<br>7.5425511202<br>3.7490001439<br>1.8633441722<br>.9260653767 | <ul> <li>ก่า1ชั่งโยโนการด้า(มินการ</li> <li>497.08805</li> <li>247.0955601312</li> <li>122.8270023167</li> <li>61.0546620712</li> <li>30.3485507742</li> <li>15.0851022404</li> <li>7.4380002878</li> <li>3.7266883445</li> <li>1.8521307535</li> <li>.9204021166</li> </ul> | 13u3u)<br>0<br>42292:<br>144471<br>21904<br>25896:<br>27882:<br>28894:<br>29409:<br>29409:<br>29679:<br>29830- |

รูปที่4.31 แสดงส่วนประสานงานกับผู้ใช้สำหรับหน้าจอประมวลผลวิเคราะห์สัดส่วนสินทรัพย์และจุดคุ้ม ทุนของประกัน

จอภาพจะประกอบไปด้วยส่วนของปุ่มคำสั่งซึ่งอยู่ด้านบนและพื้นที่แสดงสัญลักษณ์และคำอธิบายของ รายการ ผู้ใช้สามรถกดปุ่มที่เมนูเพื่อทำงาน หรือใช้เมาส์ดับเบิ้ลคลิกที่สัญลักษณ์เพื่อเข้าไปแก้ข้อมูลรายการที่ ต้องการ

.

| งอนไขของก                                                                               | ารเปรียบเทียบวิเคราะท์                                                                                                 | เา ท้อบูลเ                                                                                                    |                                              |                                                            |
|-----------------------------------------------------------------------------------------|----------------------------------------------------------------------------------------------------|----------------------------------------------------------------------------------------------------|----------------------------------------------|------------------------------------------------------------|
| C 11700                                                                                 | รีแบกซี้เละ 1 กราสรรม์                                                                                                 |                                                                                                    | mammeter Au                                  | number ທີ່ຫຼັງທຣານທ໌                                       |
| 10-2001                                                                                 | 111111111111111111111111111111111111111                                                                                | 1988 Call Call                                                                                                    | allampnarum                                  |                                                            |
| รทัสแบา                                                                                 | เประกับ ไ                                                                                                    | During Colored States                                                                                                    | - Dis                                        | 44090002 สะสมทรัพย์พูบเ<br>44100002 สะสมทรัพย์พูบเ         |
| 🤄 เปรียบเ                                                                               | กับบทรึ่งละหลายกรมธรรม์                                                                                                |                                                                                                    |                                              | 44100002 สะสมกรรษยารร                                      |
| 7-5-6                                                                                   | - [15                                                                                                    |                                                                                                    | See.                                         | >> 45010011 สะสมกรัพย                                      |
| ระยะบำร                                                                                 | ະເນືອ   <sup>1</sup> ວ                                                                                                 |                                                                                                    |                                              | 4901001246881850015                                        |
|                                                                                         |                                                                                                    | the same second to the same second second se | 1 Cont.                                      |                                                            |
| ำหนดสบบบ                                                                                | องการประกับ                                                                                                    | A CONTRACTOR OF A CONTRACTOR                                                                                                    | 0.45                                         |                                                            |
| ำหนดขบบบ<br>ในเดลที่                                                                    | องการประกับ                                                                                                    |                                                                                                    |                                              |                                                            |
| ำหนดมบบบ<br>ใบเดลที่                                                                    | องการประกับ<br>าดสอบ TNC                                                                                               | 2                                                                                                    |                                              | <<                                                         |
| ำหนดมนบบ<br>ใบเดลที<br>บ่วงอายุ                                                         | องการประกับ<br>ทดสอบ TNC<br>ทดสอบ 15 ป สัง                                                                             | 20 <u>1)</u> 1                                                                                                    |                                              | ~                                                          |
| ทศนดชบบบ<br>โบเดลที่<br>บ้วงอายุ                                                        | องการประกับ<br>กดสอบ TNC ก<br>กดสอบ 15 ปฏิ กึง                                                                         | 20 11 0                                                                                                    |                                              | ~                                                          |
| าศนดชบบบ<br>โมเดลที่<br>บ้วงอายุ<br>ผลการวิเกรา                                         | องการประกับ<br>กดสอบ TNC                                                                                               |                                                                                                    |                                              |                                                            |
| ทหนดมนบบ<br>ใบเดลที่<br>บ่วงอายุ<br>มลการวิเกรา<br>Age                                  | องการประกับ<br>กดสอบ  TNC  <br>กดสอบ  15 ง]ง  ถึง <br>ะที่อิตราผลตอบแกน<br> Payment<br>  1215                          | 20 1 Devidend                                                                                                    | Coverage                                     | Profit<br>12 21527                                         |
| โทยนดมนบน<br>โมเดลที่<br>บั่วงอายุ<br>มลการวิเกรา<br>Age<br>▶ 15<br>าะ                  | องการประกับ<br>ทดสอบ   TNC                                                                                             | 20 1 1 1<br>20 1 1 1<br>Devidend<br>1400                                                                                                    | Coverage<br>15                               | Profit<br>-12.31627<br>-12.05103                           |
| าทนดยบบบ<br>โมเดลที่<br>บ้วงอามุ<br>ผลการวิเกรา<br>Age<br>▶ 15<br>16<br>17              | องการประกับ<br>ทดสอบ TNC<br>กดสอบ 15 กึง<br>ะห์อิตราผลตอบแทน<br>Payment<br>1215<br>1219<br>1222                        | 20 1 1 0<br>Devidend<br>1400<br>1400                                                                                                    | Coverage<br>15<br>15                         | Profit<br>-12.31627<br>-12.06103<br>-11.83776              |
| าทนดมบบบ<br>โมเดลที่<br>บ่วงอายุ<br>มลการวิเกรา<br>Age<br>▶ 15<br>16<br>17<br>18        | องการประกับ<br>ทดสอบ TNC<br>กดสอบ 15 ง่า กึง<br>ะที่อิตราผลตอบแทน<br>Payment<br>1215<br>1229<br>1222                   | 20 1 0<br>Devidend<br>1400<br>1400<br>1400<br>1400                                                                                                    | Coverage<br>15<br>15<br>15<br>15             | Profit<br>-12.31627<br>-12.06103<br>-11.83776<br>-11.65285 |
| าทนดะบบน<br>ในเดลที่<br>บ้วงอามุ<br>Jann รวิเกรา<br>Age<br>▶ 15<br>16<br>17<br>18<br>19 | องการประกับ<br>ทดสอบ TNC  <br>กถสอบ 15 ง่ง กึง<br>ะที่อิตราผลตอบแทน<br>Payment<br>1215<br>1219<br>1222<br>1225<br>1227 | 20 1 0<br>Devidend<br>1400<br>1400<br>1400<br>1400<br>1400                                                                                                    | Coverage<br>15<br>15<br>15<br>15<br>15<br>15 | Profit<br>-12.31627<br>-12.06103<br>-11.65285<br>-11.50824 |

รูปที่ 4.32 แสดงส่วนประสานงานกับผู้ใช้สำหรับหน้าจอประมวลผลวิเคราะห์ประสิทธิภาพของแบบประกัน

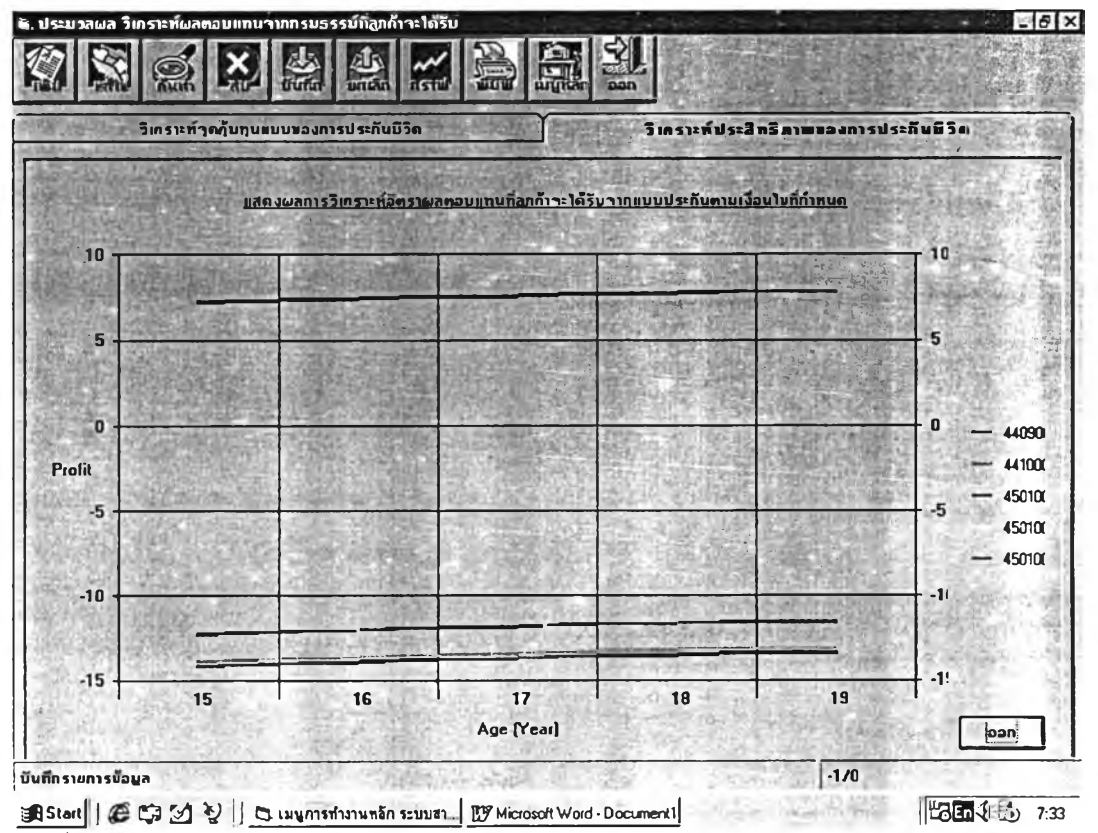

รูปที่ 4.33 แสดงส่วนประสานงานกับผู้ใช้สำหรับหน้าจอประมวลผลวิเคราะห์ประสิทธิภาพของแบบประกัน ในรูปแบบของกราฟ

4.4.7 ส่วนประสานงานกับผู้ใช้สำหรับเมนูงานดิดดามพัฒนาการของแบบประกันแต่ละแบบว่า ประวัติการปรับปรุงเปลี่ยนแปลงอะไรมาบ้างและอย่างไร

ส่วนประสานงานกับผู้ใช้สำหรับเมนูงานประวัติพัฒนาการของแบบประกัน ก็จะเป็นการสืบค้นข้อมูล พัฒนาการของแบบประกันและสามารถสั่งพิมพ์ออกทางเครื่องพิมพ์ได้ ดังแสดงในรูปที่ 4.34

จอภาพจะประกอบไปด้วยส่วนของปุ่มคำสั่งซึ่งอยู่ด้านบนและพื้นที่แสดงสัญลักษณ์และคำอธิบายของ รายการ ผู้ใช้สามรถกดปุ่มที่เมนูเพื่อทำงาน หรือใช้เมาส์ดับเบิ้ลคลิกที่สัญลักษณ์เพื่อเข้าไปแก้ข้อมูลรายการที่ ต้องการ

| รหลแบบบระกษ                         | 4501           |                                    |                            |                                 |
|-------------------------------------|----------------|------------------------------------|----------------------------|---------------------------------|
| นอแบบบระกบู.<br>การปรับปรุงกริ่งที่ | 5              |                                    | วันกี่ปรับปรุง             | sombatp - 07/01/2545 - 17:51:24 |
| ຽປສນນກຽນຮ່ຽງ                        | ະນ໌            |                                    | <b>อัตราเบี</b> ยปร        | ระกัน การางมูลก่ากรมธรรม์       |
| <b>อกำหนดเ</b> งื่อนไขแบเ           | ירחניפעת       | รประกันภัย                         |                            |                                 |
| ປຣະເກກລາຣປຣະກັນ                     | 0              | ประกันบิวิตส่วนบุคกสรายสามัญ 🗾     | ູ ແນນກາຣປຣະກັນ             | ₩ ประกับชีวิ <b>ตต</b> ลอดชีพ   |
| พศที่รับประกันภัย                   | M              | טרט 🗾                              | ระยะเวลาประกันภัย          | 99 · D ()UNSOUTO · ·            |
| ก่าหนดการมีผล                       | 1              | มิผลขังกับทันกิ 🗾                  | ระยะเวลาเลื่อน             | 0 🧰 ຄຸຍເຄັ້ມພລ                  |
| ວາຊຸรັບປรະກັບຕໍ່າສຸດ                | 15             | 110                                | ວາຍຸรັນປรະກັນສູ່ນສຸດ       | 60 KF 0                         |
| <b>อกำหนดเ</b> งื่อนไขผลเ           | ານນປรະ         | ไยชน์ของการประกันภัย               |                            |                                 |
| ປແບນຜລປรະໂຍນນ໌                      | С              | เงื่อกวามคุ้มกรองเพียงอย่างเดียว 🖉 | ີ อีตราดอกาบิ้มเบิ้ม       | 4 E Z                           |
| อัดราผลประโยชน์                     | F              | กวามคุ้มกรองแบบกงที 🗾              | ุ <b>แบบเงินสตร่ายก</b> ัน | N ไม่มีผลประโยบน์               |
| แบบเงินกีนเบี้ย                     | N              | ไม่มีผลประโยชน์                    | ແນນເຈີນປັນຜລ               | N ไม่มีผอประโยชน์               |
| ແນນເຈັນນຳນາຄຼ                       | NO             | ไม่มีผลประไยชน์เว็นบ้านหยู         | กำหนดการจ่ายเงิน           | I การจ่ายเงินรายปิตอนสิ้นปี     |
| THE OWNER AND A COURSE              | and the second |                                    | Los Treba de la Cala       |                                 |

รูปที่ 4.34 แสดงส่วนประสานงานกับผู้ใช้สำหรับหน้าจอประวัติ พัฒนาการของแบบประกัน

# 4.4.8 ส่วนประสานงานกับผู้ใช้สำหรับเมนูงานการบันทึก แก้ไข ข้อมูลสถานะของการ ประมวลผลแบบประกัน

ส่วนประสานงานกับผู้ใช้สำหรับเมนูงานปรับสถานะการประมวลผลแบบประกันและแผนการดำเนินงาน ซึ่งข้อเสือกจะประกอบไปด้วย การแก้ไขปรับสถานะ การบันทึก การยกเลิก การพิมพ์ข้อมูล การกลับสู่เมนูการ ทำงานหลัก เลิกงานและออกจากระบบ ดังแสดงในรูปที่ 4.35 จอภาพจะประกอบไปด้วยส่วนของปุ่มคำสั่งซึ่งอยู่ด้านบนและพื้นที่แสดงสัญลักษณ์และคำอธิบายของ รายการ ผู้ใช้สามรถกดปุ่มที่เมนูเพื่อทำงาน หรือใช้เมาส์ดับเบิ้ลคลิกที่สัญลักษณ์เพื่อเข้าไปแก้ข้อมูลรายการที่ ต้องการ

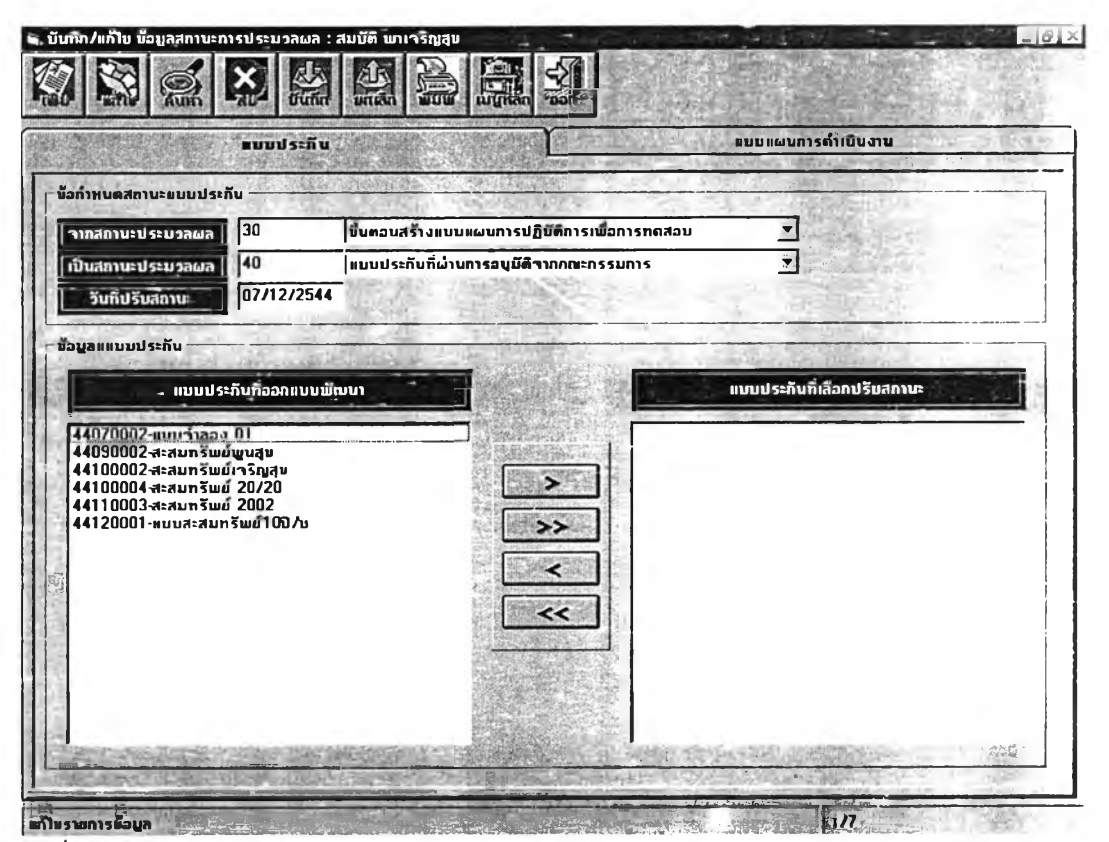

รูปที่ 4.35 แสดงส่วนประสานงานกับผู้ใช้สำหรับเมนูงานอนุมัติแบบประกันและแบบสมมติฐาน

4.4.9 ส่วนประสานงานกับผู้ใช้สำหรับเมนูงานสอบถามข้อมูลแบบประกันที่เป็นสินค้าของ บริษัท

ส่วนประสานงานกับผู้ใช้สำหรับเมนูงานสอบถามข้อมูลแบบประกันที่เป็นสินค้าของบริษัท โดยแบ่งเป็น ข้อมูลส่วนรูปแบบกรมธรรม์ ส่วนรูปแบบผลประโยซน์ ส่วนอัตราเบี้ยประกัน ในรูปแบบของข้อมูลตัวเลข และในรูบ่ แบบของกราฟ ซึ่งข้อเลือกจะประกอบไปด้วย การกำหนดเงื่อนไขการค้นหาข้อมูล การพิมพ์ข้อมูล การกลับสู่เมนู การทำงานหลัก เลิกงานและออกจากระบบ ดังแสดงในรูปที่ 4.36 ถึง 4.40 ตามลำดับ

จอภาพจะประกอบไปด้วยส่วนของปุ่มค่ำสั่งซึ่งอยู่ด้านบนและพื้นที่แสดงสัญลักษณ์และคำอธิบายของ รายการ ผู้ใช้สามรถกดปุ่มที่เมนูเพื่อทำงาน หรือใช้เมาส์ดับเบิ้ลคลิกที่สัญลักษณ์เพื่อเข้าไปแก้ข้อมูลรายการที ต้องการ

| รทัสขบบประกับ<br>ชื่อแบบประกับ<br>วันก่อนุกัติแบบ | 4501<br> 1004<br> 0270 | ບບບາ ເຊິ່<br>ະສຸບກຣັນພົກວັດເພ<br>1/2545 ສາການະພາບບາງຈະກັນ | 50 - ແນນປຣະກັບກໍຜ່ານ                     | ກາຮອນເທັ | ดิจากกรมการประทับภัย                                                                                                    |          |
|---------------------------------------------------|------------------------|-----------------------------------------------------------|------------------------------------------|----------|----------------------------------------------------------------------------------------------------|----------|
| รูปอบบกรมธร                                       | รม์                    | รปขบบการท่ายผลประโยบนั้                                   | อัตราเบี้ยปร                             | ะกับ     | ตารางบูลก่ำกรบร                                                                                                    | รรม์     |
| มือกำหนดเงื่อนไขแบ                                | ບນວงกา                 | รประกันกีย                                                | 1.1.1.1.1.1.1.1.1.1.1.1.1.1.1.1.1.1.1.1. | P. 1     |                                                                                                    |          |
| ประเภทการม่อะกัน                                  | 0                      | ประกันชีวิตส่วนบุกกลรายสามัญ 🎽                            | แกกกรประกับ                              | E        | ประกับบิวิตสะสมกรัพด์                                                                                                    | ÷        |
| เพศที่รับประกันภัย                                | M                      | ี มาย                                                     | ระยะเวลาประกันภัย                        | 15       | า อ ต้มกรองถึง                                                                                                    | 10       |
| ที่เสียง เรมียง                                   | 1                      | มีผลบึงกับทันทั                                           | ระปะโวลาไลีอน                            | U        | • າ ອາຍຸກິມົຜລ-                                                                                                    | <u>.</u> |
| อามุรับประกันต่ำสุด                               | 15                     | <u>  </u>  0                                              | อายุรับป <del>ระ</del> กินสูงสุด         | 60       | · · · •                                                                                                    |          |
| ข้อกำหนดเงื่อนไขผล                                | แบบประ                 | ใยบนี้ของการประกับกัย                                     |                                          | _        |                                                                                                    |          |
| รูปแบบผลงประโยบน์                                 | B                      | นื้อกวามกุ้มกรองและสะสบทรัพย์ 💌                           | ວັສຣາຄລາເນັ້ອເນື້ອ                       | 6        |                                                                                                    |          |
| อัดราผลประโยบน์                                   | <b>i</b> (r            | กวามกุ้มกรองแบบเพิ่มกำ 🖉                                  | ยบบเงินสดจำยกีน                          | Y        | มิผลประโยหนึ่                                                                                                    | -        |
| แบบเงินกีนเบีย                                    | N                      | ไม่มีผลประโยบนี้ 💆                                        | - ຫນນເຈັນປັນຜລ                           | N        | ไม่มัผลประโยชน์                                                                                                    | *        |
| ແທງເບິ່ນນຳມານ                                     | ND                     | ไม้มีผลประโยหนึ่งงินบ้านาญ 💌                              | ก้าหนดการว่ายเงิน                        | h        | ກາ <b>ະຈຳມ</b> ເຈັນຮາຍປີ <b>ຕ</b> ວນສິ້ນປັ                                                                                                    |          |
| THE SHOULD BE                                     |                        |                                                           | A REAL PROPERTY OF A REAL PROPERTY.      |          | and the second start of the second start of th |          |

รูปที่ 4.36 แสดงส่วนประสานงานกับผู้ใช้สำหรับหน้าจอแสดงผลการสอบถามข้อมูลแบบประกันส่วนรูปแบบ กรมธรรม์

| ท็อแบบประกับ<br>วันก็อนุมัติเกณ 02/01/ | มหรือ<br>เมทรัพย์ทรัญม<br>2545 โสกรรรษไปประวัฒน 50                                                                                                    | สบบประกันก็ผ่านการลบุมัติจากกระ       | าการประทับภัม                                                                                                   |
|----------------------------------------|----------------------------------------------------------------------------------------------------|---------------------------------------|----------------------------------------------------------------------------------------------------|
| รูปแบบกรมธรรม์<br>ชาติชาติ (256)       | 🤇 ฐาโอบบการจำเดลอประโดชน์ 🗋                                                                                                    | อัตราเนี้ยประกัน                      | ตารางบูลก่ากรมธรรม์                                                                                             |
| อกำทนดเงื่อนไขกวามกุ้มกรอง             | และผลประโยชน์ (หน้วยเป็น : บาท)                                                                                                    |                                       |                                                                                                    |
|                                        | อิตราผลประโยชน์ตามแบบของการประทัน ( ห                                                                                                    | น้วย : ร้อมละของทุนประกับที่กำหนด<br> |                                                                                                    |
| มารมธรรม อตร<br>1                      | 1000                                                                                                    |                                       | 0                                                                                                    |
| 1                                      | 1100                                                                                                    | 0                                     | 0                                                                                                    |
| Man Manager 3                          | 1200                                                                                                    | 100                                   | 0                                                                                                    |
| 1159 Julie - 42434                     | 1 3 0 0                                                                                                    | 0                                     | 0                                                                                                    |
| 5                                      | 1400                                                                                                    | 0                                     | 0                                                                                                    |
| State of the second of the             | 1500                                                                                                    | 100                                   | 0                                                                                                    |
| any any years and the                  | 1600                                                                                                    | 0                                     | 0                                                                                                    |
| 8                                      | 1700                                                                                                    | 0                                     | U                                                                                                    |
|                                        | 1800                                                                                                    | 100                                   | 0                                                                                                    |
|                                        | 1300                                                                                                    |                                       | the second second second second second second second second second second second second second second second se |
| 164                                    |                                                                                                    |                                       |                                                                                                    |
|                                        | and the second second s | 121                                   |                                                                                                    |

รูปที่ 4.37 แสดงส่วนประสานงานกับผู้ใช้สำหรับหน้าจอแสดงผลการสอบถามข้อมูลแบบประกันส่วน รูปแบบผลประโยชน์

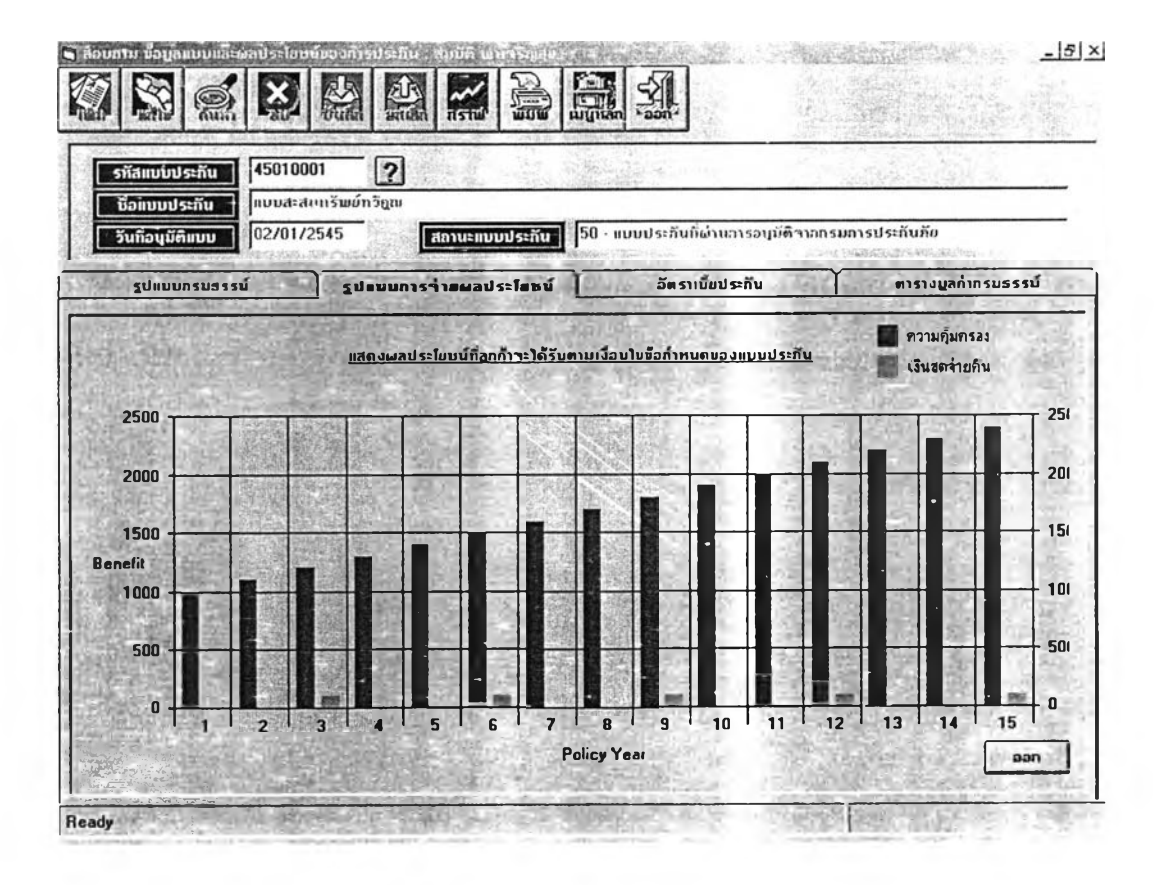

รูปที่ 4.38 แสดงส่วนประสานงานกับผู้ใช้สำหรับหน้าจอแสดงผลการสอบถามข้อมูลแบบประกันส่วนรูปแบบผล ประโยชน์.ในรูปแบบของกราฟ

|                                          |                               |                     |                                                 | 14-16-                                  | 1.1                                    |
|------------------------------------------|-------------------------------|---------------------|-------------------------------------------------|-----------------------------------------|----------------------------------------|
| 108169761 - 5 1 12                       |                               |                     |                                                 | 10 - 10 - 10 - 10 - 10 - 10 - 10 - 10 - | anti-                                  |
| .รทัสแบบประกัน                           | 45010001                      | 家们是可能的资源            |                                                 | 民主动的影响。                                 |                                        |
| ນື້ອແນນປรະກັນ                            | แบบสะสมทรัพย์กวิฏณ            |                     |                                                 |                                         |                                        |
| X                                        | 02/01/2545                    | Sustantia 1 50      | แบบประกับที่ผ่านการคนมัต                        | าากกรมการประกันภัย                      |                                        |
| ວນກອນມະຄາກນ                              |                               |                     | REPAIRS AND AND AND AND AND AND AND AND AND AND | 0.009-000                               | Beneficia - 1975-19                    |
| รูปแบบกรมสรรม                            | ງ ຊຸປແນນກາຣຈຳນ                | แผลประโยชน์         | อัตราเบื้อประกัน                                | ตารางเ                                  | มูลกำกรมธรรม์                          |
| Characterization of These                | Dennis Automs appendies       | the second second   | and the second second                           | Contrata and                            | 1-1-1-1-1-1-1-1-1-1-1-1-1-1-1-1-1-1-1- |
| 1-1-1-1-1-1-1-1-1-1-1-1-1-1-1-1-1-1-1-1- | ตารางอัตราเบียประ             | กันภัยตามแบบของการเ | ປ <b>ຣະກັນ (ຫນ່ວຍຕໍ່ລ<b>ຖ</b>ຸບປຣະກັນກິ</b>     | กำหนด)                                  | 1.25 6012                              |
| ะเวลาบำระเบีย                            | อายุที่เริ่มทำประกัน 🚯 อัตราเ | นี้ยรายเดือน อัตร   | าเบียรายสาบเดือน   อัตราเบี้ย                   | รายหกเดือน อัตราเ                       | บี้ยรายปี                              |
| 15                                       | 15                            | 4.09924             | 12.29773                                        | 23.68453                                | 45.5471                                |
| 15                                       | 16                            | 4.13290             | 12.39871                                        | 23_87899                                | 45,9211                                |
| 15                                       | 17                            | 4.16088             | 12.48264                                        | 24.04065                                | 46.2320                                |
| 15                                       | 18                            | 4.18311             | 12.54934                                        | 24_16911                                | 46.4790                                |
| 15                                       | 19                            | 4_19995             | 12.59987                                        | 24.26641                                | 46.6661                                |
| 15                                       | 20                            | 4.21212             | 12.63636                                        | 24.33671                                | 46.8013                                |
| 15                                       | 21                            | 4.22054             | 12.66164                                        | 24.38539                                | 46.8949                                |
| 15                                       | 22                            | 4.22630             | 12.67891                                        | 24.41864                                | 46.9589                                |
| 15                                       | 23                            | 4,23039             | 12.69117                                        | 24.44227                                | 47.0043                                |
| 15                                       | 24                            | 4,23375             | 12.70127                                        | 24.46171                                | 47.0417                                |
| 15                                       | 25                            | 4.23723             | 12,71170                                        | 24.48180                                | 47.0804                                |
| 15                                       | 26                            | 4.24156             | 12.72468                                        | 24_50679                                | 47,1284                                |
| 15                                       | 27                            | 4.24745             | 12.74236                                        | 24.54085                                | 47,1939                                |
| 15                                       | 28                            | 4,25559             | 12.76677                                        | 24.58785                                | 47,2843                                |
| 15                                       | 29                            | 4.26665             | 12,79997                                        | 24.65180                                | 47.4073                                |
| 15                                       | 30                            | 4.28134             | 12.84402                                        | 24.73663                                | 47.5704                                |
| 15                                       | 31                            | 4.30026             | 12.90078                                        | 24.84596                                | 47.7807                                |
| 15                                       | 32                            | 4,32399             | 12.97199                                        | 24_98310                                | 48_0444                                |
| 15                                       | 33                            | 4,35305             | 13.05916                                        | 25.15098                                | 48.3672                                |
| 13                                       | 24                            | 4 20702             | 12 10210                                        | 26 26101                                | 10 7000                                |

รูปที่ 4.39 แสดงส่วนประสานงานกับผู้ใช้สำหรับหน้าจอแสดงผลการสอบถามข้อมูลแบบประกันส่วน อัตราเบี้ยประกัน

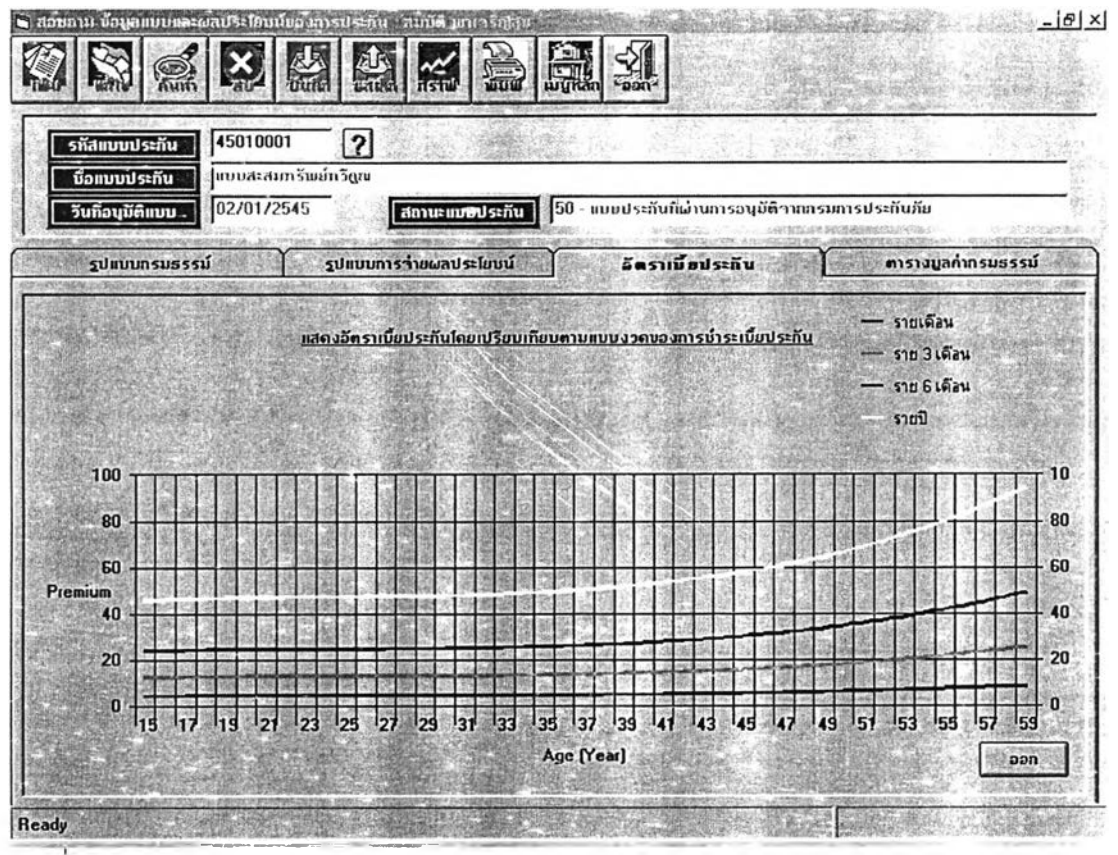

รูปที่ 4.40 แสดงส่วนประสานงานกับผู้ใช้สำหรับหน้าจอแสดงผลการสอบถามข้อมูลแบบประกัน ส่วนอัตราเบี้ยประกันในรูปแบบของกราฟ

### 4.4.10 ส่วนประสานงานกับผู้ใช้สำหรับเมนูงานประมวลผลรายงาน

ส่วนประสานงานกับผู้ใช้สำหรับเมนูงานประมวลผลรายงาน ซึ่งข้อเลือกจะประกอบไปด้วย การเลือก ประมวลผลรายงานที่ต้องการ การพิมพ์ข้อมูล การกลับสู่เมนูการทำงานหลัก เลิกงานและออกจากระบบ การสั่ง พิมพ์และดูผลลัพธ์ที่ได้ก่อนการสั่งพิมพ์ออกทางเครื่องพิมพ์ ตามเลขหน้าและจำนวนที่ต้องการดังแสดงในรูปที่ 4.41 ถึง 4.43 ตามลำดับ

จอภาพจะประกอบไปด้วยส่วนของปุ่มคำสั่งซึ่งอยู่ด้านบนและพื้นที่แสดงสัญลักษณ์และคำอธิบายของ รายการ ผู้ใช้สามรถกดปุ่มที่เมนูเพื่อทำงาน หรือใช้เมาส์ภับเบิ้ลคลิกที่สัญลักษณ์เพื่อเข้าไปแก้ข้อมูลรายการที่ ต้องการ

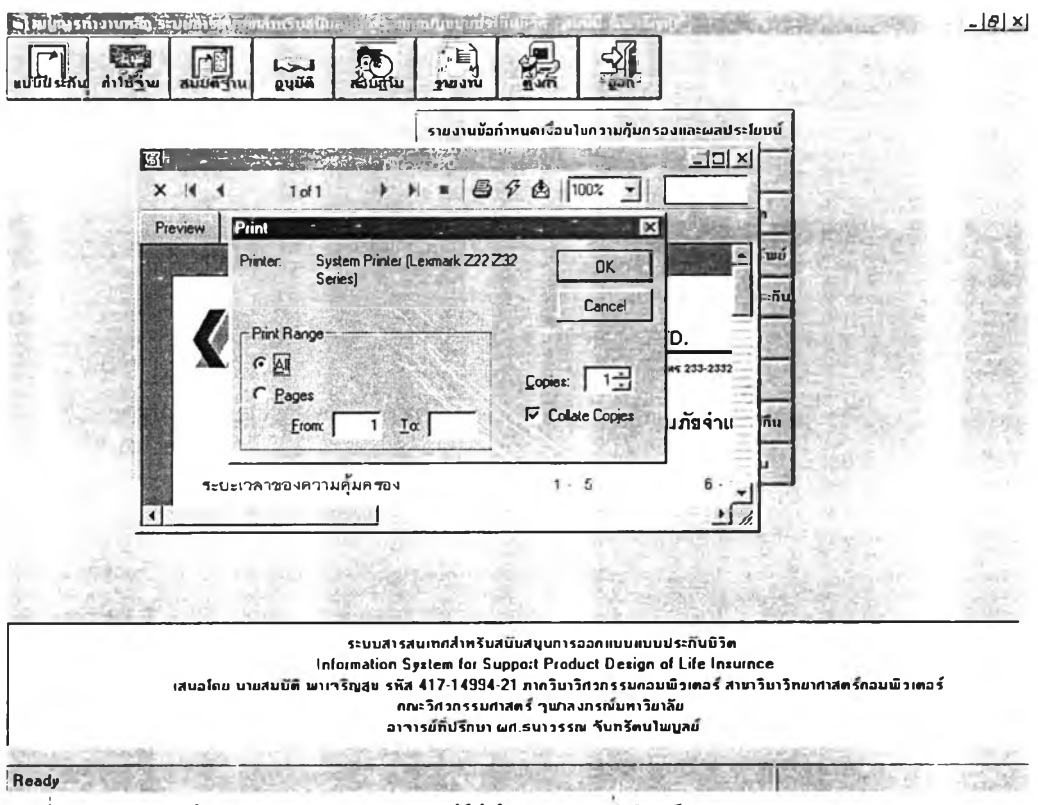

รูปที่ 4.41 แสดงหน้าจอส่วนประสานงานกับผู้ใช้สำหรับการสังพิมพ์รายงาน

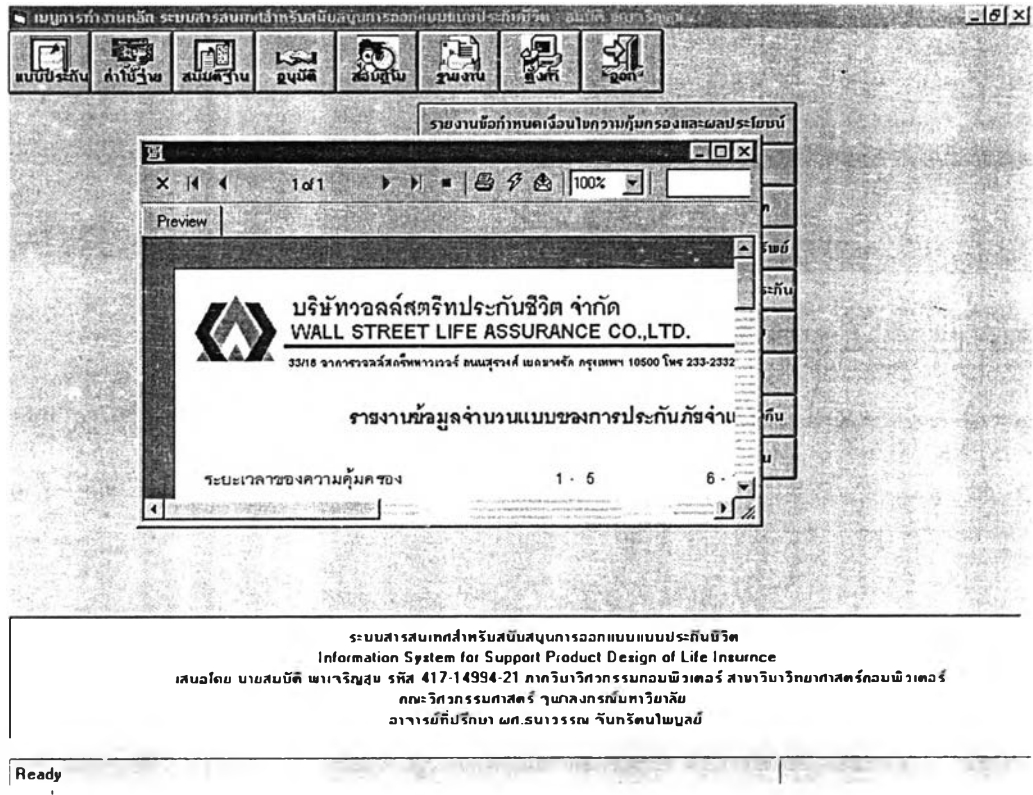

รูปที่ 4.42 แสดงหน้าจอส่วนประสานงานกับผู้ใช้สำหรับเมนูงานประมวลผลรายงาน

63

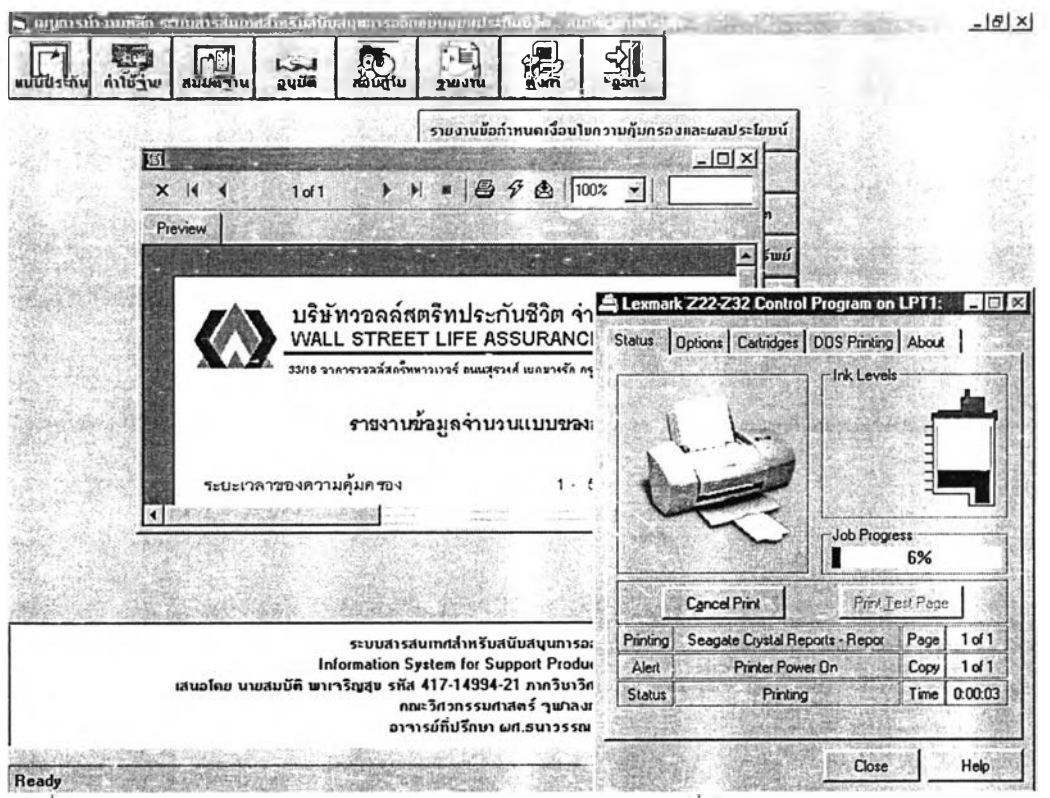

รูปที่ 4.43 แสดงหน้าจอส่วนประสานงานกับผู้ใช้สำหรับหน้าจอการสั่งพิมพ์ผลรายงาน

### 4.4.11 ส่วนประสานงานกับผู้ใช้สำหรับเมนูระบบงานสนับสนุนการทำงาน

ส่วนประสานงานกับผู้ใช้ลำหรับเมนูระบบงานสนับสนุนการทำงาน ซึ่งข้อเลือกจะประกอบไปด้วย การ ปรับปรุงข้อมูลตารางรหัส การปรับปรุงข้อมูลตารางช่วย การกำหนดสิทธิ์การใช้งานของผู้ใช้ระบบ การเปลี่ยนรหัส ผ่านผู้ใช้ระบบ การตรวจสอบผู้เข้าใช้งานระบบ

จอภาพจะประกอบไปด้วยส่วนของปุ่มคำสั่งซึ่งอยู่ด้านบนและพื้นที่แสดงสัญลักษณ์และคำอธิบายของ รายการ ผู้ใช้สามรถกดปุ่มที่เมนูเพื่อทำงาน หรือใช้เมาส์ดับเบิ้ลคลิกที่สัญลักษณ์เพื่อเข้าไปแก้ข้อมูลรายการที่ ต้องการ ดังแสดงในรูปที่ 4.44

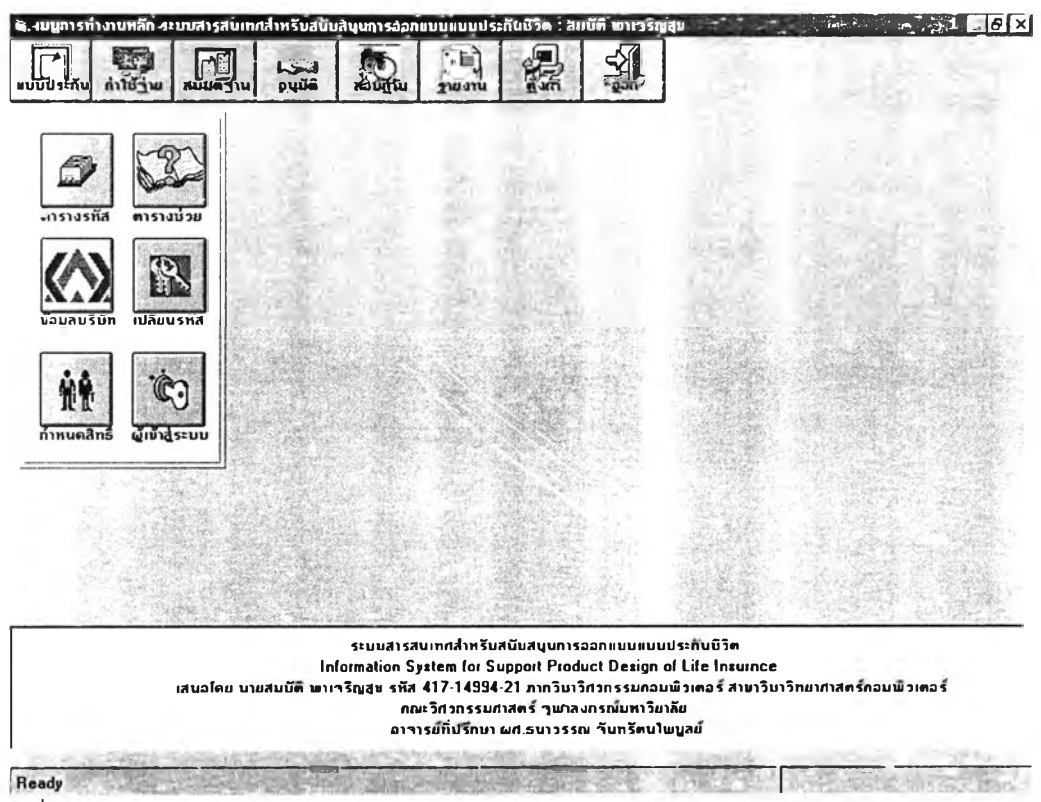

รูปที่ 4.44 แสดงหน้าจอส่วนประสานกับผู้ใช้สำหรับเมนูระบบงานสนับสนุนการทำงาน

#### 4.5 การออกแบบรหัสข้อมูล (Code Design)

ในการออกแบบรหัสของข้อมูล ส่วนใหญ่แล้วข้อมูลที่ออกแบบนั้นจะเป็นข้อมูลที่มีความสำคัญในการ ดำเนินงานของระบบบบงานที่จะต้องมีการอ้างอิงถึงและใช้งานอยู่เสมอ โดยรหัสข้อมูลเหล่านี้สามารถแบ่งออก ได้เป็น 2 ประเภทคือ

### 4.5.1 รหัสข้อมูลที่ออกแบบโดยอ้างอิงดามรหัสที่หน่วยงานมีอยู่และใช้งานอยู่ในปัจจุบัน

รหัสข้อมูลประเภทนี้ได้รับการออกแบบตามรหัสที่หน่วยงานใช้อยู่ในปัจจุบัน เนื่องจากว่ามีข้อมูลบาง ประเภทที่มีอยู่ในหน่วยงานแล้ว โดยมีการกำหนดรูปแบบมาตราฐานใช้อยู่แล้วในหน่วยงาน ดังนั้นในการวิจัยครั้ง นี้เพื่อให้ทุกหน่วยงานที่เกี่ยวข้องสามารถใช้งานระบบนี้ได้และสื่อความหมายไปในทิศทางเดียวกันก็จะยึดเอา มาตราฐานเหล่านี้มากำหนดรูปแบบและลักษณะของรหัสข้อมูล โดยรหัสที่ออกแบบโดยอ้างอิงตามรหัสที่หน่วย งานมีและใช้งานอนู่ในปัจจุบันดังแสดงในตารางที่ 4.1

| ประเภทของรหัสข้อมูล      | ความยาว | ลักษณะของรหัสข้อมูล                                  |
|--------------------------|---------|------------------------------------------------------|
| หน่วยงาน                 | 3       | เป็นตัวอักขระ เช่น ACD= ส่วนงานบัญชี และการเงิน      |
| ตำแหน่งงาน               | 4       | เป็นตัวอักขระ เช่น ACCJ = พนักงานบัญชี               |
| รหัสบริษัท               | 3       | เป็นตัวอักขระ เช่น 312 = บริษัทวอลล์สตรีทประกันชีวิต |
| แบบงวดการซำระเบี้ยประกัน | 2       | เป็นตัวอักขระ เช่น 01 = แบบรายเดือน                  |
|                          |         | 03 = แบบรายสามเดือน                                  |
|                          |         | 06 = แบบรายหกเดือน                                   |
|                          |         | 12 = แบบรายปี                                        |

ตารางที่ 4.1 แสดงรหัสข้อมูลโดยอ้างอิงตามรหัสที่หน่วยงานมีอยู่และใช้งานอยู่ในปัจจุบัน

### 4.5.2 รหัสข้อมูลที่ผู้วิจัยได้ออกแบบจากการศึกษาและวิเคราะห์ข้อมูลที่เกิดในระบบงาน

รหัสข้อมูลประเภทนี้จะได้รับการออกแบบโดยการที่ผู้วิจัยได้ทำการศึกษาและวิเคราะห์ข้อมูลที่เกิดขึ้น และจัดเก็บอยู่ภายในหน่วยงานที่เกี่ยวข้อง โดยรหัสที่ผู้วิจัยได้ออกแบบโดยนำสัญลักษณ์ต่างๆ มาประกอบการ ออกแบบมีรหัสทั้งที่เป็นตัวเลข, ตัวเลขปนตัวอักขระ โดยคำนึงถึงโครงสร้างของข้อมูล ค่าของรหัส ความยืดหยุ่น และความเป็นมาตราฐานที่สามารถบ่งบอกหรือสื่อความหมายไปในทิศทางเดียวกัน และความเป็นสากลมาเป็น เกณฑ์ในการออกแบบ ซึ่งผลจากการอกแบบรหัสตังกล่าว จะทำให้เป็นการประหยัดเนื้อที่และเวลาในการจัด เก็บ บันทึกและออกแบบระบบงาน เป็นการเพิ่มความเที่ยงตรงของข้อมูล สะดวกในการจัดหมวดหมู่และนำไป ใช้งานในลำดับต่อไป มีรูปแบบและรายละเอียดได้ดังแสดงในตารางที่ 4.2

| ประเภทของรหัสข้อมูล | ความยาว | ลักษณะของรหัสข้อมูล                                                                                                    |
|---------------------|---------|----------------------------------------------------------------------------------------------------|
| แบบประกัน           | 8       | เป็นดัวอักขระ<br>4 หลักแรกเป็น ปี พ.ศ. 2 หลัก และ เดือน 2 หลัก<br>4 หลักหลังเป็นจำนวนนับเริ่มจาก 0001 ถึง 9999<br>เช่น 44070012 เป็นแบบประกันที่ทำการออกแบบในปี<br>2544 เดือนกรกฎาคม ลำดับที่ 12 ของเดือนและปี |
| แบบของการประกัน 1   |         | เป็นตัวอักขระ เช่น<br>A = แบบเงินบำนาญรายปี (Annuity Life)<br>E = แบบสะสมทรัพย์ (Endowment Life)<br>T = แบบชั่วระยะเวลา (Term Life)<br>W = แบบตลอดซีพ(Whole Life)                                              |

ตารางที่ 4.2 แสดงรหัสข้อมูลที่ผู้วิจัยได้ออกแบบใช้งาน

ตารางที่ 4.2(ต่อ) แสดงรหัสข้อมูลที่ผู้วิจัยได้ออกแบบใช้งาน

| ประเภทของรหัสข้อมูล       | ความยาว | ลักษณะของรหัสข้อมูล                                |
|---------------------------|---------|----------------------------------------------------|
| กำหนดการมีผลบังคับ        | 1       | เป็นตัวอักขระ เช่น                                 |
|                           |         | l = แบบมีผลบังคับทันที (Immediate)                 |
|                           |         | D=แบบยืดระยะเวลาของการมีผลออกไป                    |
| ประเภทผลประโยชน์          | 1       | เป็นตัวอักขระ เช่น                                 |
|                           |         | B = ซื้อความคุ้มครองพร้อมกับสะสมทรัพย์             |
|                           |         | E= แบบสะสมทรัพย์อย่างแท้จริง (Pure Endowment)      |
|                           |         | C= ซื้อความคุ้มครองอย่างแท้จริง (Pure Coverage)    |
| แบบอัตราการจ่ายผล         | 1       | เป็นตัวอักขระ เช่น                                 |
| ประโยชน์                  |         | D = แบบลดค่า (Decreasing Benefit)                  |
|                           |         | F=แบบคงที่ (Fixed Benefit)                         |
|                           |         | l=แบบเพิ่มค่า(Increasing Benefit)                  |
| เพศผู้เอาประกัน           | 1       | เป็นตัวอักขระ เช่น                                 |
|                           |         | M = ซาย (Male),                                    |
|                           |         | F = หญิง (Female)                                  |
| ประเภทของเงินบำนาญรายปี   | 2       | เป็นตัวอักขระ เช่น                                 |
|                           |         | WA = ค่ารายปีตามการทรงชีพ (Whole Life Annuity)     |
|                           |         | TA = ค่ารายปีชั่วระยะเวลา (Term Life Annuity)      |
| กำหนดการจ่ายเงินรายปี     | 1       | เป็นตัวอักขระ เช่น                                 |
|                           |         | D = จ่ายตอนต้นงวด (Due)                            |
|                           |         | l = จ่ายตอนปลายงวด (Immediate)                     |
| แบบการจ่ายเงินสดจ่ายคืน   | 1       | เป็นตัวอักขระ เช่น                                 |
|                           |         | Y = มีผลประโยชน์การจ่ายเงินคืนรายปี ,              |
|                           |         | N = ไม่มีผลประโยชน์การจ่ายเงินคืนรายปี             |
| แบบการจ่ายเงินเบี้ยประกัน | 1       | เป็นตัวอักขระ เช่น                                 |
| สะสมคืน                   |         | Y = มีผลประโยชน์การจ่ายเงินเบี้ยประกันสะสมคืนเมื่อ |
|                           |         | ครบลัญญาหรือเลียชีวิต ,                            |
|                           |         | N = ไม่มีผลประโยชน์การจ่ายเงินเบี้ยประกันสะสมคืน   |
|                           |         | เมื่อครบสัญญาหรือเสียชีวิต                         |
| แบบการจ่ายเงินปันผลคืน    | 1       | เป็นตัวอักขระ เช่น                                 |
|                           |         | Y = มีผลประโยชน์การจ่ายเงินปันผล ,                 |
|                           |         | N = ไม่มีผลประโยชน์การจ่ายเงินปันผล                |

| ประเภทของรหัสข้อมูล | ความยาว | ลักษณะของรหัสข้อมูล                                 |
|---------------------|---------|-----------------------------------------------------|
| สถานะของการประมวลผล | 2       | เป็นตัวอักขระ เช่น                                  |
|                     |         | 10 = แบบประกันภัยที่ผ่านคำนวณอัตราเบี้ยประกันสุทธิ  |
|                     |         | 20 = แบบประกันภัยที่ผ่านคำนวณอัตราเบี้ยประกันรวม    |
|                     |         | 30 = แบบประกันภัยที่ผ่านคำนวณสัดส่วนสินทรัพย์       |
|                     |         | 40 = แบบประกันภัยที่ได้รับการอนุมัติจากคณะกรรมการ   |
|                     |         | 50= แบบประกันภัยที่ได้รับการอนุมัติจากกรมการประ กัน |
| รหัสของผู้ใช้ระบบ   | 15      | เป็นตัวอักขระ เช่น                                  |
|                     |         | Sombatp = สมบัติ พาเจริญสุข                         |
|                     |         | Sukhorit = สุคนธ์ ธรรมพากร                          |
| ระดับสิทธิ์         | 1       | เป็นตัวอักขระ เช่น                                  |
|                     |         | S = ระดับนโยบาย                                     |
|                     |         | T = ระดับกลาง                                       |
|                     |         | O = ระดับปฏิบัติการ                                 |
|                     |         | A = ระดับผู้ดูแลระบบ                                |
|                     |         | U = ระดับผู้ใช้สารสนเทศ                             |

ตารางที่ 4.2(ต่อ) แสดงรหัสข้อมูลที่ผู้วิจัยได้ออกแบบใช้งาน

#### 4.6 การออกแบบฐานข้อมูล (Database Design)

การออกแบบระบบสารสนเทศสำหรับสนับสนุนการออกแบบแบบประกันชีวิต จะคำนึงถึงหลักการออก แบบระบบฐานข้อมูลเพื่อให้การออกแบบระบบเป็นไปอย่างมีประสิทธิภาพและถูกต้อง และสามารถนำไปใช้ ประโยชน์ได้จริง ซึ่งในการออกแบบระบบฐานข้อมูลระบบสารสนเทศสำหรับสนับสนุนการออกแบบแบบประกัน ชีวิตก็คำนึงถึงมากเช่นกัน ดังนั้นจึงมีการศึกษาวิเคราะห์ระบบและทำความเข้าใจกับระบบงานเดิมอย่างถ่องแท้ โดยมีโอกาสเข้าไปการสังเกตการณ์ ขั้นตอนการปฏิบัติงานจริง และสัมภาษณ์ผู้ปฏิบัติงานอย่างละเอียดถึงขั้น ตอนการปฏิบัติงานในการออกแบบแบบประกันชีวิต

ดังนั้นทำให้ขั้นตอน การกำหนดสารสนเทศที่ต้องการในทฤษฎีวงจรชีวิตการพัฒนาระบบเป็นไปอย่างราบรื่นโดย คำนึงถึงข้อมูลพื้นฐานที่จำเป็นเพื่อใช้สำหรับระบบการออกแบบแบบประกันชีวิต

ในขั้นตอนของการออกแบบฐานข้อมูลจะใช้แผนภาพโมเดลข้อมูล เป็นเครื่องมือช่วยในการออกแบบ แบ่งเป็น 2 ส่วนคือ

#### 1) โมเดลข้อมูลเชิงตรรก

เป็นแผนภาพจำลองที่แสดงถึงโครงสร้างของข้อมูลในระดับตรรก โดยแสดงถึงความสัมพันธ์ระหว่าง เอ็นติตี้ และแสดงแอตทริบิวต์ที่มีอยู่ในแต่ละเอ็นติตี้ โมเดลข้อมูลเชิงตรรกจะไม่พิจารณาถึงเรื่องรายละเอียดของ การพัฒนาโปรแกรมมากนัก 2) โมเดลข้อมูลเชิงกายภาพ

ในขั้นตอนนี้จะพิจารณาข้อมูลในแผนภาพเชิงตรรก ดัดแปลงเพื่อความเหมาะสมกับการทำงานของ ระบบการทำงานของระบบจัดการฐานข้อมูลแบบรีเลซันนัล เพื่อให้มีประสิทธิภาพและเหมาะสมกับงานสาร สนเทศ ประกอบด้วยแผนภาพโมเดลข้อมูลที่อธิบายเป็นภาษาอังกฤษ ทั้งนี้เพื่อความสะดวกในการปรับปรุงแก้ ไขโปรแกรมระบบงานแผนภาพรวมของงานในระบบ

โครงสร้างฐานข้อมูลของระบบประกอบไปด้วยตารางต่าง ๆ ซึ่งสามารถแบ่งเป็นประเภทตามลักษณะ ข้อมูลได้ 3 ประเภท คือ ตารางรหัล ตารางข้อมูลหลัก ตารางช่วยเหลือ โดยมีรายละเอียดดังนี้

4.6.1 ตารางรหัส ใช้เก็บข้อมูลรหัสต่าง ๆ สำหรับการอ้างอิงในการประมวลผล จะเป็นตารางที่มีการ เปลี่ยนแปลงน้อย ประกอบไปด้วย

4.6.1.1 ตารางรหัสประเภทของการประกันชีวิต (T1 : Table Insurance Type) เนื่องจาก แบบประกันชีวิตสามารถจัดแบ่งออกตามลักษณะของการประกันชีวิตเช่น การประกันชีวิตประเภทสามัญ การ ประกันชีวิตประเภทอุตสาหกรรม การประกันชีวิตประเภทกลุ่ม เป็นต้น ดังนั้นจึงต้องมีการกำหนดรหัสเพื่อใช้อ้าง อิงในการประมวลผล และมีโครงสร้างดังแสดงในตารางที่ ก 1

4.6.1.2 ตารางรหัสแบบของการประกันชีวิตพื้นฐาน (T2 : Table Insurance Plan) เนื่อง จากแบบประกันชีวิตที่จะพัฒนาเป็นแบบประกันใหม่มักจะยึดหลักของแบบประกันชีวิตพื้นฐานเป็นแนวทางใน การประยุกต์ใช้งานเช่น การประกันชีวิตแบบชั่วระยะเวลา การประกันชีวิตแบบตลอดชีพ เป็นต้น ดังนั้นจึงต้องมี การกำหนดรหัสเพื่อใช้อ้างอิงในการประมวลผล และมีโครงสร้างดังแสดงในตารางที่ ก 2

4.6.1.3 ตารางรหัสรูปแบบผลประโยชน์ของการประกันชีวิต (T3 : Table Benefit Type) เนื่องจากแบบของแบบประกันชีวิตที่จะพัฒนาจะมีการกำหนดลักษณะของผลประโยชน์ตามแบบประกันว่าเป็น รูปแบบใด องค์ประกอบสำคัญ เช่น การประกันในลักษณะของการออมทรัพย์อย่างแท้จริง การประกันใน ลักษณะให้ความคุ้มครองเพียงอย่างเดียว หรือเป็นแบบประกันที่ให้ทั้งความคุ้มครองและออมทรัพย์ด้วยพร้อม กันไป เป็นต้น ดังนั้นจึงต้องมีการกำหนดรหัสเพื่อใช้อ้างอิงในการประมวลผล และมีโครงสร้างดังแสดงในตาราง ที่ ก 3

4.6.1.4 ตารางรหัสรูปแบบของการจ่ายอัตราผลประโยชน์ของการประกันชีวิต (T4 : Table Benefit Rate Type) เนื่องจากแบบของแบบประกันชีวิตที่จะพัฒนาจะมีการกำหนดแบบของอัตราการจ่ายผล ประโยชน์ตามแบบประกันว่าเป็นรูปแบบใด องค์ประกอบสำคัญ เช่น การจ่ายผลประโยชน์ในอัตราที่คงที่ตลอด อายุกรมธรรม์ การจ่ายผลประโยชน์ในอัตราที่เพิ่มขึ้นตามอายุของกรมธรรม์ที่เพิ่มขึ้น การจ่ายผลประโยชน์ใน อัตราที่ลดลงตามอายุของกรมธรรม์ที่เพิ่มขึ้น เป็นต้น ดังนั้นจึงต้องมีการกำหนดรหัสเพื่อใช้อ้างอิงในการ ประมวลผล และมีโครงสร้างดังแสดงในตารางที่ ก 4 4.6.1.5 ตารางรายการรหัสประเภทของเงินปันผลรายปี (T5 : Table Dividend Type) เนื่อง จากในขั้นตอนของการคำนวณอัตราเบี้ยประกันสุทธิก็จะมีการอ้างถึง เพื่อประกอบการประมวลผลว่าแบบ ประกันที่กำลังพัฒนาเป็นแบบประกันที่มีการรับเงินปันผล ณ ตอนสิ้นปีหรือไม่ เป็นต้น ดังนั้นจึงต้องมีการ กำหนดรหัสเพื่อใช้อ้างอิงในการประมวลผลและมีโครงสร้างดังแสดงในตารางที่ ก 5

4.6.1.6 ตารางรายการรหัสแบบของการจ่ายเงินคืนรายปี (T6 : Table Return Cash Type) เนื่องจากในขั้นตอนของการคำนวณอัตราเบี้ยประกันสุทธิก็จะมีการอ้างถึงเพื่อประกอบการประมวลผลว่าแบบ ประกันที่กำลังพัฒนาเป็นแบบประกันที่มีเงินสดจ่ายคืนลูกค้าเป็นระยะๆ ตามช่วงเวลาที่กำหนดหรือไม่ ดังนั้นจึง ต้องมีการกำหนดรหัสเพื่อใช้อ้างอิงในการประมวลผลและมีโครงสร้างดังแสดงในตารางที่ n 6

4.6.1.7 ตารางรายการรหัสแบบของการจ่ายเงินเบี้ยประกันสะสมคืน (T6 : Table Return Premium Type) เนื่องจากในขั้นตอนของการคำนวณอัตราเบี้ยประกันสุทธิก็จะมีการอ้างถึงเพื่อประกอบการ ประมวลผลว่าแบบประกันที่กำลังพัฒนาเป็นแบบประกันที่การจ่ายเงินเบี้ยประกันสะสมที่เรียกเก็บมาจากลูกค้า ทุกงวดคืนลูกค้าเมื่อครบอายุสัญญากรมธรรม์หรือเมื่อเสียชีวิตในระยะเวลาเอาประกันที่กำหนดหรือไม่ โดยไม่มี ดอกเบี้ย ดังนั้นจึงต้องมีการกำหนดรหัสเพื่อใช้อ้างอิงในการประมวลผลและมีโครงสร้างดังแสดงในตารางที่ n 7

4.6.1.8 ตารางรหัสสถานะของการทำงาน (T8 : Table Process Status) เนื่องจากในขั้น ตอนของการพัฒนาแบบประกันชีวิตจะมีกำหนดสถานะของการทำงานเพื่อติดตามงานและเป็นการแสดงว่า แบบประกันนั้นได้ทำงานถึงขั้นตอนใดแล้ว ดังนั้นจึงต้องมีการกำหนดรหัสเพื่อใช้อ้างอิงในการประมวลผล และมี โครงสร้างดังแสดงในตารางที่ ก 8

4.6.1.9 ตารางรหัสแบบงวดการซำระเบี้ยประกัน (T9 : Table Mode Payment Type) เนื่อง จากในขั้นตอนของการพัฒนาแบบประกันชีวิตจะมีนำอัตราเบี้ยประกันที่คำนวณได้มาคำนวณอัตราเบี้ยประกัน ตามแบบงวดการซำระที่กำหนด ดังนั้นจึงต้องมีการกำหนดรหัสเพื่อใช้อ้างอิงในการประมวลผล และมีโครงสร้าง ดังแสดงในตารางที่ ก 9

4.6.1.10 ตารางรายการรหัสแบบของอัตราเงินบำนาญรายปี (T10 : Table Annuity Rate) เนื่องจากในขั้นตอนของการคำนวณอัตราเบี้ยประกันสุทธิของแบบประกันแบบเงินบำนาญจะมีการอ้างถึงเพื่อ ประกอบการประมวลผลว่าแบบประกันที่กำลังพัฒนาเป็นการระกันแบบเงินบำนาญรายปีที่มีอัตราของการรับ เงินบำนาญรายปีเป็นแบบใด เช่น แบบรายปีตามการทรงซีพแบบคงที่ แบบรายปีตามการทรงซีพแบบเพิ่มค่า แบบรายปีตามการทรงซีพแบบลดค่า เป็นต้น ดังนั้นจึงต้องมีการกำหนดรหัสเพื่อใช้อ้างอิงในการประมวลผล และมีโครงสร้างดังแสดงในตารางที่ n 10

4.6.1.11 ตารางรายการรหัสประเภทของเงินบำนาญรายปี (T11 : Table Annuity Type) เนื่องจากในขั้นตอนของการคำนวณอัตราเบี้ยประกันสุทธิของแบบประกันแบบเงินบำนาญจะมีการอ้างถึงเพื่อ ประกอบการประมวลผลว่าแบบประกันที่กำลังพัฒนาเป็นการระกันแบบเงินบำนาญรายปีประเภทใดเป็นแบบ ชั่วระยะเวลา หรือแบบตลอดชีพ เป็นต้น ดังนั้นจึงต้องมีการกำหนดรหัสเพื่อใช้อ้างอิงในการประมวลผลและมี โครงสร้างดังแสดงในตารางที่ ก 11

4.6.1.12 ตารางรายการรหัสแบบของการรับเงินบำนาญรายปี (T12 : Table Annuity Due) เนื่องจากในขั้นตอนของการคำนวณอัตราเบี้ยประกันสุทธิของแบบประกันแบบเงินบำนาญจะมีการอ้างถึงเพื่อ ประกอบการประมวลผลว่าแบบประกันที่กำลังพัฒนาเป็นการระกันแบบเงินบำนาญรายปีที่มีการรับเงินบำนาญ รายปีตอนต้นปีหรือตอนสิ้นปี เป็นต้น ดังนั้นจึงต้องมีการกำหนดรหัสเพื่อใช้อ้างอิงในการประมวลผลและมีโครง สร้างดังแสดงในตารางที่ n 12

4.6.1.13 ตารางรายการรหัสตำแหน่งงานของผู้ใช้ระบบ (T13 : Table Position ) เนื่องจาก ในขั้นตอนของการเข้าใช้ระบบงานจะมีการกำหนดสิทธิ์การใช้งานตำแหน่งงานถึงเพื่อประกอบการตรวจสอบ และควบคุมความปลอดภัย ดังนั้นจึงต้องมีการกำหนดรหัสเพื่อใช้อ้างอิงในการประมวลผลและมีโครงสร้างดัง แสดงในตารางที่ ก 13

4.6.1.14 ตารางรายการรหัสส่วนงานในบริษัท (T14 : Table Department) เนื่องจากในขั้น ตอนของการเข้าใช้ระบบจะมีการตรวจสอบสิทธิของผู้เข้าใช้ระบบและหน่วยงานที่สังกัดสังกัดหน่วยงานใดจาก รหัสผ่านที่ผู้ใช้ระบุเพื่อติดตามในกรณีที่มีปัญหา ดังนั้นจึงต้องมีการกำหนดรหัสส่วนงานในบริษัทเพื่อใช้อ้างอิง ในการติดตามตรวจสอบ และมีโครงสร้างดังแสดงในตารางที่ ก 14

4.6.1.15 ตารางรายการรหัสกลุ่มของระดับสิทธิ์ในการเข้าใช้ระบบ (T15 : Table Authorize Group) เนื่องจากในขั้นตอนของการเข้าใช้ระบบจะมีการตรวจสอบสิทธิ์ของผู้เข้าใช้ระบบว่ามีกลุ่มของระดับ สิทธิ์ใดจากรหัสผ่านที่ผู้ใช้ระบุ ดังนั้นจึงต้องมีการกำหนดรหัสเพื่อใช้อ้างอิงในการตรวจสอบ และมีโครงสร้างดัง แสดงในตารางที่ ก 15

4.6.1.16 ตารางรายการรหัสเมนูการทำงานในระบบ (T16 : Table Icon) เนื่องจากในขั้น ตอนของการเข้าใช้ระบบจะมีการตรวจสอบระดับสิทธิ์ขของผู้เข้าใช้ระบบและอ้างอิงไปสูเมนูการทำงานตาม ระดับสิทธิ์ที่ถูกกำหนด ดังนั้นจึงต้องมีการกำหนดรหัสเพื่อใช้อ้างอิงในการตรวจสอบ และมีโครงสร้างดังแสดงใน ตารางที่ ก 16

4.6.1.17 ตารางมรณะวิสัย (T17 : Table Mortality Rate) ใช้เก็บข้อมูลอัตรามรณะตามอายุ ของผู้เอาประกันเพื่อใช้เป็นข้อมูลอ้างอิงในขั้นตอนของการคำนวณอัตราเบี้ยประกันสุทธิ เป็นต้น และมีโครง สร้างดังแสดงในตารางที่ n 17 4 6.1.18 ตารางอัตราค่าคงที่ถ่วงดุลในการคำนวณมูลค่าขยายเวลา (T17 : Table Constant Extend ) ใช้เก็บอัตราค่าคงที่ที่ใช้ในการคำนวณอัตรามูลค่าขยายเวลาของกรมธรรม์เพื่อใช้เป็นข้อมูล อ้างอิงในขั้นตอนของการคำนวณมูลค่ากรมธรรม์ เป็นต้น และมีโครงสร้างดังแสดงในตารางที่ ก 18

4.6.1.19 ตารางรายการรหัสกำหนดการมีผลบังคับของการประกัน (T19: Table Coverage Effective) เนื่องจากในขั้นตอนของการคำนวณอัตราเบี้ยประกันสุทธิของแบบประกันจะมีการอ้างถึงเพื่อ ประกอบการประมวลผลว่าแบบประกันที่กำลังพัฒนาเป็นการประกันที่มีสภาพผลบังคับตามข้อกำหนดและ เงื่อนไขของแบบประกันเมื่อใด ดังนั้นจึงต้องมีการกำหนดรหัสเพื่อใช้อ้างอิงในการประมวลผลและมีโครงสร้างดัง แสดงในตารางที่ ก 19

4.6.1.20 ตารางรายการรหัสเพศของผู้เอาประกัน (T20 : Table Sex) ใช้เก็บข้อมูลรหัสเพศ เพื่อใช้อ้างอิงในการใช้งานตารางมรณะตามเพศลและอายุของผู้เอาประกันเพื่อใช้เป็นข้อมูลในขั้นตอนของการ คำนวณอัตราเบี้ยประกันสุทธิ เป็นต้น และมีโครงสร้างดังแสดงในตารางที่ n 20

4.6.2 **ดารางข้อมูลหลัก ใช้**เก็บข้อมูลหลักของการประมวลผล ประกอบไปด้วยตารางต่าง ๆ ดังต่อไป นี้

4.6.2.1 ตารางแบบประกันที่พัฒนา (D1 : Product Character) ใช้เก็บข้อมูลของคุณ ลักษณะของแบบประกัน ประเภทของแบบประกันและผลประโยชน์ที่ต้องการออกแบบที่มีอยู่ในระบบเพื่อใช้เป็น ข้อมูลพื้นฐานในการคำนวณอัตราเบี้ยประกัน และมีโครงสร้างดังแสดงในตารางที่ ก\_21

4.6.2.2 ตารางรายการระยะเวลาของการขำระเบี้ยประกัน (D2 : Product Term Payment) ใช้เก็บข้อมูลระยะเวลาของการขำระเบี้ยตามแบบประกันที่ผู้เอาประกันจะได้รับความคุ้มครอง เนื่องจากระบบ สามารถให้ผู้ใช้กำหนดระยะเวลาของการขำระเบี้ยประกันได้มากกว่า 1 ช่วงระยะเวลา เพื่อใช้เป็นข้อมูลพื้นฐาน ในการคำนวณอัตราเบี้ยประกัน และมีโครงสร้างดังแสดงในตารางที่ n 22

4.6.2.3 ตารางรายการความคุ้มครอง (D3 : Product Advantage) ใช้เก็บข้อมูลอัตราผล ประโยชน์ตามแบบประกันที่ผู้เอาประกันจะได้รับความคุ้มครองโดยจะกำหนดเป็นจำนวนของเงินทุนประกันตาม ความต้องการ ซึ่งจะประกอบด้วยทุนประกันที่คุ้มครอง เงินคืนรายปีที่จะจ่ายคืนลูกค้าเป็นระยะๆ เงินบำนาญ รายปี ขึ้นอยู่กับประเภทและแบบประกันที่พัฒนา โดยที่อัตราดังกล่าวจะขึ้นอยู่กับปีกรมธรรม์ เพื่อใช้เป็นข้อมูล พื้นฐานในการคำนวณหาอัตราเบี้ยประกันสุทธิและมีโครงสร้างดังแสดงในตารางที่ ก 23

4.6.2.4 ตารางรายการคุณลักษณะของแบบประกันรายปีเงินบำนาญ (D4 : Product Annuity Character) ใช้เก็บข้อมูลคุณลักณะแบบผลประโยชน์เงินบำนาญรายปีที่ผู้เอาประกันจะได้รับความคุ้ม ครองหลังจากที่ชำระเบี้ยครบตามเงื่อนไขกำหนดเวลา เพื่อใช้เป็นข้อมูลพื้นฐานในการคำนวณหาอัตราเบี้ย ประกันสุทธิและมีโครงสร้างดังแสดงในตารางที่ n 24 4.6.2.5 ตารางรายการค่าใช้จ่ายในการดำเนินงาน (D5 : Expense Preliminary) ใช้เก็บข้อ มูลค่าใช้จ่ายที่คาดว่าจะเกิดขึ้นในการดำเนินงานตามแบบประกันที่มีอยู่ในระบบโดยจะมีการกำหนดขึ้นอย่าง คร่าวๆ ภายใต้เกณฑ์มาตราฐานและข้อกำหนดของกรมการประกันภัย และใช้เป็นข้อมูลพื้นฐานในการคำนวณ หาอัตราค่าใช้จ่ายที่บวกเพิ่ม และมีโครงสร้างดังแสดงในตารางที่ n 25

4.6.2.6 ตารางอัตราเบี้ยประกันเบื้องต้น (D6 : Preliminary Premium) ใช้เก็บข้อมูลอัตรา เบี้ยประกันสุทธิและอัตราการบวกเพิ่มตามแบบผลประโยชน์เพื่อนำไปใช้ในการคำนวณหาอัตราเบี้ยประกันรวม ตามแบบประกันที่กำหนดและมีโครงสร้างดังแสดงในตารางที่ ก 26

4.6.2.7 ตารางมูลค่ากรมธรรม์ (D7 : Policy Values) ใช้เก็บข้อมูลมูลค่ากรมธรรม์ที่เกิดขึ้น จากการคำนวณตามแบบและประเภทของผลประโยชน์ซึ่งจะประกอบด้วยมูลค่าเงินสด มูลค่าการเวนคืน กรมธรรม์ มูลค่าการขยายเวลาและมูลค่าเงินสำรองของกรมธรรม์ของแต่ละกลุ่มอายุที่เอาประกันที่คำนวณได้ จากข้อกำหนดของแบบประกันที่พัฒนาและมีโครงสร้างดังแสดงในตารางที่ n 27

4.6.2.8 ตารางรายการอัตราเบี้ยประกันภัย (D8 : Final Premium) ใช้เก็บข้อมูลอัตราเบี้ย ประกันภัยของแบบประกันที่สิ้นสุดขั้นตอนของการออกแบบแบบประกัน โดยจะเป็นอัตราเบี้ยที่แจงตามแบบ งวดการชำระเบี้ยประกัน และมีโครงสร้างดังแสดงในตารางที่ n 28

4.6.2.9 ตารางรายการกลุ่มเป้าหมายของสมมติฐานที่จะทำการทดสอบ (D9: Group Scheme) ใช้เก็บข้อมูลสมมติฐานจำลองสถานการณ์ที่เกี่ยวกับแผนงานกลุ่มเป้าหมายของแบบประกันที่มุ่งจะ ไปวางแผนกลยุทธทางด้านการตลาดเพื่อเป็นข้อมูลพื้นฐานในการทดสอบและวิเคราะห์ความคุ้มทุนของแบบ ประกันที่กำลังพัฒนาคำนวณสัดส่วนสินทรัพย์ของแบบประกันค่าใช้จ่ายที่บวกเพิ่ม และมีโครงสร้างดังแสดงใน ตารางที่ ก 29

4.6.2.10 ตารางรายการสมมติฐานแผนค่าใช้จ่ายที่จะประมาณการตลอดอายุกรมธรรม์ (D10 : Expense Scheme) ใช้เก็บข้อมูลสมมติฐานของแผนค่าใช้จ่ายที่คาดว่าจะเกิดขึ้นและต้องการควบคุม ในอนาคตที่มีอยู่ในระบบเพื่อเป็นข้อมูลพื้นฐานในการทดสอบและวิเคราะห์ความคุ้มทุนของแบบประกันที่กำลัง พัฒนาโดยจะคำนวณสัดส่วนสินทรัพย์ของแบบประกันค่าใช้จ่ายที่บวกเพิ่ม และมีโครงสร้างดังแสดงในตารางที่ ก 30

4.6.2.11 ตารางรายการสมมติฐานแผนการปฏิบัติงานในการพิจารณารับประกันที่จะ ประมาณการและต้องการควบคุมตลอดอายุกรมธรรม์ (D11: Operation Scheme) ใช้เก็บข้อมูลสมมติฐาน ของแผนการปฏิบัติงานของการพิจารณารับประกันและการบริการผู้ถือกรมธรรมีหลังการขายเพื่อเป็นข้อมูลพื้น ฐานในการทดสอบและวิเคราะห์ความคุ้มทุนของแบบประกันที่กำลังพัฒนาโดยจะคำนวณลัดส่วนสินทรัพย์ของ แบบประกันค่าใช้จ่ายที่บวกเพิ่ม และมีโครงสร้างดังแสดงในตารางที่ n 31 4.6.2.12 ตารางผลการคำนวณสัดส่วนสินทรัพย์ (D12 : Asset Result) ใช้เก็บข้อมูลผลที่ได้ จากการคำนวณสัดส่วนสินทรัพย์เพื่อเป็นข้อมูลประกอบการตัดสินใจและปรับแผนค่าใช้จ่ายที่จะควบคุมตาม แบบสมมติฐานแผนการที่ประมาณการไว้ และมีโครงสร้างดังแสดงในตารางที่ ก 32

4.6.2.13 ตารางประวัติแบบประกันที่พัฒนา (D13 : History Product Character) ใช้เก็บ ข้อมูลของคุณลักษณะของแบบประกัน ประเภทของแบบประกันและผลประโยชน์เดิม ก่อนการปรับปรุงเปลี่ยน แปลง ข้อกำหนดและเงื่อนไขที่ต้องการออกแบบเพื่อใช้เป็นข้อมูลอ้างอิงและเปรียบเทียบในการคำนวณอัตรา เบี้ยประกัน และมีโครงสร้างดังแสดงในตารางที่ n 33

4.6.2.14 ตารางรายการประวัติระยะเวลาของการชำระเบี้ยประกัน (D14 : History Product Term Payment) ) ใช้เก็บข้อมูลระยะเวลาของการชำระเบี้ยตามแบบประกันที่ผู้เอาประกันจะได้รับความคุ้ม ครองเดิมก่อนการปรับปรุงเปลี่ยนแปลงข้อกำหนดและเงื่อนไขที่ต้องการออกแบบ เพื่อใช้เป็นข้อมูลอ้างอิงและ เบรียบเทียบ และมีโครงสร้างดังแสดงในตารางที่ ก 34

4.6.2.15 ตารางรายการประวัติความคุ้มครองของแบบประกัน (D15 : History Product Advantage) ใช้เก็บข้อมูลอัตราผลประโยชน์ตามแบบประกันที่ผู้เอาประกันจะได้รับความคุ้มครองเดิม ก่อนการ ปรับปรุงเปลี่ยนแปลงข้อ กำหนด และเงื่อนไขที่ต้องการออกแบบ เพื่อใช้เป็นข้อมูลอ้างอิงและเปรียบเทียบ และ มีโครงสร้างดังแสดงในตารางที่ ก 35

4.6.2.16 ตารางรายการประวัติคุณลักษณะของแบบประกันรายปีเงินบำนาญ (D16 : History Product Annuity Character) ใช้เก็บข้อมูลคุณลักณะแบบผลประโยชน์เงินบำนาญรายปีที่ผู้เอา ประกันจะได้รับความคุ้มครองเดิมก่อนการปรับปรุงเปลี่ยนแปลงข้อกำหนดและเงื่อนไขที่ต้องการออกแบบ เพื่อ ใช้เป็นข้อมูลอ้างอิงและเปรียบเทียบ และมีโครงสร้างดังแสดงในตารางที่ ก 36

4.6.2.17 ตารางรายการประวัติค่าใช้จ่ายในการดำเนินงาน (D17 : History Expense Preliminary) ใช้เก็บข้อมูลค่าใช้จ่ายที่คาดว่าจะเกิดขึ้นในการดำเนินงานตามแบบประกันที่มีอยู่ในระบบโดยจะ มีการกำหนดขึ้นอย่างคร่าวๆ ภายใต้เกณฑ์มาตราฐานและข้อกำหนดของกรมการประกันภัยเดิมก่อนการปรับ ปรุงเปลี่ยนแปลงข้อกำหนดและเงื่อนไขที่ต้องการออกแบบ เพื่อใช้เป็นข้อมูลอ้างอิงและเปรียบเทียบ และมีโครง สร้างดังแสดงในตารางที่ n 37

4.6.2.18 ตารางรายการประวัติอัตราเบี้ยประกันเบื้องด้น (D18 : History Preliminary Premium) ใช้เก็บข้อมูลอัตราเบี้ยประกันสุทธิและอัตราการบวกเพิ่มตามแบบผลประโยชน์เดิมก่อนการปรับปรุง เปลี่ยนแปลงข้อกำหนดและเงื่อนไขที่ต้องการออกแบบ เพื่อใช้เป็นข้อมูลอ้างอิงและเปรียบเทียบ และมีโครง สร้างดังแสดงในตารางที่ ก 38

4.6.2.19 ตารางรายการประวัติมูลค่ากรมธรรม์ (D19 : History Policy Values) ใช้เก็บข้อมูล มูลค่ากรมธรรม์ที่เกิดขึ้นจากการคำนวณตามแบบและประเภทของผลประโยชน์ซึ่งจะประกอบด้วยมูลค่าเงินสด มูลค่าการเวนคืนกรมธรรม์ มูลค่าการขยายเวลาและมูลค่าเงินสำรองของกรมธรรม์ของแต่ละกลุ่มอายุที่เอา ประกันที่คำนวณได้จากข้อกำหนดของแบบประกันเดิมก่อนการปรับปรุงเปลี่ยนแบ่ลงข้อกำหนดและเงื่อนไขที่ ต้องการออกแบบ เพื่อใช้เป็นข้อมูลอ้างอิงและเปรียบเทียบ และมีโครงสร้างดังแสดงในตารางที่ ก 39

4.6.2.20 ตารางรายการประวัติกลุ่มเป้าหมายของสมมติฐานที่จะทำการทดสอบ (D20 : History Group Scheme) ใช้เก็บข้อมูลสมมติฐานจำลองสถานการณ์ที่เกี่ยวกับแผนงานกลุ่มเป้าหมายของแบบ ประกันที่มุ่งจะไปวางแผนกลยุทธทางด้านการตลาดเพื่อเป็นข้อมูลพื้นฐานในการทดสอบและวิเคราะห์ความคุ้ม ทุนของแบบประกันที่กำลังพัฒนาคำนวณสัดส่วนสินทรัพย์ของแบบประกันค่าใช้จ่ายที่บวกเพิ่มเดิมก่อนการปรับ ปรุงเปลี่ยนแปลงข้อกำหนดและเงื่อนไขที่ต้องการออกแบบ เพื่อใช้เป็นข้อมูลอ้างอิงและเปรียบเทียบ และมีโครง สร้างดังแสดงในตารางที่ ก 40

4.6.2.21 ตารางรายการ ประวัติสมมติฐานแผนค่าใช้จ่ายที่จะประมาณการตลอดอายุ กรมธรรม์ (D21 : History Expense Scheme) ใช้เก็บข้อมูลสมมติฐานของแผนค่าใช้จ่ายที่คาดว่าจะเกิดขึ้น และต้องการควบคุมในอนาคตที่มีอยู่ในระบบเดิมก่อนการปรับปรุงเปลี่ยนแปลงข้อกำหนดและเงื่อนไขที่ต้องการ ออกแบบ เพื่อใช้เป็นข้อมูลอ้างอิงและเปรียบเทียบ และมีโครงสร้างดังแสดงในตารางที่ n 41

4.6.2.22 ตารางรายการประวัติสมมติฐานแผนการปฏิบัติงาน ในการพิจารณารับประกันที่จะ ประมาณการและต้องการควบคุมตลอดอายุกรมธรรม์ (D22 : History Operation Scheme) ใช้เก็บข้อมูล สมมติฐานของแผนการปฏิบัติงานของการพิจารณารับประกันและการบริการผู้ถือกรมธรรม์หลังการขายเดิม ก่อนการปรับปรุงเปลี่ยนแปลงข้อกำหนดและเงื่อนไขที่ต้องการออกแบบ เพื่อใช้เป็นข้อมูลอ้างอิงและเปรียบ เทียบ และมีโครงสร้างดังแสดงในตารางที่ ก 42

4.6.2.23 ตารางรายการประวัติผลการคำนวณสัดส่วนสินทรัพย์ (D23 : History Asset Result) ใช้เก็บข้อมูลผลที่ได้จากการคำนวณสัดส่วนสินทรัพย์เพื่อเป็นข้อมูลประกอบการตัดสินใจและปรับแผน ค่าใช้จ่ายที่จะควบคุมตามแบบสมมติฐานแผนการที่ประมาณการไว้เดิมก่อนการปรับปรุงเปลี่ยนแปลงข้อ กำหนดและเงื่อนไขที่ต้องการออกแบบ เพื่อใช้เป็นข้อมูลอ้างอิงและเปรียบเทียบ และมีโครงสร้างดังแสดงในตา รางที่ ก 43

4.6.3 ประเภทตารางช่วยเหลือ ใช้เก็บข้อมูลารางสนับสนุนอื่น ๆ เพื่อใช้อ้างอิงในการประมวลผล ประกอบไปด้วยตารางต่างๆ ดังต่อไปนี้

4.6.3.1 ตารางรายการอัตราค่าใช้จ่ายที่ประเมินเบื้องต้น (H1 : Table Expense Rate) ใช้ เก็บข้อมูลอัตราค่าใช้จ่ายที่ประมาณการล่วงหน้าอย่างคร่าวและมีการกำหนดเป็นค่ามาตราฐานไว้ซึ่งค่าเหล่านี้ จะผันแปรตามประเภทและแบบของการประกัน เพื่อใช้เป็นข้อมูลช่วยและอ้างอิงในขั้นตอนของการทำรายการ บันทึกอัตราค่าใช้จ่ายที่ประมาณล่วงหน้าแบบประกันที่กำลังพัฒนา และมีโครงสร้างดังแสดงในตารางที่ ก 44

4.6.3.2 ตารางรายการอัตราการปฏิบัติการประกันชีวิต (H2 : Table Operation Rate) ใช้ เก็บข้อมูลสถิติของการขาดอายุของกรมธรรม์ที่ผ่านมาของบริษัท และข้อมูลประสิทธิภาพในการคัดเลือกภัยของ บริษัทเพื่อเลี่ยงความเสียงหรือลดระดับความเสี่ยงในการเสียชีวิตของผู้เอาประกันตามตารางมรณะไทยของที่ ้ ผ่านมาที่มีอยู่ในระบบ เพื่อเป็นข้อมูลพื้นฐานช่วยในขั้นตอนทำรายการบันทึกสมมติฐานแผนงาน ทดสอบและ วิเคราะห์ความคุ้มทุนของแบบประกันที่กำลังพัฒนา และมีโครงสร้างดังที่มีอยู่ในระบบดังแสดงในตารางที่ n 45

4.6.3.4 ตารางผลตอบแทนจากเงินฝากเบี้ย (H4 : Table Interest Rate) ใช้เก็บข้อมูลมูล ค่าปัจจุบันของเงิน 1 บาทที่ต้องการเมื่อถึงเวลาที่กำหนดตามวิธีการคิดดอกเบี้ยแบบทบต้น ที่จะอ้างอิงในขั้น ตอนของการคำนวณอัตราเบี้ยประกันสุทธิและมีโครงสร้างดังแสดงในตารางที่ n 46

4.6.3.5 ตารางมูลค่าสะสมจากการทรงชีพ (H5 : Table Accumulate Value) ใช้เก็บข้อมูล มูลค่าสะสมที่เกิดขึ้นจากเงินฝากเบี้ยและอัตราการทรงชีพ ที่จะอ้างอิงในขั้นตอนของการคำนวณอัตราเบี้ย ประกันสุทธิและมีโครงสร้างดังแสดงในตารางที่ n 47

4.6.3.6 ตารางรายการผู้ใช้ระบบ (H6 : Authorize User ) ใช้เก็บข้อมูลผู้ที่ลงทะเบียนที่จะ เข้ามาใช้ระบบเพื่อใข้เป็นข้อมูลพื้นฐานในการตรวจสอบสิทธิผู้เข้าใช้ระบบงาน ติดตามในกรณีที่มีปัญหาและมี โครงสร้างดังแสดงในตารางที่ n 48

4.6.3.7 ตารางรายการรหัสระดับสิทธิ์ผู้ใช้ระบบ (H7 : Authorize Setting) ใช้เก็บข้อมูลรหัส ระดับสิทธิ์ในการเข้าใช้ระบบโดยจะแปรผันตามตำแหน่งของผู้ใช้ระบบเพื่อใข้เป็นข้อมูลพื้นฐานในการตรวจสอบ สิทธิ์ผู้เข้าใช้ระบบงานและมีโครงสร้างดังแสดงในตารางที่ ก 49

4.6.3.8 ตารางรายการรหัสรายการระดับสิทธิ์การใช้เมนูการทำงานของผู้ใช้ระบบ (H8 : Authorize Working) ใช้เก็บข้อมูลรหัสเมนูการทำงานในการเข้าใช้ระบบโดยจะแปรผันตามระดับสิทธิ์ของผู้ใช้ ระบบเพื่อใช้เป็นข้อมูลพื้นฐานในการตรวจสอบสิทธิ์การใช้เมนูการทำงานและมีโครงสร้างดังแสดงในตารางที่ ก 50

4.6.3.9 ตารางเลขวิ่ง (H9 : Table Running) เก็บข้อมูลเลขวิ่งประจำตัวของรหัสแบบผล ประโยชน์ที่แสดงความจำนงออกแบบหรือแบบประกันของบริษัทอื่นๆ ที่ต้องการบันทึกเข้าเครื่อง ซึ่งแบบประกัน แต่ละแบบก็จะต้องมีการกำหนดรหัสของแบบประกันเพื่อใช้อ้างอิ่งในการค้นหาเรียกใช้ข้อมูล และมีโครงสร้าง ดังแสดงในตารางที่ n 51

4.6.3.10 ตารางรายการผู้เข้าใช้ระบบงาน (H10 : Table History Log) เก็บข้อมูลการเข้าใช้ งานระบบของผู้ใช้เพื่อใช้อ้างอิงในระบบรักษาความปลอดภัยของระบบงาน และมีโครงสร้างดังแสดงในตารางที่ n 52

4.6.3.12 ตารางระบบ (H11 : Table System Values) เก็บข้อมูลที่เป็นรายละเอียดของ บริษัทและการเริ่มใช้งานระบบของบริษัทและมีโครงสร้างดังแสดงในตารางที่ ก 53 4.6.3.13 ตารางรายการผู้ใช้ระบบ (H6 : History Authorize User ) ใช้เก็บข้อมูลประวัติการ ปรับปรุงเปลี่ยนแปลงผู้ที่ลงทะเบียนที่จะเข้ามาใช้ระบบ เพื่อใช้เป็นข้อมูลพื้นฐานในการตรวจสอบสิทธิและรักษา ความปลอดภัย ติดตามในกรณีที่มีปัญหาและมีโครงสร้างดังแสดงในตารางที่ n 54

### สัญลักษณ์ต่างๆ ในโมเดลและความหมาย

สัญลักษณ์ต่างๆ ที่แสดงดังรูป เพื่อเป็นสัญลักษณ์เพื่อสื่อความหมายให้กับการสรางโมเดลเชิงตรรก โดยสัญลักษณ์ที่สำคัญและจำเป็นในการสร้างโมเดลเชิงตรรก

| สัญลักษณ์            | ความหมาย                                                       |
|----------------------|----------------------------------------------------------------|
|                      | เอ็นดิดี้ (Entity) ของระบบ                                     |
|                      | ข้อความที่แสดงภายในสี่เหลี่ยมใช้แทนคอลัมน์ซึ่งเป็นราย          |
|                      | ละเอียดของตาราง โดยที่                                         |
|                      | <ul> <li>คอลัมน์เหนือเส้นแนวนอนใช้แทนกลุ่มคีย์หลัก</li> </ul>  |
|                      | (Primary Keys)                                                 |
|                      | <ul> <li>คอลัมน์ได้เส้นแนวนอนใช้แทนแอตทริบิวต์อื่นๆ</li> </ul> |
|                      | เอ็นติดี้ที่แสดงมาก่อนในโมเดลที่ระบุชื่อ                       |
|                      |                                                                |
|                      |                                                                |
|                      |                                                                |
|                      |                                                                |
| <b>b</b>             | ความสัมพันธ์ (Relationship) แบบ 1:1                            |
|                      |                                                                |
|                      | ความสัมพันธ์ (Relationship) แบบ 1:M                            |
|                      |                                                                |
| ชื่อแอตทริบิวต์ (PK) | แอตทริบิวต์ที่เป็นคีย์หลัก                                     |
| ชื่อแอตทริบิวต์ (AK) | แอตทริบิวต์ที่เป็นคีย์รอง                                      |
| ชื่อแอตทริบิวต์ (FK) | แอตทริบิวต์ที่เป็นคีย์ภายนอก                                   |

ตารางที่ 4.3 แสดงสัญลักษณ์ต่างๆ ในโมเดลและความหมาย

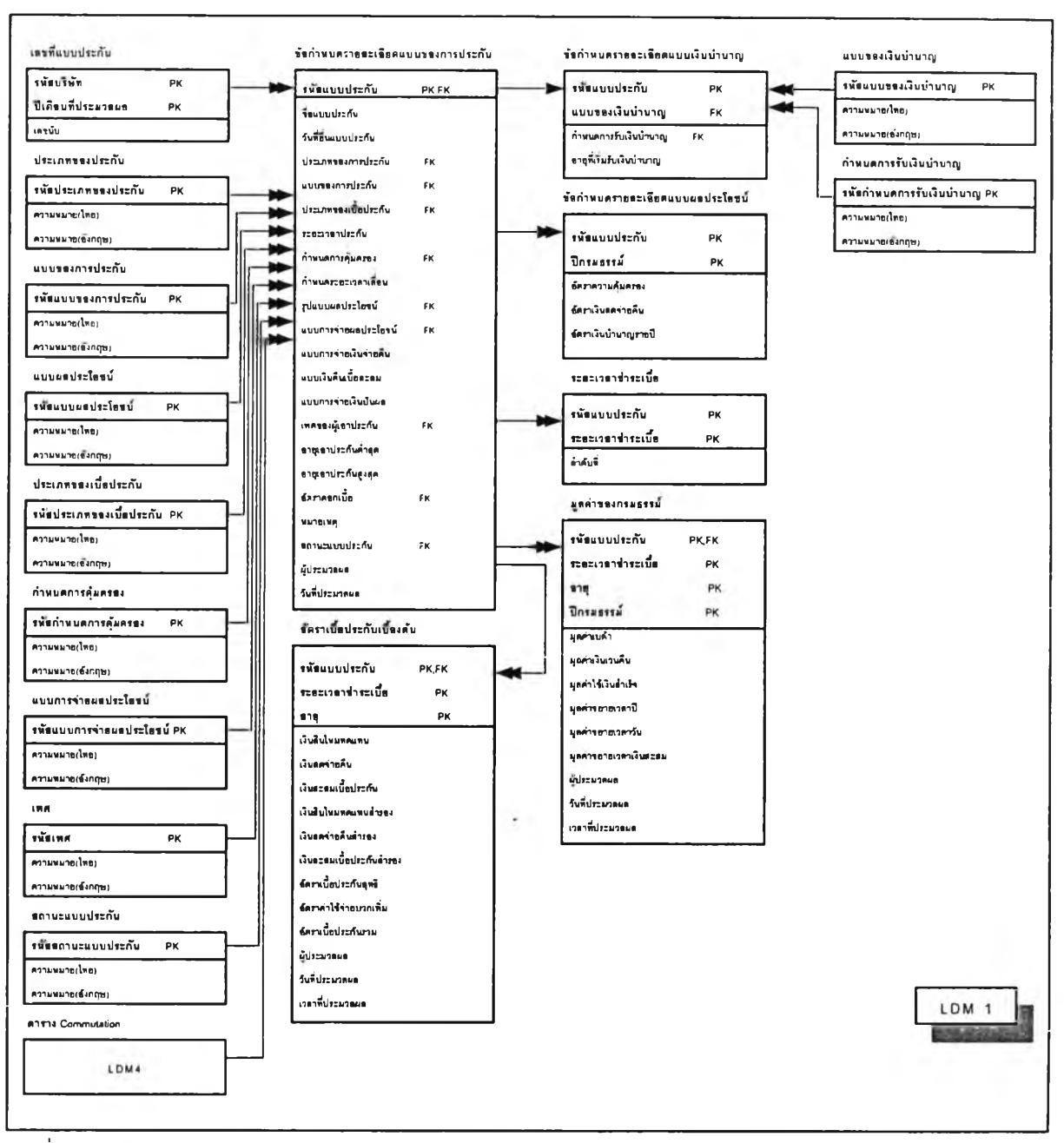

รูปที่ 4.45 แสดงแบบข้อมูลจำลองเชิงตรรกของระบบ ส่วน LDM1

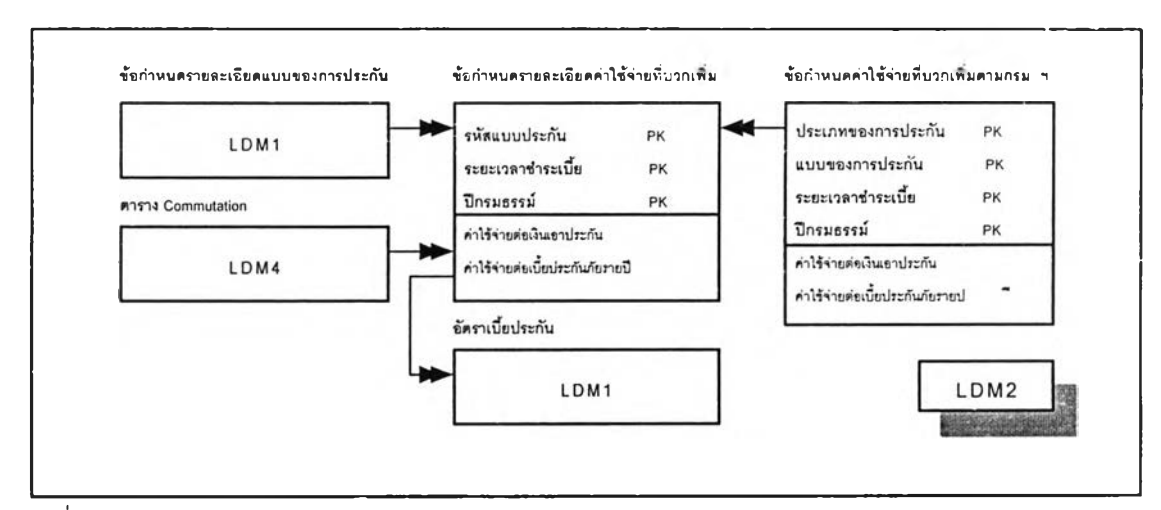

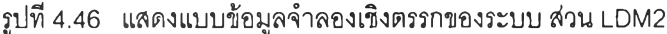

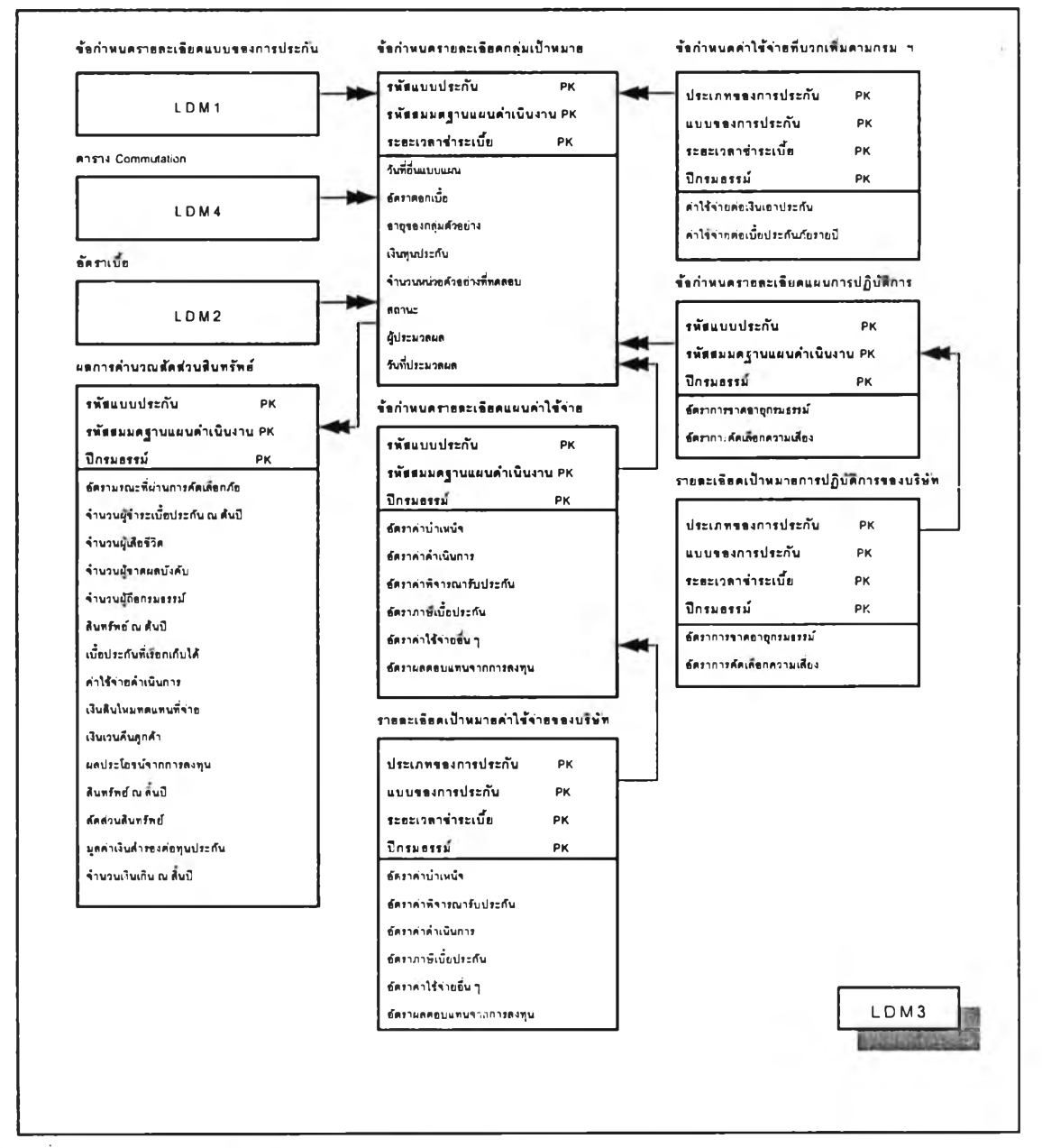

รูปที่ 4.47 แสดงแบบข้อมูลจำลองเชิงตรรกของระบบส่วน LDM3

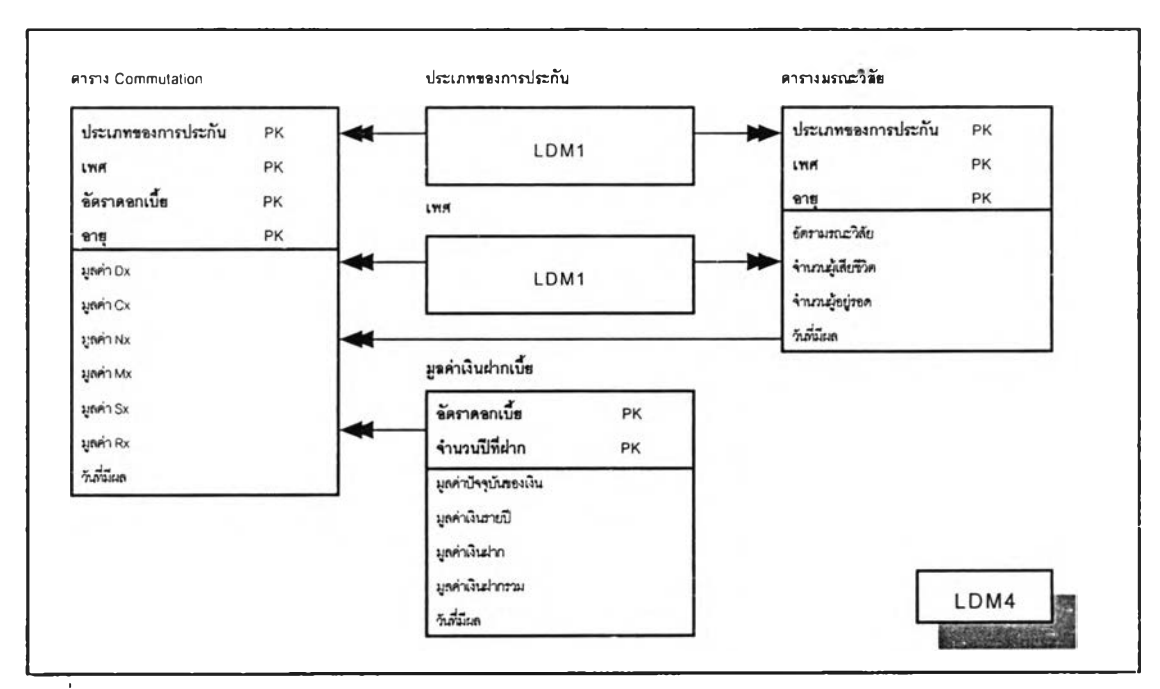

รูปที่ 4.48 แสดงแบบข้อมูลจำลองเชิงตรรกของระบบ ส่วน LDM4

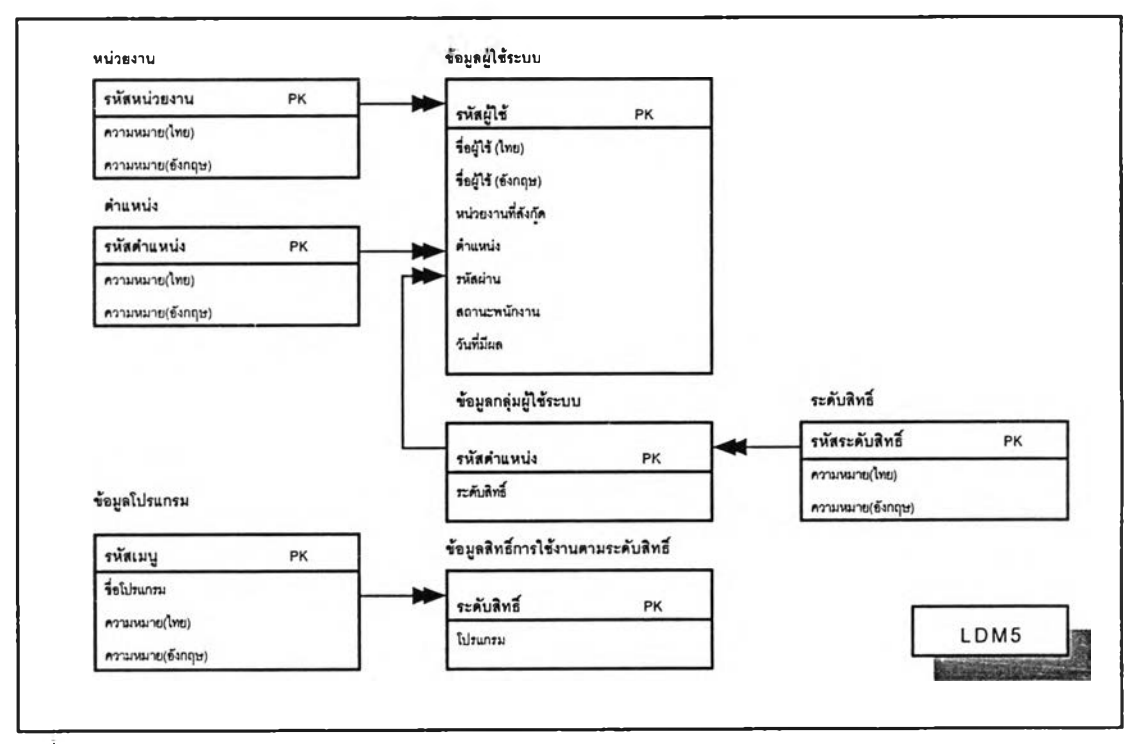

รูปที่ 4.49 แสดงแบบข้อมูลจำลองเชิงตรรกของระบบ ส่วน LDM5

.

### 4.7 การออกแบบระบบควบคุมความปลอดภัย (Security Control Design)

้ผู้วิจัยได้ทำการออกแบบระบบควบคุมความปลอดภัยของระบบงานให้สามารถทำงานได้ 2 ส่วนดังนี้

4.7.1 การทำงานในระบบรักษาความปลอดภัย ให้สามารถสร้างสิทธิ์การใช้งานระบบตามตำแหน่ง การทำงานเพื่อจัดสรรให้กับพนักงานได้ สามารถสร้างพนักงานและ LOGIN เพื่อทำงานในระบบได้ และสามารถ กำหนดสิทธิ์การทำงานในเมนูต่าง ๆ ได้ เช่นสิทธิ์ในการเห็นเมนู, สิทธิ์ในการเข้าใช้งาน ฯลฯ

ระบบรักษาความปลอดภัย จะมีผลกับการทำงานทุกเมนู ตั้งแต่เมนูบันทึกฐานข้อมูล, เมนูบันทึกการ ปรับปรุงแก้ไขข้อมูล เพื่อประมวลผลข้อมูลแต่ละขั้นตอน เมนูสอบถามข้อมูล ตลอดจนถึงการพิมพ์รายงานต่าง ๆ

การกำหนดสิทธิ์ทำงานแบ่งเป็น 3 ระดับคือ

1) การกำหนดสิทธิ์ตามระดับงานที่โปรแกรมจัดให้ หรือ เรียกว่าสิทธิ์มาตราฐาน

- ระดับผู้ดูแลระบบ(Administrator) เป็นระดับผู้ดูแลและจัดการระบบ
- ระดับนโยบาย (Strategic Planning) เป็นผู้บริหารระดับสูง
- ระดับกลาง (Tactical Planning) เป็นกลุ่มผู้บริหารระดับกลาง
- ระดับปฏิบัติการ (Operation Control) เป็นกลุ่มผู้บริหารระดับปฏิบัติการ
- ระดับ USER เป็นผู้ใช้สารสนเทศ
- ระดับ Guest เป็นผู้ใช้บุคคลภายนอก

2) การกำหนดสิทธิ์ตามตำแหน่งงานที่ผู้ใช้งานกำหนดขึ้น หรือที่เรียกว่า กำหนดสิทธิ์โดยตำแหน่ง ซึ่ง ทำให้สามารถจัดเรียงโครงสร้างตำแหน่งได้ตามต้องการ การกำหนดสิทธิ์ตามตำแหน่งงานนี้ทำให้เกิดความ สะดวกในการจัดการ เช่นเมื่อพนักงานที่ทำงานตำแหน่งนี้ออกจากงาน เราก็ไม่ต้องกำหนดสิทธิ์ให้พนักงานนี้ใหม่ ทั้งหมด เพียงบอกว่าพนักงานคนนี้อยู่ในตำแหน่งใด โปรแกรมก็จะใช้สิทธิ์ที่กำหนดไว้ประจำตำแหน่งนี้ ทำให้การ กำหนดสิทธิ์การใช้งานเป็นไปโดยง่าย ไม่ต้องมาคอยจำว่าพนักงานคนนี้กำหนดสิทธิ์ไว้อย่างไร

3) กำหนดสิทธิ์ให้กับพนักงานคนหนึ่งคนใดเฉพาะเจาะจง เรียกว่า กำหนดสิทธิ์ USER : LOGIN ใช้ กรณีที่อาจมีเจ้าหน้าที่พิเศษที่ต้องการเข้าใช้งานระบบด้วย ซึ่งอาจเป็นเจ้าหน้าที่เฉพาะเจาะจงไม่ได้ทำงานประจำ ในหน่วยงานเช่นที่ปรึกษาบริษัทอาจจะเข้ามาเรียกดูรายงานได้ แต่ไม่สามารถแก้ไขรายละเอียดเองได้ เป็นต้น .รา ก็สามารถให้สิทธิ์เฉพาะเจาะจงเป็นรายบุคคลไป

4.7.2 การทำงานระบบบำรุงรักษาข้อมูล ให้สามารถทำการสำรองข้อมูลเก็บได้และเลือกใช้วิธีการ สำรองข้อมูลแบบต่างๆ ได้  การสำรองข้อมูลแบบต่างๆ การสำรองข้อมูลหมายถึงการทำสำเนาข้อมูลไว้อีกซุดนอกเหนือจากใน เครื่อง การสำรองข้อมูลนี้จะทำลงแผ่นดิสก์ หรือ เทปแม่เหล็ก หรือไว้ในฮาร์ดดิสค์ก็ได้แต่ไม่ควรไว้ที่ฮาร์ดดิสก์ เดียวกัน เพื่อป้องกันฮาร์ดดิสก์ที่ใช้งานอยู่เกิดปัญหาจะได้ไม่เสียหายทั้งชุดที่ใช้งานและชุดที่ทำการสำรองไว้ด้วย

ในขั้นตอนของการสำรองข้อมูลนั้น สามารถที่จะเลือกวิธีการสำรองข้อมูลได้ขึ้นอยู่กับวัตถุประสงค์ โดย ผ่านโปรแกรมจัดการฐานข้อมูล (Microsoft SQL Server 7.0) การใช้งานดังตารางที่ 4.4

| วัตถุประสงค์                                | · · ·                | ควรทำการสำรองข้อมูลเมื่อ                                                                                                    |  |  |
|---------------------------------------------|----------------------|----------------------------------------------------------------------------------------------------|--|--|
| <ol> <li>สำรองข้อมูลทั้งหมดที่มี</li> </ol> | <b>ในฮาร์ดดิส</b> ก์ | ใช้สำหรับเก็บข้อมูลเพื่อป้องกันข้อมูลที่ใช้งานอยู่เสีย<br>หาย ควรทำอย่างน้อยสัปดาห์ละ 1 ครั้ง หรือเมื่อมีการ<br>บันทึกข้อมูลมากเป็นพิเศษก็ควรทำการสำรองข้อมูลไว้<br>ทันที |  |  |
| 2. สำรองเฉพาะข้อมูลโปรเ                     | เกรมระบบงาน          | ใช้สำหรับเมื่อต้องการแยกเก็บเฉพาะตัวโปรแกรม<br>ระบบงาน                                                                                                    |  |  |

ตารางที่ 4.4 แสดงการสำรองข้อมูลแบบต่างๆ ขึ้นอยู่กับวัตถุประสงค์การใช้งาน

2) การ RESTORE ข้อมูล การทำ RESTORE ข้อมูลลงเครื่องจะเป็นการนำข้อมูลจากแผ่นหรือ เทปแม่ เหล็ก มาทับข้อมูลที่มีอยู่ในเครื่องนั่นก็หมายความว่า ถ้าข้อมูลในแผ่นที่เราสำรองไว้เป็นข้อมูลที่เก่ากว่าข้อมูล ที่มีอยู่ในเครื่อง ถ้าทำการ RESTORE ข้อมูลจากแผ่นลงไปก็จะทำให้ข้อมูลในเครื่องมีเท่ากับที่เราเคยสำรองใส่ แผ่นนั้นเอง ในการทำงานก็จะมีการกำหนดได้ว่าจะให้ผู้ใช้งานคนไหนมีสิทธิ์ในการ BACKUP หรือ RESTORE

# 4.8 การออกแบบระบบผู้ใช้บริการ/ผู้ให้บริการ (Client/Server Design)

ประเภทของระบบผู้ใช้บริการ/ผู้ให้บริการ ที่ได้ออกแบบคือ ระบบแบบสมบูรณ์ การทำงานของระบบเริ่ม ต้นที่เครื่องผู้ใช้บริการจะส่งคำถามหรือความต้องการ (Request) ไปยังเครื่องผู้ให้บริการผ่านระบบเครือข่ายหลัง จากนั้นเครื่องผู้ให้บริการจะคอยฟังคำถาม คิดคำนวณ ค้นหาข้อมูล และจึงให้คำตอบตอบไปยังเครื่องผู้ใช้บริการ ส่วนประกอบต่าง ๆ สามารถแสดงความสัมพันธ์ได้ดังรูปที่ 4.50

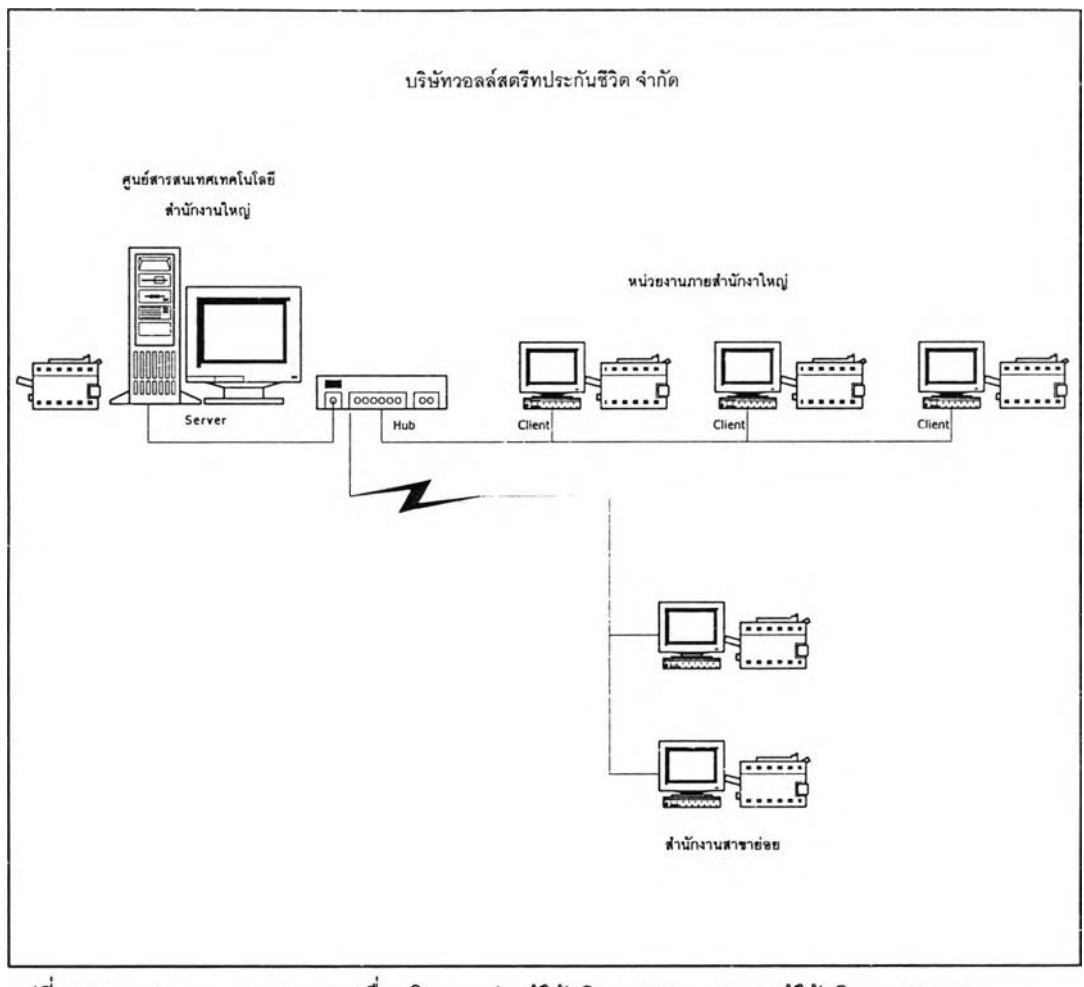

รูปที่ 4.50 แสดงการออกแบบการเชื่อมโยงระหว่างผู้ให้บริการ (Server) และผู้ใช้บริการ (Client)

จากส่วนประกอบต่าง ๆ ดังรูปที่4.50 ได้ออกแบบระบบผู้ใช้บริการ/ผู้ให้บริการสำหรับระบบสารสนเทศ สำหรับสนับสนุนการออกแบบแบบประกันชีวิต โดยเครื่องผู้ให้บริการตั้งอยู่ที่ศูนย์สารสนเทศและเทคโนโลยีสำนัก งานใหญ่ติดตั้งอยู่ที่กรุงเทพ เครื่องผู้ใช้บริการติดตั้งอยู่ตามหน่วยงานภายในสำนักงานใหญ่และสำนักย่อย กระจายอยู่ทั่วทุกภูมิภาคของประเทศ โดยแบ่งการทำงานตามความหน้าที่รับผิดชอบ เพื่อสนับสนุนกิจกรรมหลัก บริษัท เช่น สำนักงานย่อยก็มีหน้าที่เรียกดูแบบประกันที่เป็นสินค้าของบริษัทที่เป็นปัจจุบันและจัดพิมพ์เป็น เอกสารที่ปลายทางเพื่อเผยแพร่ให้กับตัวแทนขายประกัน ภายใต้การดูแลและรับผิดชอบ เป็นต้น